# **Lookin'Body120** User's Manual

For any problems with Lookin'Body120 or any clinical questions, contact: **Biospace Co., Ltd. [Head office]** Biospace Bldg., 54, Nonhyeon-ro 2-gil, Gangnam-gu, Seoul 135-960 KOREA TEL: +82-2-501-3939 FAX: +82-2-578-2716 Homepage: http://www.e-inbody.com E-mail: info@inbody.com

©1996 ~ Biospace Co., Ltd. All rights reserved.

Reproduction, adaptation, or translation of this manual is prohibited without prior written consent from Biospace Co., Ltd under the copyright laws. This manual might have typographical errors, and its content can be changed without prior notice. Biospace Co., Ltd shall not be liable for any errors, incidental, or consequential damages that occurred by not complying with the content of the User's Manual.

Visit our website http://www.e-inbody.com to view and download further information about the functions of Lookin'Body120, the explanation of results and more. Biospace Co., Ltd reserves the right to modify the appearance, specifications, and etc. of Lookin'Body120 to improve the quality of the product, without prior notice for reasons of performance improvement.

©1996 ~ Biospace Co., Ltd. All rights reserved. (BM-ENG-I1-A-131002)

# Lookin'Body120 User's Manual Contents

| I. Installation               | 5  |
|-------------------------------|----|
| A. Product Components         | 5  |
| <b>B.</b> System Requirements | 5  |
| C. Installation Instructions  | 6  |
| II Eurotions                  | 10 |
| II. FUNCTIONS                 | 19 |
| A. Register a New Member      | 19 |
| B. Select Member              | 25 |
| C. InBody Test                | 29 |
| D. Blood Pressure Test        | 34 |
| E. Health Report              | 38 |
| F. Print Results Sheets       | 43 |
| G. Send E-mails               | 46 |
| H. Edit Data                  | 48 |
| III. Settings                 | 56 |
| IV. Specifications            | 72 |
| V. Appendix                   | 73 |

# I. Installation

# **A. Product Components**

Lookin'Body120 consists of the following components. Please make sure all of the following components are present.

\* Please inspect each component of Lookin'Body120 for defects prior to installation.

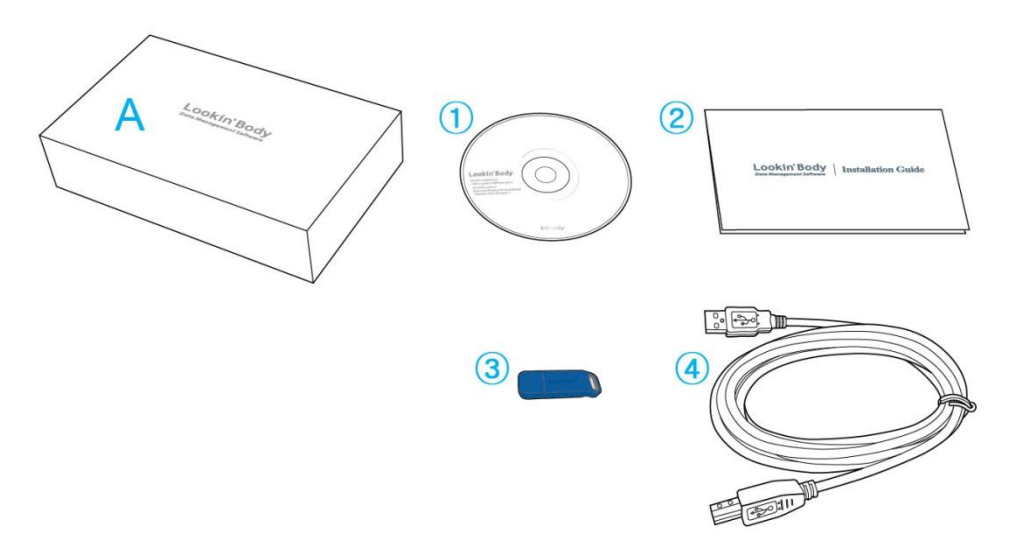

# \* Lookin'Body120 Box Package (A)

- 1 Lookin'Body120 Program Install CD 1 EA
- (2) Lookin'Body120 Installation Manual 1 EA
- (3) Hardlock Key 1 EA
- ④ USB cable 1 EA

# **B.** System Requirements

- Operating System: Microsoft Windows XP SP3/ Windows Vista SP1/ Windows 7 (32bit/64bit) / Windows 8 (32bit/64bit)
- Processor: 1.7GHz or faster processor recommended
- Hard Disk: 1GB or greater HDD free space
- Memory: 1GB RAM or greater
- Resolution: 1024 x 768

# **C. Installation Instructions**

\* The following instructions are based on the Windows 7 operating system. Your screen may look different, depending on which operating system you're using.

# 1. Installing Lookin'Body

1) Insert the Lookin'Body120 Install CD(2) and wait for the InstallShied Wizard to

begin.

\*If the screen below does not appear automatically, click My Computer > CD Drive and run 'Lookin'Body120\_Setup.exe' file.

| LookinBody120 - InstallShield Wiza                     | ard 📃 🗖 🗾 🔁                                                                                                    |
|--------------------------------------------------------|----------------------------------------------------------------------------------------------------|
| Preparing Setup<br>Please wait while the InstallShield | Wizard prepares the setup.                                                                                                    |
|                                                        | LockinBody120 Setup is preparing the InstallShield Wizard, which will guide you through the rest<br>of the setup process. Please wait. |
| InstallShield                                          | Cancel                                                                                                    |

\* When connecting Lookin'Body to the InBody via USB cable or Bluetooth, plug the USB cable or Lookin'Body Bluetooth Dongle (InBT-USB) into the USB port of your computer.

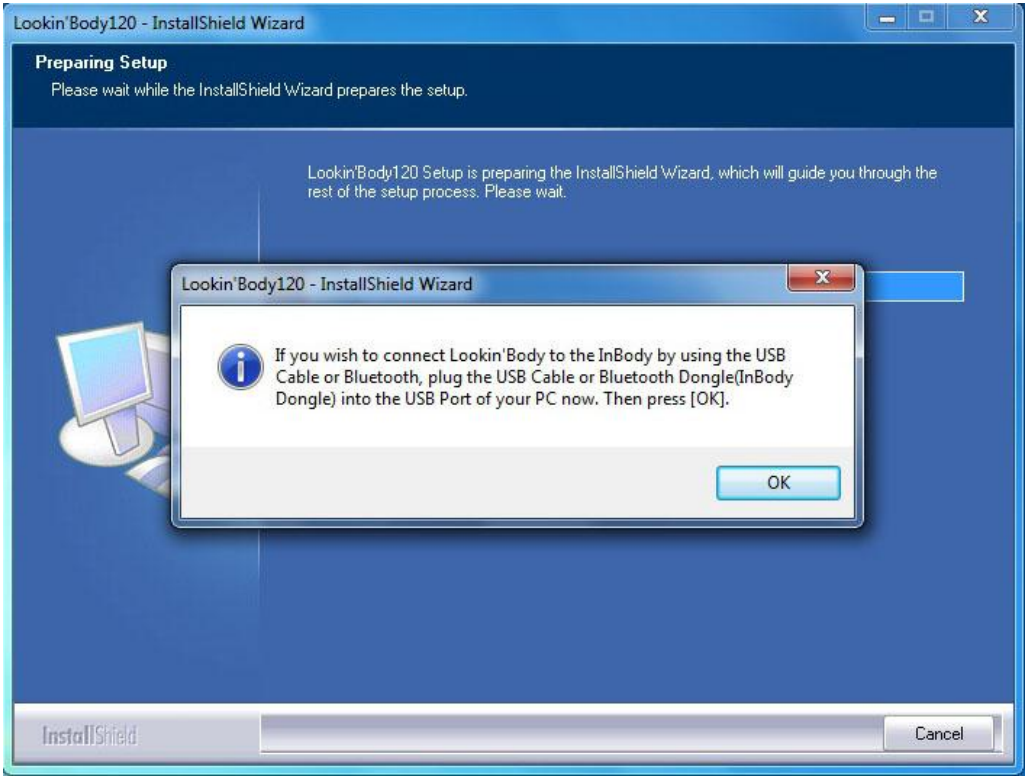

2) Press the [Next] button when prompted. Installation of Lookin'Body120 will begin.

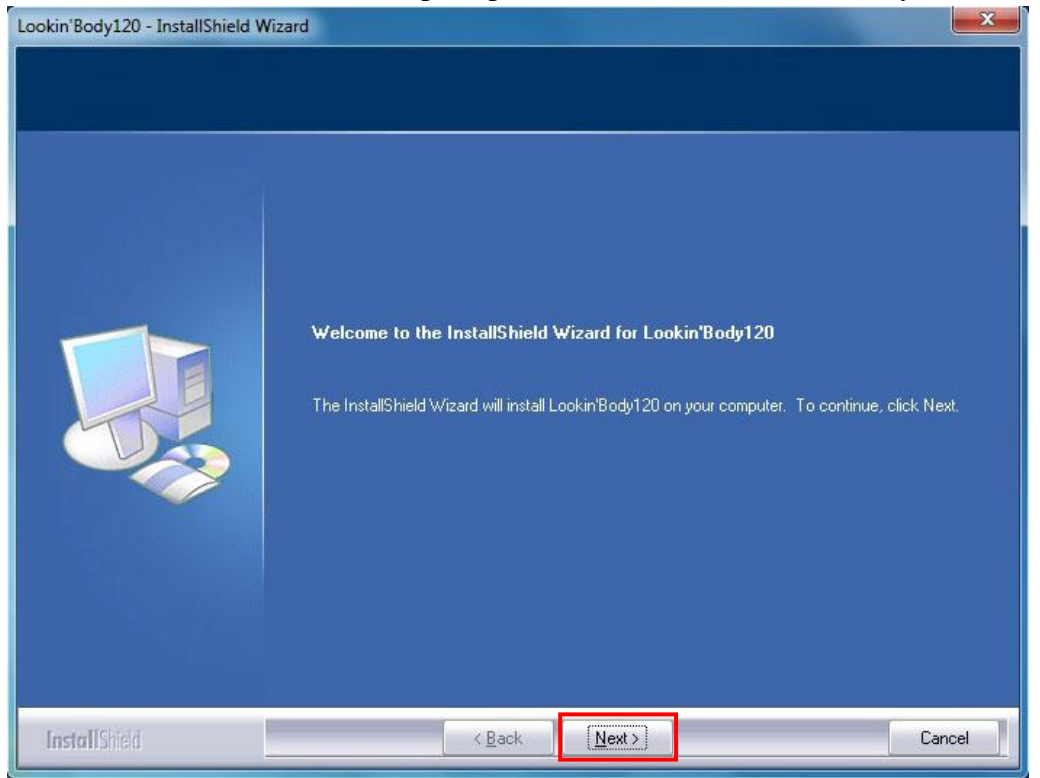

3) After reading and reviewing the license agreement, select 'I accept the terms of the license agreement', then press the [Next] button.

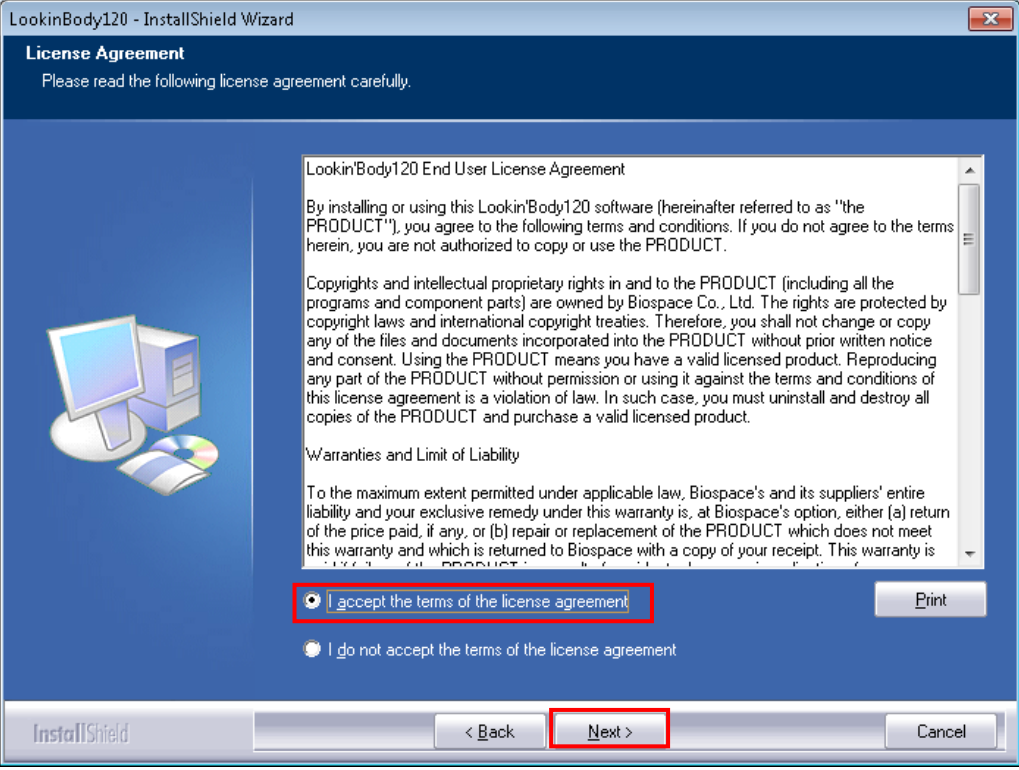

# 4) Wait for the program to install.

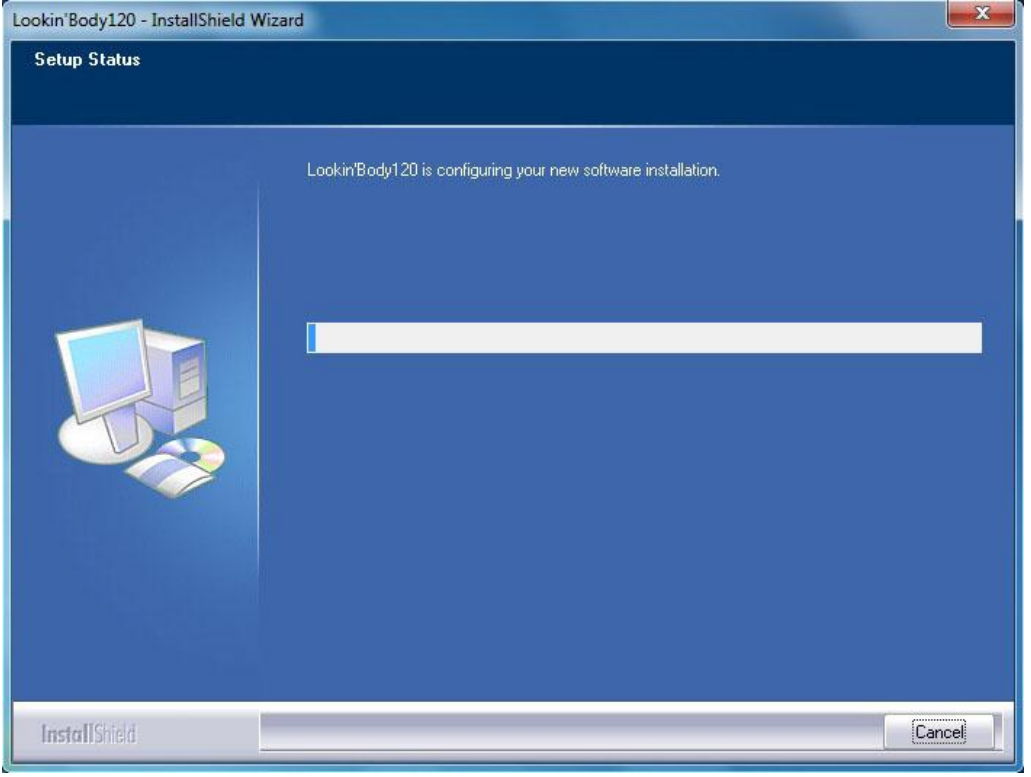

5) When the screen below appears, press the [Extract] button to extract the Lookin'Body Bluetooth Dongle (InBT-USB) installation files.

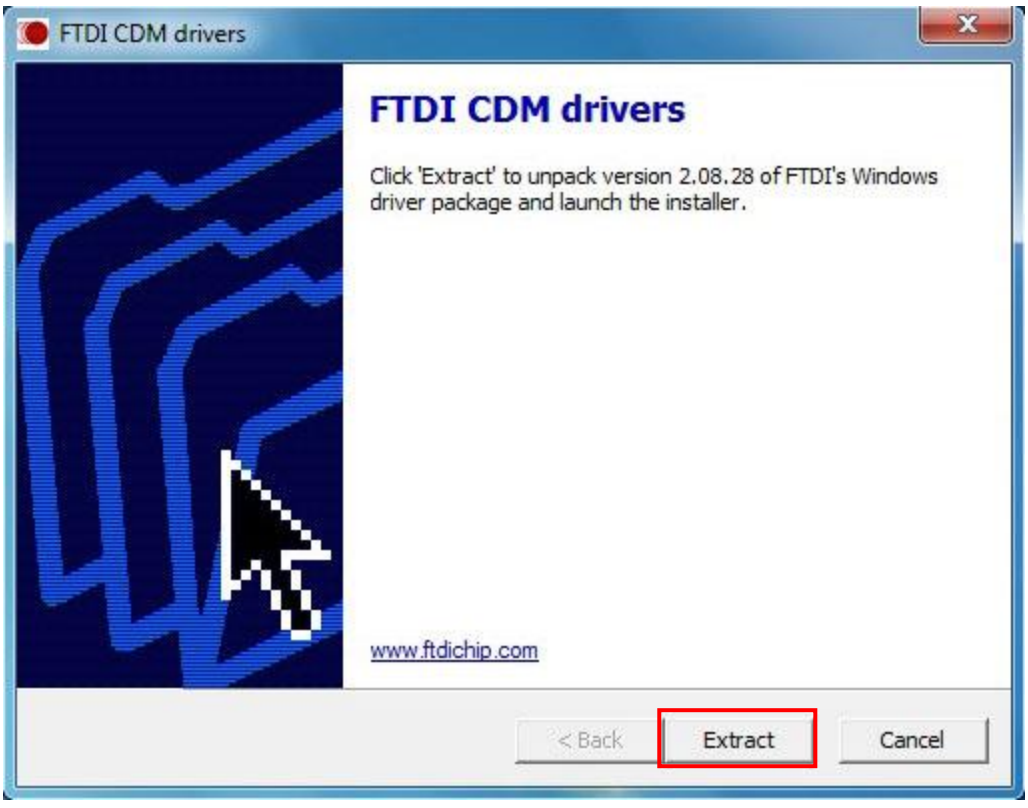

6) After the installation files are extracted, press the [Next] button to continue with installation.

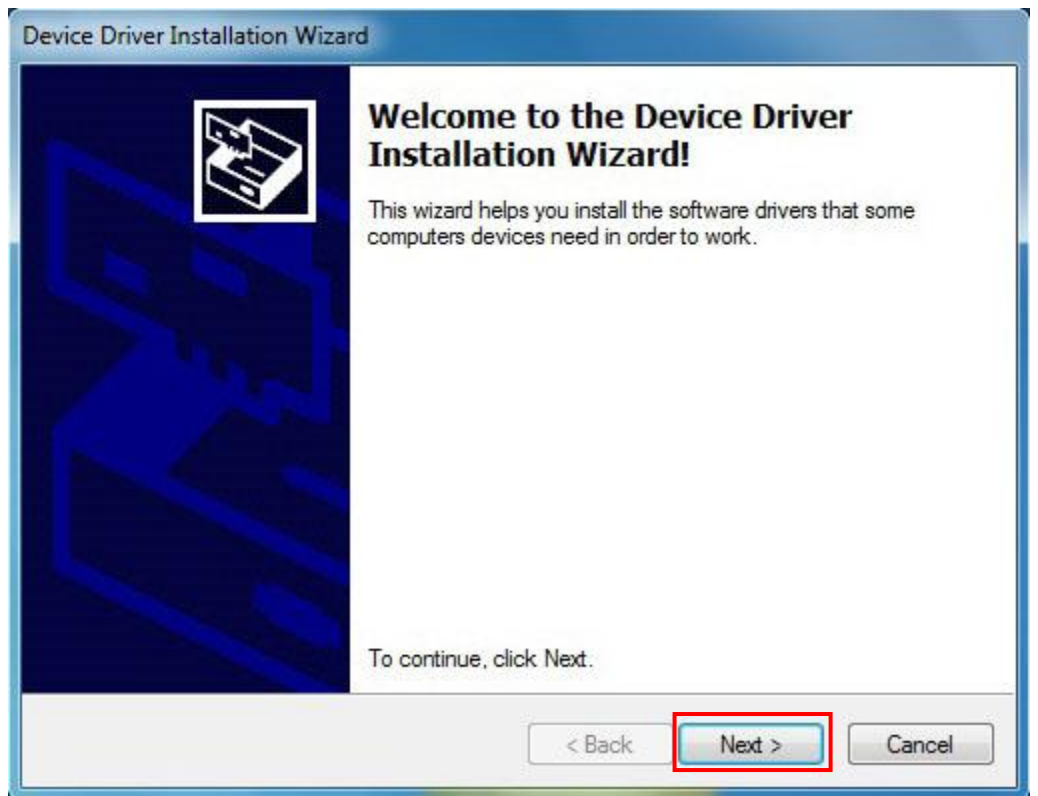

# 7) Press the [Finish] button to continue.

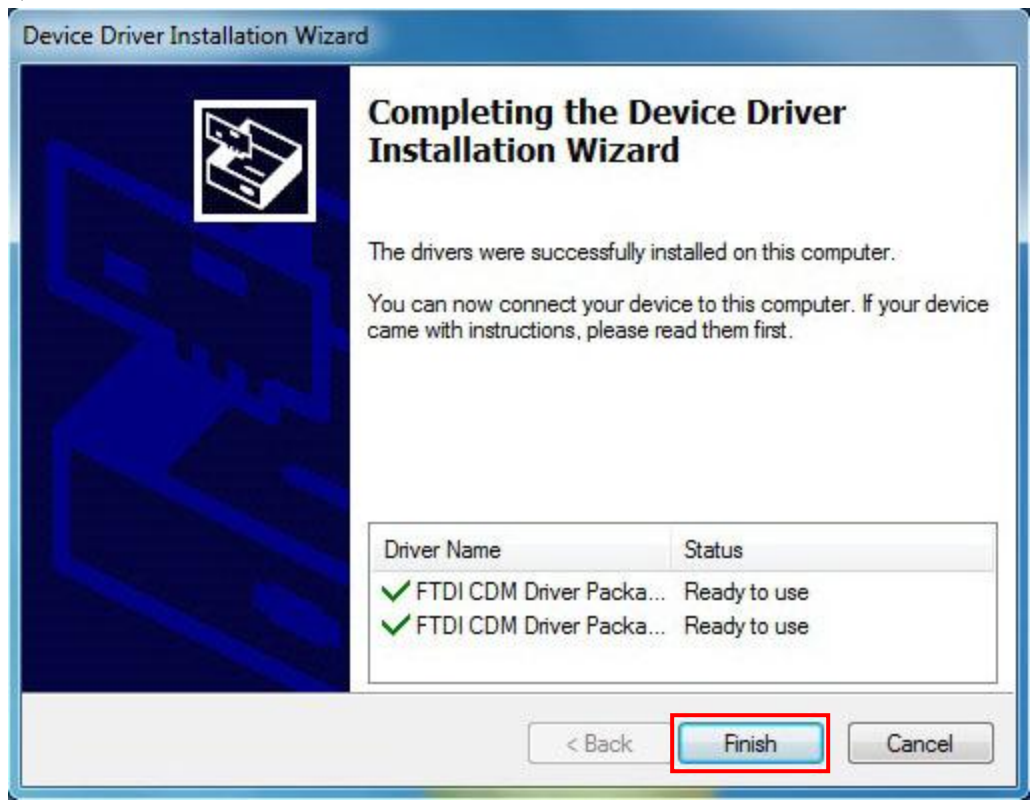

8) After you install Lookin'Body you will be prompted to restart your computer. Restart your computer to run Lookin'Body properly. Press [Finish] to exit the InstallShield Wizard.

\*If you select 'No, I will restart my computer later.', Lookin'Body120 may not run properly.

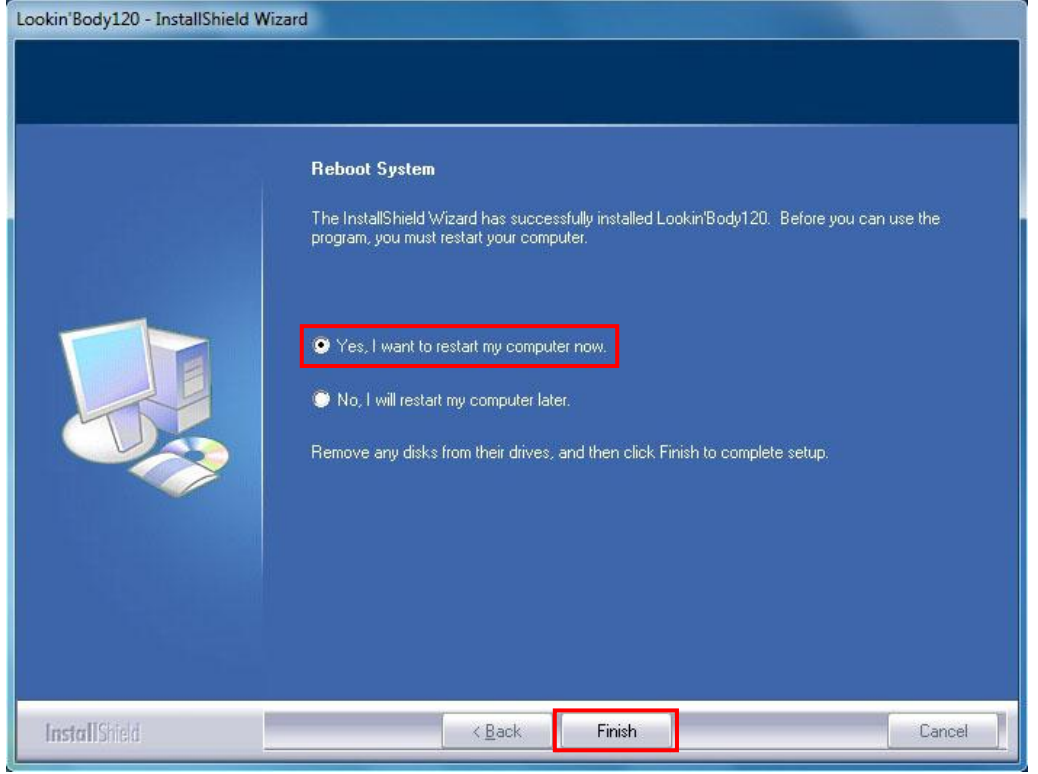

9) After restarting your computer, double click the Lookin'Body120 icon on your Desktop to start Lookin'Body120.

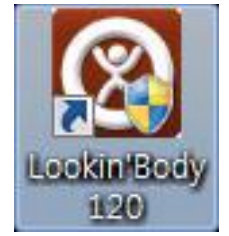

# 10) When prompted, plug the Hardlock Key(3) from the Lookin'Body120 Box into

a USB port on your computer. Then press the [OK] button.

\*If your InBody model supports Bluetooth connections, the supplied Bluetooth dongle will also act as the Hardlock key.

| Lookin'Body Activation                                                                                                    | × |
|----------------------------------------------------------------------------------------------------|---|
| Please activate to start Lookin'Body.                                                                                            |   |
| To activate Lookin'Body, please plug the provided Hardlock Key into the computer's USB port.                                     |   |
| * If your InBody model supports Bluetooth connections, the Bluetooth dongle will also act as the Hardlock key.                   |   |
| * Do not remove the Hardlock Key after activation. The Hardlock Key must always be plugged into the computer to use Lookin'Body. |   |
| * The Hardlock Key is not the USB Thumb Drive.                                                                                   |   |
| Hardlock Key                                                                                                    |   |
| * When connecting the InBody to Lookin'Body by using Bluetooth, you must use the Lookin'Body Bluetooth Dongle (InBT-USB).        |   |
|                                                                                                    |   |
| Lookin'Body Bluetooth Dongle (InBT-USB)                                                                                          |   |
| ок                                                                                                    |   |

## 11) Once Lookin'Body120 is activated, the popup window below will appear.

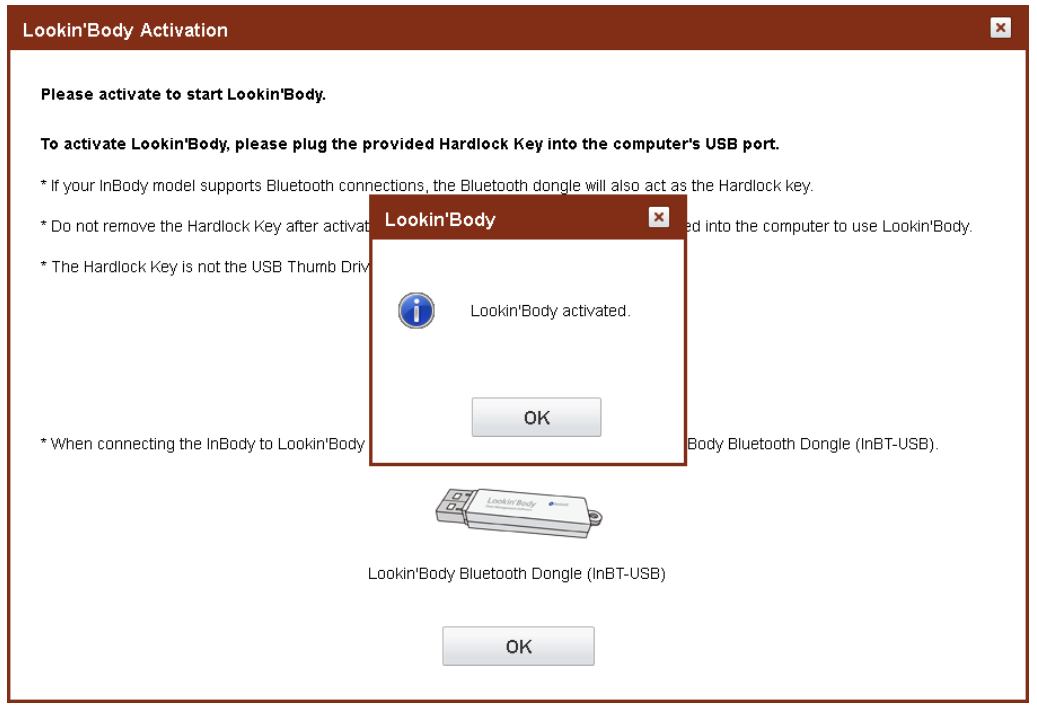

12) After activating Lookin'Body120, select country, language, unit, and date format, then press the [OK] button.

| Icome                 |                  |                 |
|-----------------------|------------------|-----------------|
| /elcome               |                  |                 |
| efore starting, selec | t the following. |                 |
| Select country        | -                |                 |
| UK                    |                  |                 |
| Select language       |                  |                 |
| English               |                  |                 |
| Select unit.          |                  |                 |
| ø kg/cm               | Ibs/ft.in.       |                 |
| Select date format.   |                  |                 |
| Year.Month.Day.       | Month.Day.Year.  | Day.Month.Year. |
|                       |                  |                 |
|                       |                  |                 |
|                       |                  |                 |
|                       |                  | ок              |
|                       |                  |                 |

13) Select the InBody model to connect to Lookin'Body120.

| nnect to the InBody                |                        |                   |  |
|------------------------------------|------------------------|-------------------|--|
| onnect to the InBody and administe | r the InBody Test thro | ugh Lookin'Body   |  |
| 1. Select the InDody and administe | The moody restand      | agii Lookii Doay. |  |
| 1. Select the InBody model.        |                        |                   |  |
| Select                             | •                      |                   |  |
|                                    |                        |                   |  |
|                                    |                        |                   |  |
|                                    |                        |                   |  |
|                                    |                        |                   |  |
|                                    |                        |                   |  |
|                                    |                        |                   |  |
|                                    |                        |                   |  |
|                                    |                        |                   |  |
|                                    |                        |                   |  |
|                                    |                        |                   |  |
|                                    |                        |                   |  |
|                                    |                        |                   |  |
|                                    |                        |                   |  |
|                                    |                        |                   |  |
|                                    |                        |                   |  |
|                                    | Previous               | Next              |  |
|                                    | 1101003                | HUAL              |  |

## 2. Connecting to an InBody

\* The following instructions are based on the USB cable connection method. Your screen may look different, depending on which connection method you're using.

1) Connection methods vary according to the selected InBody model. Select a connection method to continue.

\*To use Lookin'Body120 without connecting it to the InBody, press the [X] button on the top right corner.

\* For more detailed information about connecting the InBody, check the 'V. Appendix' of this manual.

| Connect to the InBody                                                                                                    | × |
|----------------------------------------------------------------------------------------------------|---|
| Connect to the InBody and administer the InBody Test through Lookin'Body. 1. Select the InBody model.                                                                                                    |   |
| 2. Select the connection method.<br>© Serial OLAN OUSB OBluetooth OW-Fi<br>Control OF Control OF Contro |   |
|                                                                                                    |   |
|                                                                                                    |   |
| Previous                                                                                                    |   |

| Connect to the InBody                                                     | ×          |
|---------------------------------------------------------------------------|------------|
| Connect to the InBody and administer the InBody Test through Lookin'Body. |            |
| InBody570 V                                                               |            |
| 2. Select the connection method.                                          |            |
| © Serial © LAN © USB © Bluetoo                                            | th ⊚ Wi-Fi |
|                                                                           | ((c·       |
| 3. Check the following to connect to the InBody using an USB.             |            |
| - Turn on the InBody.                                                     |            |
|                                                                           |            |
| USB Cable                                                                 |            |
|                                                                           |            |
| Previous Next                                                             |            |

#### 2) Check the list under the instruction #3, then press the [Next] button.

3) Follow the instructions to connect Lookin'Body to an InBody, then press the [Next] button.

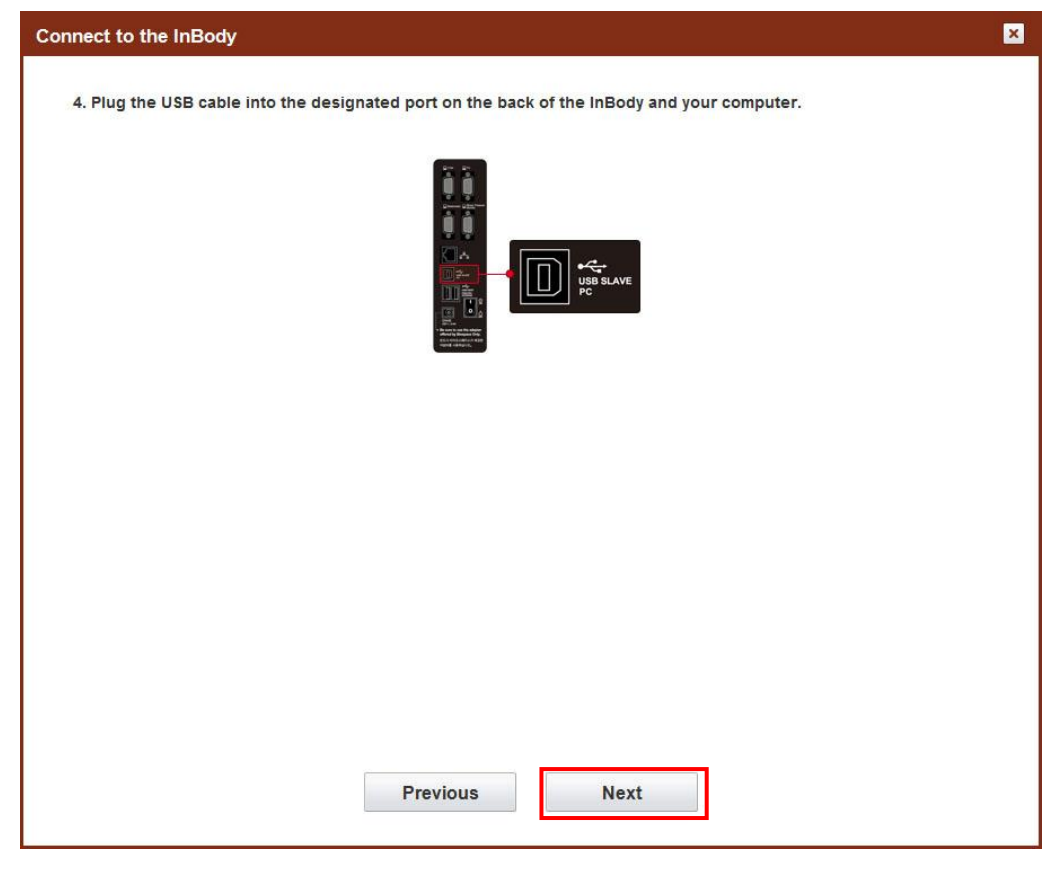

| Connect to the InBody                                                                       | × |
|---------------------------------------------------------------------------------------------|---|
| 4. Plug the USB cable into the designated port on the back of the InBody and your computer. | × |
| 🐁 Connecting                                                                                |   |
|                                                                                             |   |
| Previous Next                                                                               |   |

4) A popup window will appear to check the connection with the InBody.

5) When an InBody is connected successfully to Lookin'Body, the popup window below will appear.

| Connect to the InBody                                                                       | < |
|---------------------------------------------------------------------------------------------|---|
| 4. Plug the USB cable into the designated port on the back of the InBody and your computer. |   |
|                                                                                             |   |
| Lookin'Body                                                                                 |   |
| Previous Next                                                                               |   |

6) You have successfully connected an InBody to Lookin'Body. Press the [Done] button to proceed.

| nstallation completed.                                                      | × |
|-----------------------------------------------------------------------------|---|
| Installation completed.                                                     |   |
| Click [Done] to start Lookin'Body.                                          |   |
| * To change settings, go to [Setup] on the top right corner of Lookin'Body. |   |
|                                                                             |   |
|                                                                             |   |
|                                                                             |   |
|                                                                             |   |
|                                                                             |   |
|                                                                             |   |
|                                                                             |   |
| Done                                                                        |   |

# **II. Functions**

# A. Register a New Member

# 1. Registering a New Member

1) Press the [Register New] button on the top menu.

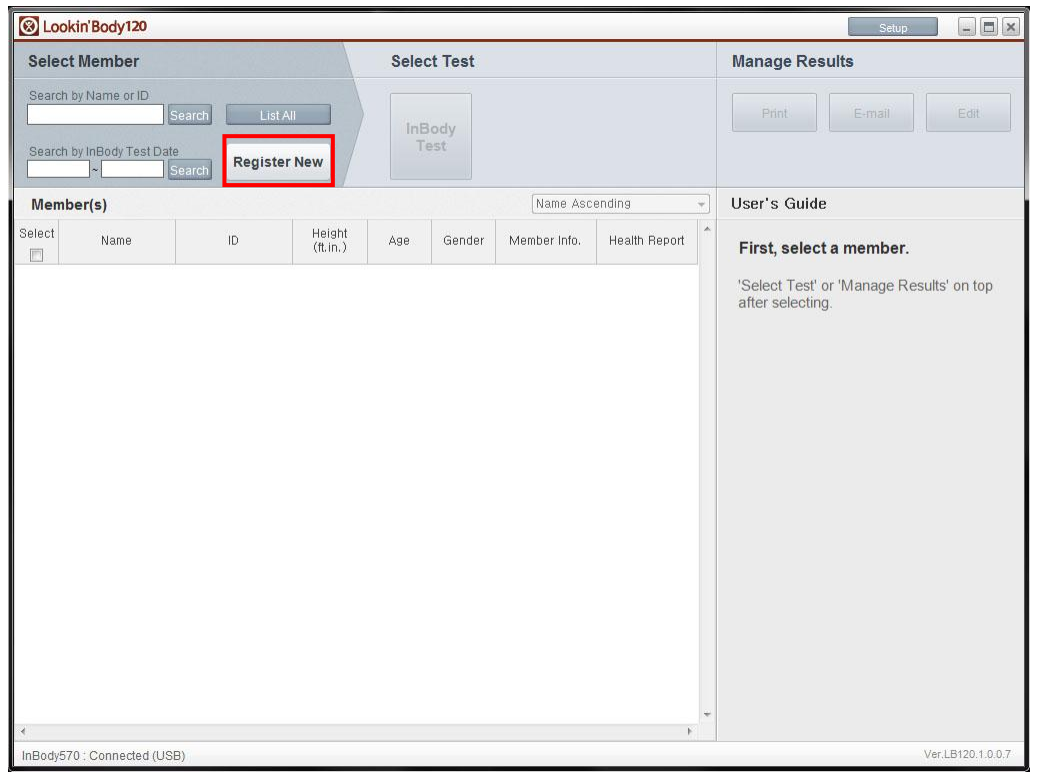

2) Input all the required information to register a new member.

\*ID will be automatically assigned if 'Yes' is selected for 'Auto-assign ID'.

\*Optional information is not required to register a new member. To input optional information, press the [Show] button.

| E.    | I I t-In- I roo        |                                                                                      |            |
|-------|------------------------|--------------------------------------------------------------------------------------|------------|
|       | Register New           |                                                                                      | ×          |
|       |                        |                                                                                      |            |
|       | Required               |                                                                                      | Print Form |
|       | Name                   |                                                                                      |            |
|       | ID                     | 130926-1 ✓ *Auto-assign ID?                                                          |            |
| s     | Height                 | feet inch                                                                            |            |
|       | Gender                 | 💿 Male 💿 Female                                                                      |            |
|       | Date of Birth          | Mo. Day Yr. * For children under 18, input date of birth to determine the exact age. |            |
|       | Age                    |                                                                                      |            |
|       | Optional               |                                                                                      | Show       |
|       |                        |                                                                                      |            |
|       |                        |                                                                                      |            |
|       |                        |                                                                                      |            |
|       |                        |                                                                                      |            |
|       |                        |                                                                                      |            |
|       |                        |                                                                                      |            |
|       |                        |                                                                                      |            |
|       |                        |                                                                                      |            |
| *     | Start the InBody       | Test immediately after registration. Register                                        |            |
| line. | UGY AU SOUTHERED TO ST | D'DIVOU FRESSURE WORKUN                                                              | VOLUCIAN   |

3) Press the [Register] button. The member will be registered.

\*If 'Start the InBody Test immediately after registration.' on the bottom left is selected, it will directly move to the InBody Test menu after registering a member.

\*Press the [Print Form] button to print a registration form that allows members to write down their information.

| aister New       |                                                                                                |            |
|------------------|------------------------------------------------------------------------------------------------|------------|
|                  |                                                                                                |            |
| <b>Required</b>  |                                                                                                | Print Form |
| Name             | David K. Lee                                                                                   |            |
| ID               | 130805-1 V * Auto-assign ID? © Yes O No                                                        |            |
| Height           | 180 cm                                                                                         |            |
| Gender           | Male     Female                                                                                |            |
| Date of Birth    | 3 Mo. 10 Day 1987 Yr. * For children under 18, input date of birth to calculate the exact age. |            |
| Age              | 26                                                                                             |            |
| Jptional         |                                                                                                | Show       |
| Start the InBody | Test immediately after registration. Register                                                  |            |

# **2. Register Multiple Members at Once** 1) Press the [Setup] button on the top menu.

| 🛞 Look                                                                                     | in'Body120         |    |                    |     |             |              |                | Setup                                                                                   |
|--------------------------------------------------------------------------------------------|--------------------|----|--------------------|-----|-------------|--------------|----------------|-----------------------------------------------------------------------------------------|
| Select Member Select Test                                                                  |                    |    |                    |     |             |              | Manage Results |                                                                                         |
| Search by Name or ID Search List All Search by InBody Test Date Search Search Register New |                    |    |                    |     | Body<br>est |              |                | Print E-mail Edit                                                                       |
| Memb                                                                                       | er(s)              |    |                    |     |             | Name Asc     | ending 👻       | User's Guide                                                                            |
| Select                                                                                     | Name               | ID | Height<br>(ft.in.) | Age | Gender      | Member Info. | Health Report  | First, select a member.<br>'Select Test' or 'Manage Results' on top<br>after selecting. |
| 4                                                                                          |                    |    |                    |     |             |              | *<br>F         |                                                                                         |
| InBody57                                                                                   | U : Connected (USB | 3) |                    |     |             |              |                | Ver.LB120.1.0.0.7                                                                       |

# 2) Press the [15. Import Group Registration Data as Excel] button.

| up .                                                                                    |  |
|-----------------------------------------------------------------------------------------|--|
| 01. Results Sheet Types/Paper Types/Printing Options/Printer/Automatic Printing Options |  |
| 02. Outputs/Interpretations for Results Sheet                                           |  |
| 03. Results Sheet Custom Logo                                                           |  |
| 04. Reference Range                                                                     |  |
| 05. E-mail Options                                                                      |  |
| 06. InBody Model/Country/Language/Units/Date Format/Password                            |  |
| 07. N/A                                                                                 |  |
| 08. N/A                                                                                 |  |
| 09. Data Sharing                                                                        |  |
| 10. Export Data as CSV/Image Files                                                      |  |
| 11. Customer Service Information                                                        |  |
| 12. Auto-Lock                                                                           |  |
| 13. Program and Computer Information/Update History                                     |  |
| 14. Export Data as Excel                                                                |  |
| 15. Import Group Registration Data as Excel                                             |  |
| 16. Reintstallation Guide                                                               |  |
| 17. Data Backup                                                                         |  |
| 18. Data Restoration/Importation                                                        |  |
| 19. Temporary Data                                                                      |  |
| 20. Import Data from Previous Lookin'Body                                               |  |

3) Follow the instructions and enter data into the 'LBGroupRegistration.xls' Excel file.

|            |                                                                                                    | × |
|------------|----------------------------------------------------------------------------------------------------|---|
| 01.1       | Results Sheet Types/Paper Types/Printing Options/Printer/Automatic Printing Options                              |   |
| 02. (      | Outputs/Interpretations for Results Sheet                                                                        |   |
| 03. 1      | Results Sheet Custom Logo                                                                                        |   |
| 15. Im     | port Group Registration Data as Excel                                                                            | × |
| Reg        | ister a group of members from importing a batched group from Excel by using the provided Lookin'Body Excel file. |   |
| 1. Ir<br>1 | put data in the provided Lookin Body Excel file.                                                                 |   |
|            | Save LBGroupRegistration xis on Desktop                                                                          |   |
| 2          | () Open the LBGroupRegistration xis file                                                                         |   |
| з          | ) Refer to instructions on the provided Excel file to register members.                                          |   |
| 4          | ) Save and close the file.                                                                                       |   |
|            |                                                                                                    |   |
| 2. C       | lick the button below to import and register members from LBGroupRegistration.xls.                               |   |
|            | Import LBGroupRegistration xIs                                                                                   |   |
| 10:1       | remistanation ouroe                                                                                              |   |
| 17.1       | Data Backup                                                                                                    |   |
| 18.1       | Data Restoration/Importation                                                                                     |   |
| 19.        | Temporary Data                                                                                                   |   |
| 20.1       | mport Data from Previous Lookin'Body                                                                             |   |
|            | Copyright 1995, by Biospace Co., Ltd. All rights reserve                                                         |   |

\*The image below is a screenshot of 'LBGroupRegistration.xls'.

|                    | 2 3                                                                     |                                                                                             |                                                                                                 |                                                                                                    |                                                  |              | s meleidet mmmbs | Walter Minister |           |                                                   |                                  |
|--------------------|-------------------------------------------------------------------------|---------------------------------------------------------------------------------------------|-------------------------------------------------------------------------------------------------|----------------------------------------------------------------------------------------------------|--------------------------------------------------|--------------|------------------|-----------------|-----------|---------------------------------------------------|----------------------------------|
|                    | 상업                                                                      | 페이지 8                                                                                       | 이아봇 수:                                                                                          | 식 데이터 겉로 보기 개발도                                                                                                    | 구 Acrobat                                        |              |                  |                 |           |                                                   | <b>9</b> - 7 3                   |
| 불어보기               | 실 잘라니<br>실복사<br>같사의 프                                                   | 월 등 제<br>고 제 가                                                                              | • •<br>8-19-10                                                                                  | 11 · (개 개) 두 = = (주) 국<br>* 건 방 동 등 등 분 분 건                                                                                                    | 텍스트 중 바람<br>영합티고 가운데 맞충 - 1                      | e • % •   58 | - 12 IV          |                 |           | 0 0 · · · · · · · · · · · · · · · · · ·           |                                  |
| 40                 | 15                                                                      |                                                                                             | 22                                                                                              | 29                                                                                                    |                                                  | 표시 중심        |                  |                 | 296       | · · · · · · · · · · · · · · · · · · ·             |                                  |
|                    | 14                                                                      | - (-                                                                                        | fr                                                                                              |                                                                                                    |                                                  |              |                  |                 |           |                                                   |                                  |
|                    | A                                                                       | В                                                                                           | C                                                                                               | D                                                                                                    | E                                                | F            | G                | н               | 1         |                                                   | ĸ                                |
| 1                  | 1000                                                                    |                                                                                             | mport G                                                                                         | roup Registration Data                                                                                                    | as Excel                                         |              |                  |                 |           |                                                   |                                  |
| 2 Hell             |                                                                         | -                                                                                           |                                                                                                 |                                                                                                    |                                                  |              |                  |                 |           |                                                   |                                  |
| ► 0<br>chan<br>► P | nly dat<br>pe the<br>lease i<br>All mem<br>All ID:<br>Use onl<br>Do not | a entered<br>format in<br>nput membe<br>ber info.(<br>must be u<br>y lowercas<br>use hypher | in the form<br>any way.<br>rr informat<br>required)<br>mique and<br>se alphabet<br>is in mobili | mat provided can be used for me<br>ion under 'input' by referring<br>fields must be inputted.<br>are not case sensitive.<br>s and numbers for ID. (1-14 cha<br>e and telephone numbers. | mber registration.<br>to 'Example'.<br>racters). | Do not       |                  |                 |           |                                                   |                                  |
| 4                  |                                                                         |                                                                                             |                                                                                                 |                                                                                                    |                                                  |              |                  |                 |           |                                                   |                                  |
| 5 Exa              | ple                                                                     |                                                                                             |                                                                                                 |                                                                                                    |                                                  |              |                  |                 |           |                                                   |                                  |
| 6 Keni             | ier In                                                                  | fo.(regul                                                                                   | red)                                                                                            |                                                                                                    |                                                  |              | Member Info.(opt | ional)          |           | n                                                 |                                  |
| 7 N                | awe                                                                     | ID                                                                                          | Height                                                                                          | Gender(Male:M, Female:F)                                                                                                    | Date of Birth                                    | Age          | Mobile No.       | Telephone No.   | Zip Code  | Address                                           | E-wai                            |
| 8 Joh              | n Doe                                                                   | j ohndoe01                                                                                  | 6'06.8"                                                                                         | н                                                                                                    | 02.18.1990                                       | 23           | 5556667777       | 5556667777      | 90703     | Cerritos Corporate Drive, Unit C, CA              | usa@biospacea                    |
| 9                  |                                                                         |                                                                                             |                                                                                                 |                                                                                                    |                                                  |              |                  |                 |           |                                                   |                                  |
| 10                 |                                                                         |                                                                                             |                                                                                                 |                                                                                                    |                                                  | -            |                  |                 |           |                                                   |                                  |
| 12 100             | ar la                                                                   | la (requi                                                                                   | (har                                                                                            |                                                                                                    |                                                  |              | Member Info (ont | ional)          |           |                                                   |                                  |
| 13 N               | 180                                                                     | 10                                                                                          | Height                                                                                          | Gender (Nale: M Feaale: F)                                                                                                    | Date of Birth                                    | Ane          | Mobile No.       | Telenhone No    | 7 in Code | Address                                           | E-mail                           |
| 14                 |                                                                         |                                                                                             | inc. pris                                                                                       | Server to a territe of the server of the                                                                                                    | bute of britin                                   | inge .       |                  | Tereprove Ter   | LTP GOGE  | Non ess                                           |                                  |
| 15                 |                                                                         |                                                                                             |                                                                                                 |                                                                                                    |                                                  |              |                  |                 |           |                                                   |                                  |
| 16                 |                                                                         |                                                                                             |                                                                                                 |                                                                                                    |                                                  |              |                  |                 |           |                                                   |                                  |
| 17                 |                                                                         |                                                                                             |                                                                                                 |                                                                                                    |                                                  |              |                  |                 |           |                                                   |                                  |
| 18                 |                                                                         |                                                                                             |                                                                                                 |                                                                                                    |                                                  |              |                  |                 |           |                                                   |                                  |
| 19                 |                                                                         |                                                                                             |                                                                                                 |                                                                                                    |                                                  |              |                  |                 |           |                                                   |                                  |
| 20                 |                                                                         |                                                                                             |                                                                                                 |                                                                                                    |                                                  |              |                  |                 |           |                                                   |                                  |
| 21                 |                                                                         |                                                                                             |                                                                                                 |                                                                                                    |                                                  |              |                  |                 |           |                                                   |                                  |
| 22                 |                                                                         |                                                                                             |                                                                                                 |                                                                                                    |                                                  |              |                  |                 |           |                                                   |                                  |
| 25                 |                                                                         |                                                                                             |                                                                                                 |                                                                                                    |                                                  |              |                  |                 |           |                                                   |                                  |
| 25                 |                                                                         |                                                                                             |                                                                                                 |                                                                                                    |                                                  |              |                  |                 |           |                                                   |                                  |
| 26                 |                                                                         |                                                                                             |                                                                                                 |                                                                                                    |                                                  |              |                  |                 |           |                                                   |                                  |
| 27                 |                                                                         |                                                                                             |                                                                                                 |                                                                                                    |                                                  |              |                  |                 |           |                                                   |                                  |
| 28                 |                                                                         |                                                                                             |                                                                                                 |                                                                                                    |                                                  |              |                  |                 |           |                                                   |                                  |
|                    | New Mr                                                                  | mber Ala                                                                                    |                                                                                                 |                                                                                                    |                                                  |              |                  |                 | 1.141     |                                                   |                                  |
| 준비 Sch             | I Lock                                                                  | -                                                                                           |                                                                                                 |                                                                                                    |                                                  |              |                  |                 |           | Microsoft Excel - Sample GB in mmddyy [III E D.E] | <ul> <li>0</li> <li>0</li> </ul> |

\*Lookin'Body120 supports Microsoft Excel 2003 to 2013. 'LBGroupRegistration.xls' may not be compatible with other versions of Excel.

4) Press the [Import LBGroupRegistration.xls] button. Members on 'LBGroupRegistration.xls' will be registered on Lookin'Body.

| Q   |                                                                                                    | ×  |    |
|-----|----------------------------------------------------------------------------------------------------|----|----|
|     | 01. Results Sheet Types/Paper Types/Printing Options/Printer/Automatic Printing Options                             |    |    |
| 1   | 02. Outputs/Interpretations for Results Sheet                                                                       |    |    |
|     | 03. Results Sheet Custom Logo                                                                                       |    |    |
| ļ   | 15. Import Group Registration Data as Excel                                                                         | ×  | -  |
| S   | Register a group of members from importing a batched group from Excel by using the provided Lookin'Body Excel file. |    |    |
|     | 1. Input data in the provided Lookin'Body Excel file.                                                               |    |    |
|     | 1) Click the button below to save the provided Excel file (LBGroupRegistration xls) onto your Desktop.              |    |    |
|     | Save LBGroupRegistration xIs on Desktop                                                                             |    |    |
|     | 2) Open the LBGroupRegistration.xls file.                                                                           |    |    |
|     | 3) Refer to instructions on the provided Excel file to register members.                                            |    |    |
|     | 4) Save and close the file.                                                                                         |    |    |
|     | 2. Click the button below to import and register members from LBGroupRegistration.xls.                              |    |    |
|     | Import LBGroupRegistration.xls                                                                                      |    |    |
|     | 10. Keintstanation Guide                                                                                            | -  |    |
|     | 17. Data Backup                                                                                                    |    |    |
|     | 18. Data Restoration/Importation                                                                                    |    |    |
|     | 19. Temporary Data                                                                                                  |    |    |
| 4   | 20. Import Data from Previous Lookin'Body                                                                           |    |    |
| .Ir | Copyright 1996, by BioSpace Co., Ltd. All rights reserve                                                            | 61 | j, |

5) The popup window below will appear when all the members are successfully registered.

|         |                                                                                                    | ×              |
|---------|----------------------------------------------------------------------------------------------------|----------------|
| 01. F   | Results Sheet Types/Paper Types/Printing Options/Printer/Automatic Printing Options                                    |                |
| 02. 0   | Outputs/Interpretations for Results Sheet                                                                              |                |
| 03. F   | Results Sheet Custom Logo                                                                                              |                |
| 15. Im  | nport Group Registration Data as Excel                                                                                 | ×              |
| Reg     | gister a group of members from importing a batched group from Excel by using the provided Lookin'Boc                   | dy Excel file. |
| 1. In   | nput data in the provided L                                                                                            |                |
| 1)      | Click the button below to sav     Save LBGrou     Save LBGrou     Importing completed. Registered 1 new     member(s). |                |
| 2)<br>3 | 2) Open the LBGroupRegistrat<br>3) Refer to instructions on the                                                        |                |
| 4       | 4) Save and close the file. OK                                                                                         |                |
| 2. CI   | lick the button below to import and register members from LBGroupRegistration.xls.                                     |                |
|         | Import LBGroupRegistration.xls                                                                                         |                |
| 10.1    | Reinstanauon ouroe                                                                                                    |                |
| 17. 0   | Data Backup                                                                                                    |                |
| 18. 0   | Data Restoration/Importation                                                                                           |                |
|         | Temporary Data                                                                                                    |                |
| 19. 1   |                                                                                                    |                |

# **B. Select Member**

# 1. Search by Name or ID

1) Input the name or ID of the member you wish to find. Then press the [Search] button.

| S Lookin'Body120                                                                                    |                |                            | Setup 💶 🗖 🗙                                                                             |
|----------------------------------------------------------------------------------------------------|----------------|----------------------------|-----------------------------------------------------------------------------------------|
| Select Member                                                                                       | Select Test    |                            | Manage Results                                                                          |
| Search by Name or ID<br>Search List All<br>Search by InBody Test Date<br>Search Search Register New | InBody<br>Test |                            | Print E-mail Edit                                                                       |
| Member(s)                                                                                           |                | Name Ascending 👻           | User's Guide                                                                            |
| Select Name ID Height (ft.in.)                                                                      | Age Gender     | Member Info. Health Report | First, select a member.<br>'Select Test' or 'Manage Results' on top<br>after selecting. |
| ∢ InBody570 : Connected (USB)                                                                       |                | *                          | Ver.LB120.1.0.0.7                                                                       |

2) Searched members will appear below. Press the checkbox on the left to select specific members. Selected members will be highlighted.

| 🛞 Lool                   | kin'Body120                         |                                            |                    |     |        |              |               | Setup 🚽 🗖 🗙                              |
|--------------------------|-------------------------------------|--------------------------------------------|--------------------|-----|--------|--------------|---------------|------------------------------------------|
| Select                   | Member                              |                                            | Manage Results     |     |        |              |               |                                          |
| Search<br>john<br>Search | by Name or ID<br>by InBody Test Dat | Search List<br>e <b>Regist</b> e<br>Search |                    |     |        |              |               |                                          |
| Searc                    | hed Member(s                        | ;) (1 person(s))                           |                    |     |        | Name Asc     | ending 🔹      | User's Guide                             |
| Select                   | Name                                | ID                                         | Height<br>(ft.in.) | Age | Gender | Member Info. | Health Report | First, select a member.                  |
|                          | John Doe                            | 130927-1                                   | 6ft. 06.0in.       | 26  | Male   | Member Info. | InBody        | 'Select Test' or 'Manage Results' on top |
| 4                        |                                     |                                            |                    |     |        |              | v<br>F        |                                          |
| InBody57                 | 0 : Connected (US                   | B)                                         |                    |     |        |              |               | Ver.LB120.1.0.0.7                        |

# 2. Search by InBody Test Date

1) Click the search box. Today's date will appear. Click the date to modify as needed then press the [Search] button.

| 🛞 Look                                                                                                    | in'Body120         |    |                    |      |             |              |               | Setup 🚽 🗖 🗙                                                                             |  |  |
|----------------------------------------------------------------------------------------------------|--------------------|----|--------------------|------|-------------|--------------|---------------|-----------------------------------------------------------------------------------------|--|--|
| Select                                                                                                    | Member             |    |                    | Sele | ct Test     |              |               | Manage Results                                                                          |  |  |
| Search by Name or ID<br>Search List All<br>Search by InBody Test Date<br>09.27.2013 • 1927.2013 Search Register New |                    |    |                    |      | 3ody<br>est |              |               |                                                                                         |  |  |
| Memb                                                                                                    | er(s)              |    |                    |      |             | Name Asc     | ending 🔫      | User's Guide                                                                            |  |  |
| Select                                                                                                    | Name               | ID | Height<br>(ft.in.) | Age  | Gender      | Member Info. | Health Report | First, select a member.<br>'Select Test' or 'Manage Results' on top<br>after selecting. |  |  |
| InBody57                                                                                                    | ) : Connected (USE | 3) |                    |      |             |              | *             | Ver.LB120.1.0.0.7                                                                       |  |  |

2) Members who took the InBody Test on the specified date or during the searched period of time will appear below. Press the checkbox on the left to select specific members. Selected members will be highlighted.

|                                                                                                    |          | and the design of the line |                    |     |             |              |               |                                          |  |
|----------------------------------------------------------------------------------------------------|----------|----------------------------|--------------------|-----|-------------|--------------|---------------|------------------------------------------|--|
| Select Member Search by Name or ID Search List All Search by InBody Test Date 09.27.2013. > 09.27.2013. Search Register New |          |                            |                    |     | ct lest     |              |               | Manage Results                           |  |
|                                                                                                    |          |                            |                    |     | 3ody<br>est |              |               | Print E-mail Edit                        |  |
| Searched Member(s) (2 person(s)) Name Ascending -                                                                           |          |                            |                    |     |             |              |               | User's Guide                             |  |
| Select                                                                                                    | Name     | ID                         | Height<br>(ft.in.) | Age | Gender      | Member Info. | Health Report | First, select a member.                  |  |
|                                                                                                    | Jane Doe | 130927-2                   | 6ft. 06.0in.       | 26  | Female      | Member Info. | InBody        | 'Select Test' or 'Manage Results' on top |  |
|                                                                                                    | John Doe | 130927-1                   | 6ft. 06.0in.       | 26  | Male        | Member Info. | InBody        | after selecting.                         |  |
|                                                                                                    |          |                            |                    |     |             |              |               |                                          |  |
|                                                                                                    |          |                            |                    |     |             |              |               |                                          |  |

# 3. Search with [View All] Button

1) Press the [View All] button on the top menu. All registered members on Lookin'Body120 will appear below.

| 🛞 Loo                                                                                        | kin'Body120         |          |                    |      |             |              |               | Setup 🗾 🗖 🗙                              |
|----------------------------------------------------------------------------------------------|---------------------|----------|--------------------|------|-------------|--------------|---------------|------------------------------------------|
| Selec                                                                                        | t Member            |          |                    | Sele | ct Test     |              |               | Manage Results                           |
| Search by Name or ID<br>Search List All<br>Search by InBody Test Date<br>Search Register New |                     |          |                    |      | Body<br>est |              |               | Print E-mail Edit                        |
| All M                                                                                        | embers (4 perso     | n(s))    |                    |      |             | Name Asc     | ending 👻      | User's Guide                             |
| Select                                                                                       | Name                | ID       | Height<br>(ft.in.) | Age  | Gender      | Member Info. | Health Report | First, select a member.                  |
|                                                                                              | Jane Doe            | 130927-2 | 6ft. 06.0in.       | 26   | Female      | Member Info. | InBody        | 'Select Test' or 'Manage Results' on top |
|                                                                                              | John Doe            | 130927-1 | 6ft. 06.0in.       | 26   | Male        | Member Info. | InBody        | after selecting.                         |
|                                                                                              | John Smith          | 130927-3 | 6ft. 06.0in.       | 26   | Male        | Member Info. | InBody        |                                          |
|                                                                                              | Mary Major          | 130927-4 | 6ft. 06.0in.       | 26   | Female      | Member Info. | InBody        |                                          |
|                                                                                              |                     |          |                    |      |             |              |               |                                          |
| 4                                                                                            |                     |          |                    |      |             |              |               |                                          |
| InBody5                                                                                      | 70 : Connected (USI | B)       |                    |      |             |              |               | Ver.LB120.1.0.0.7                        |

2) Press the checkbox on the left to select specific members. Selected members will be highlighted.

| 🛞 Loo                                                                                        | kin'Body120         |          |                    |     |              |              |               | Setup 🗖 🗖 🗙                              |
|----------------------------------------------------------------------------------------------|---------------------|----------|--------------------|-----|--------------|--------------|---------------|------------------------------------------|
| Select Member Select Test                                                                    |                     |          |                    |     |              |              |               | Manage Results                           |
| Search by Name or ID<br>Search List All<br>Search by InBody Test Date<br>Search Register New |                     |          |                    |     | 3ody<br>'est |              |               | Print E-mail Edit                        |
| All M                                                                                        | embers (4 person    | n(s))    | User's Guide       |     |              |              |               |                                          |
| Select                                                                                       | Name                | ID       | Height<br>(ft.in.) | Age | Gender       | Member Info. | Health Report | First, select a member.                  |
|                                                                                              | Jane Doe            | 130927-2 | 6ft. 06.0in.       | 26  | Female       | Member Info. | InBody        | 'Select Test' or 'Manage Results' on top |
|                                                                                              | John Doe            | 130927-1 | 6ft. 06.0in.       | 26  | Male         | Member Info. | InBody        | after selecting.                         |
|                                                                                              | John Smith          | 130927-3 | 6ft. 06.0in.       | 26  | Male         | Member Info. | InBody        |                                          |
|                                                                                              | Mary Major          | 130927-4 | 6ft. 06.0in.       | 26  | Female       | Member Info. | InBody        |                                          |
|                                                                                              |                     |          |                    |     |              |              |               |                                          |
| •                                                                                            |                     |          |                    |     |              |              |               |                                          |
| InBody5                                                                                      | 70 : Connected (USE | 3)       |                    |     |              |              |               | Ver.LB120.1.0.0.7                        |

# C. InBody Test

# 1. Test by Selecting a Specific Member

1) Select a member, then press the [InBody] button to begin an InBody test.

| 🛞 Loo                       | kin'Body120                              |                                     |                    |          |              |              |               | Setup 🗾 🗖 🗶                              |
|-----------------------------|------------------------------------------|-------------------------------------|--------------------|----------|--------------|--------------|---------------|------------------------------------------|
| Selec                       | t Member                                 |                                     |                    | Sele     | ct Test      |              |               | Manage Results                           |
| Search<br>john do<br>Search | by Name or ID<br>e<br>by InBody Test Dat | Search List<br>te<br>Search Registe | All<br>er New      | Ini<br>T | Body<br>ïest |              |               | Print E-mail Edit                        |
| Searc                       | hed Member(s                             | 6) (1 person(s))                    |                    |          |              | Name Asc     | ending 👻      | User's Guide                             |
| Select                      | Name                                     | ID                                  | Height<br>(ft.in.) | Age      | Gender       | Member Info. | Health Report | First, select a member.                  |
|                             | John Doe                                 | 130927-1                            | 6ft. 06.0in.       | 26       | Male         | Member Info. | InBody        | 'Select Test' or 'Manage Results' on top |
| 4                           | 10 - Possado 4 (11)                      |                                     |                    |          |              |              | ,w<br>F       | Ver 18/20 10.0.7                         |
| InBody57                    | 0 : Connected (US                        | SB)                                 |                    |          |              |              |               | Ver.LB120.1.0.0.7                        |

# 2. Step barefoot on the InBody to begin.

| 🛞 Loo                                                                                                 | kin'Body120         |               |                    | ·    |                          |              |               | Setup                          |
|----------------------------------------------------------------------------------------------------|---------------------|---------------|--------------------|------|--------------------------|--------------|---------------|--------------------------------|
| Selec                                                                                                 | t Member            |               |                    | Sele | ct Test                  |              |               | Manage Results                 |
| Search by Name or ID<br>John doe Search List All<br>Search by InBody Test Date<br>Search Register New |                     |               |                    |      | Body<br><sup>T</sup> est |              |               | Print E-mail Edit              |
| Selec                                                                                                 | ted Member(s)       | (1 person(s)) |                    |      |                          | Name Asc     | ending 👻      | User's Guide                   |
| Select                                                                                                | Name                | ID            | Height<br>(ft.in.) | Age  | Gender                   | Member Info. | Health Report | Step barefoot on the InBody to |
|                                                                                                    | John Doe            | 130927-1      | 6ft. 06.0in.       | 26   | Male                     | Member Info. | InBody        | begin.                         |
| 4                                                                                                    |                     |               |                    |      |                          |              | -             |                                |
| InBody57                                                                                              | 70 : Connected (USI | 3)            |                    |      |                          |              |               | Ver.LB120.1.0.0.7              |

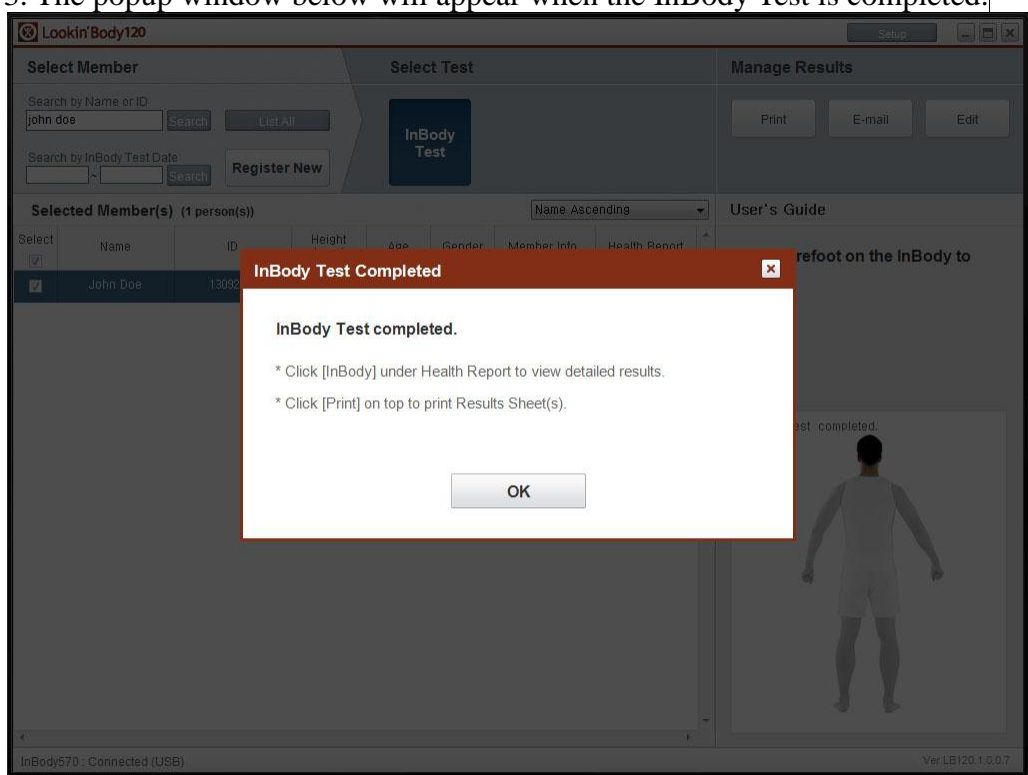

# 3. The popup window below will appear when the InBody Test is completed.

# 2. Select Multiple Members to Test

1) Select members, then press the [InBody] button.

| 🛞 Loo            | kin'Body120         |                       |                    |          |              |              |               | Setup 📃 🗖                                |
|------------------|---------------------|-----------------------|--------------------|----------|--------------|--------------|---------------|------------------------------------------|
| Selec            | t Member            |                       |                    | Sele     | ct Test      |              |               | Manage Results                           |
| Search<br>Search | by Name or ID       | earch List<br>Registe | All<br>er New      | InE<br>T | Body<br>jest |              |               | Print E-mail Edit                        |
| All M            | embers (4 persor    | ı(s))                 |                    |          |              | Name Asc     | ending        | ✓ User's Guide                           |
| Select           | Name                | ID                    | Height<br>(ft.in.) | Age      | Gender       | Member Info. | Health Report | First, select a member.                  |
|                  | Jane Doe            | 130927-2              | 6ft. 06.0in.       | 26       | Female       | Member Info. | InBody        | 'Select Test' or 'Manage Results' on top |
|                  | John Doe            | 130927-1              | 6ft. 06.0in.       | 26       | Male         | Member Info. | InBody        | after selecting.                         |
|                  | John Smith          | 130927-3              | 6ft. 06.0in.       | 26       | Male         | Member Info. | InBody        |                                          |
|                  | Mary Major          | 130927-4              | 6ft. 06.0in.       | 26       | Female       | Member Info. | InBody        |                                          |
|                  |                     |                       |                    |          |              |              |               |                                          |
| 4                |                     |                       |                    |          |              |              | F             |                                          |
| InBody5          | 70 : Connected (USE | 3)                    |                    |          |              |              |               | Ver.LB120.1.0.0                          |

2) Step barefoot on the InBody. The highlighted member's InBody Test will begin. \*To test another member, click the member on the list to highlight.

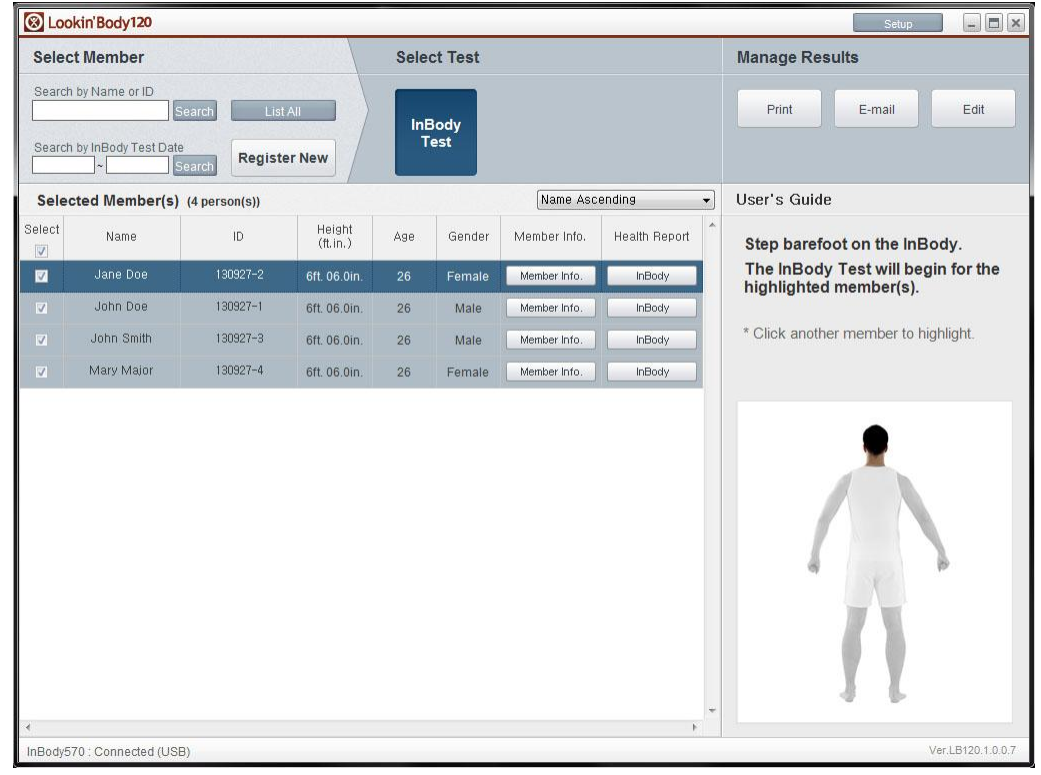

# 3) The popup window below will appear when the InBody Test is completed.

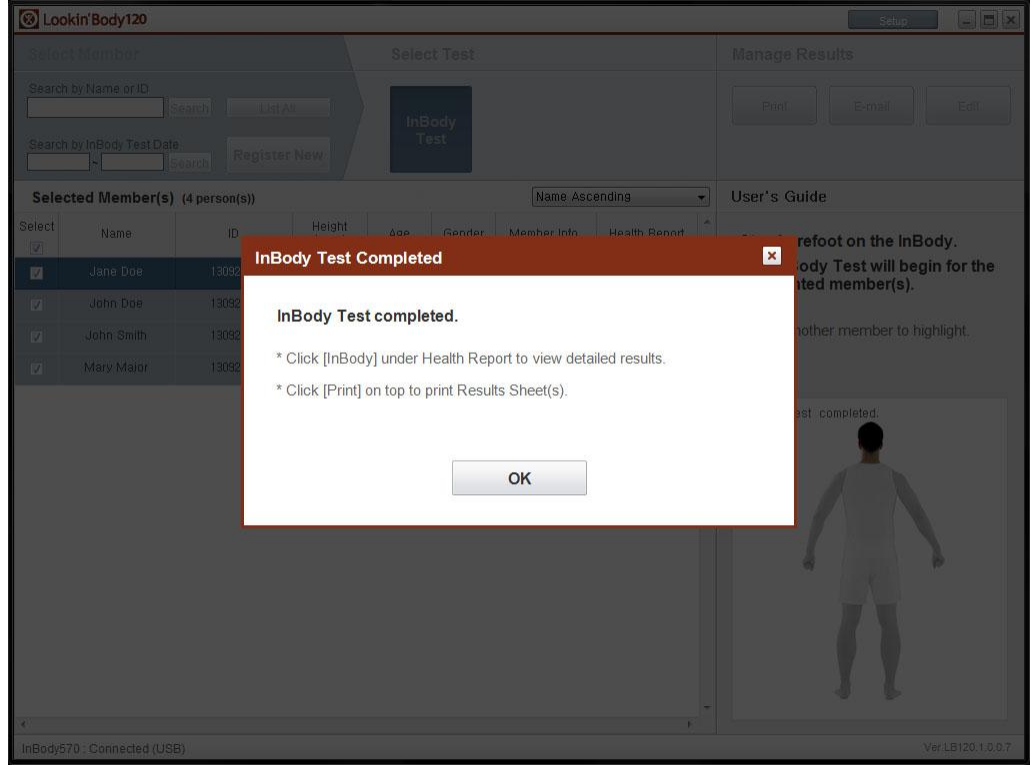

| 🛞 Loc                                                                                          | kin'Body120        |               |                    |      |             |              |               | Setup                                                        |
|------------------------------------------------------------------------------------------------|--------------------|---------------|--------------------|------|-------------|--------------|---------------|--------------------------------------------------------------|
| Selec                                                                                          | ct Member          |               |                    | Sele | ct Test     |              |               | Manage Results                                               |
| Search by Name or ID<br>Search List All<br>Search by InBody Test Date<br>C Search Register New |                    |               |                    |      | Body<br>est |              |               | Print E-mail Edit                                            |
| Sele                                                                                           | cted Member(s)     | (4 person(s)) |                    |      |             | Name Asc     | ending 👻      | User's Guide                                                 |
| Select                                                                                         | Name               | ID            | Height<br>(ft.in.) | Age  | Gender      | Member Info. | Health Report | Step barefoot on the InBody.                                 |
|                                                                                                | Jane Doe           | 130927-2      | 6ft. 06.0in.       | 26   | Female      | Member Info. | InBody        | The InBody Test will begin for the<br>highlighted member(s). |
|                                                                                                | John Doe           |               | 6ft. 06.0in.       |      | Male        | Member Info. | InBody        |                                                              |
|                                                                                                | John Smith         | 130927-3      | 6ft. 06.0in.       | 26   | Male        | Member Info. | InBody        | * Click another member to highlight.                         |
|                                                                                                | Mary Major         | 130927-4      | 6ft. 06.0in.       | 26   | Female      | Member Info. | InBody        |                                                              |
|                                                                                                |                    |               |                    |      |             |              |               |                                                              |
| ∢<br>InBodv5                                                                                   | 70 · Connected /US | B)            |                    |      |             |              | F             | Ver I B120 1 0 0                                             |

# 4) Click another member to test. Continue steps 2-3 to test remaining members.

# 3. Test without Selecting a Member

1) Run Lookin'Body120.

| Select Member       Manage Results         Search by Name of ID       InBody         Search by Name of ID       Register New         Member(s)       Name According         Select Name       ID         Height       Ase         Gender       Member Into         Headth       ID         Height       Ase         Gender       Member Into         Heidth       Heidth         Select Test or 'Manage Results' on top after selecting.         'Select Test' or 'Manage Results' on top after selecting.         Select Select Select         Select Select Select         Select Select Select         Select Select Select         Select Select Select         Select Select Select         Select Select Select         Select Select Select         Select Select Select         Select Select         Select Select Select         Select Select Select         Select Select         Select Select         Select Select Select         Select Select         Select Select         Select Select         Select Select         Select Select         Select Select <t< th=""><th>S Lookin'Body120</th><th></th><th>Setup 🗕 🗖 🗙</th></t<>                                                                                                    | S Lookin'Body120                                                                                    |                                       | Setup 🗕 🗖 🗙                                                                             |
|----------------------------------------------------------------------------------------------------|----------------------------------------------------------------------------------------------------|---------------------------------------|-----------------------------------------------------------------------------------------|
| Search by Name or ID   Search by Name or ID Search by Name or ID Search by Name New Name Ascending User's Guide Select Name Ascending User's Guide First, select a member. Select Title, and the selecting. Select Name Ascending User's Guide Select Name ID Height Age Gender Member Into. Health Report Member Into. Select Title, and the selecting. First, select a member. Select Title, and the selecting. Select Title, and the selecting. Selecting. Selecting. Selecting. Selecting. Selecting. Selecting. Select | Select Member                                                                                       | Select Test                           | Manage Results                                                                          |
| Name       ID       Height (t,i,n,)       Age       Gender       Member Info.       Health Report       First, select a member.         Select Test' or 'Manage Results' on top after selecting.       Select Test' or 'Manage Results' on top after selecting.       Select Test' or 'Manage Results' on top after selecting.       Select Test' or 'Manage Results' on top after selecting.         Ketter Select Test' or 'Manage Results' on top after selecting.       Select Test' or 'Manage Results' on top after selecting.       Select Test' or 'Manage Results' on top after selecting.         Ketter Select Test' or 'Manage Results' on top after selecting.       Select Test' or 'Manage Results' on top after selecting.       Select Test' or 'Manage Results' on top after selecting.         Ketter Select Test' or 'Manage Results' on top after selecting.       Select Test' or 'Manage Results' on top after selecting.       Select Test' or 'Manage Results' on top after selecting.         Ketter Select Test' or 'Manage Results' on top after selecting.       Select Test' or 'Manage Results' on top after selecting.       Select Test' or 'Manage Results' on top after selecting.         Ketter Select Test' or 'Manage Results' on top after selecting.       Select Test' or 'Manage Results' on top after selecting.       Select Test' or 'Manage Results' on top after selecting.         Ketter Select Test' or 'Manage Results' on top after selecting.       Select Test' or 'Manage Results' on top after selecting.       Select Test' or 'Manage Results' on top after selecting.         Ketter Select Test' or 'Manage                      | Search by Name or ID<br>Search List All<br>Search by InBody Test Date<br>Search Search Register New | Print E-mail Edit                     |                                                                                         |
| Select Name ID Height<br>(ft,in.) Age Gender Member Into. Health Report   First, select a member. 'Select Test' or 'Manage Results' on top after selecting. 'Select Test' or 'Manage Results' on top after selecting. Into 4000000000000000000000000000000000000                                                                                                    | Member(s)                                                                                           | Name Ascending 👻                      | User's Guide                                                                            |
| InBody570 : Connected (USB) Ver.LB120.1.0.0.7                                                                                                    | Select Name ID Height (ft.in.)                                                                      | Age Gender Member info. Health Report | First, select a member.<br>'Select Test' or 'Manage Results' on top<br>after selecting. |
|                                                                                                    | InBody570 : Connected (USB)                                                                         | - <b>F</b> 2                          | Ver.LB120.1.0.0.7                                                                       |

2) Test on the InBody.

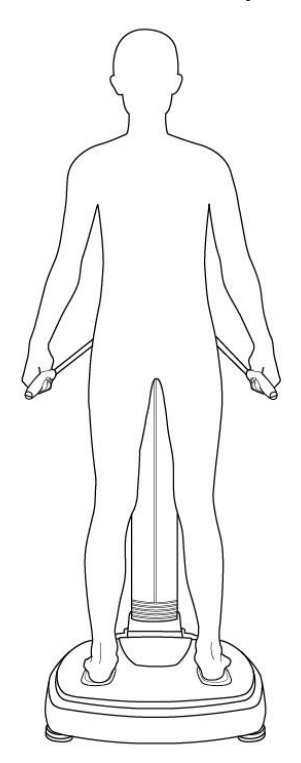

3) When the InBody Test is completed, the popup window will appear on Lookin'Body. Enter all required information, then press the [Save] button. The InBody Test results will be saved.

\*Tests in Self Mode without age or gender cannot be saved in Lookin'Body.

| lest resu           | ults sent from th | ne InBody are listr | ed below.      |               |             |            |           |          |                   |
|---------------------|-------------------|---------------------|----------------|---------------|-------------|------------|-----------|----------|-------------------|
| Select te           | st results to sa  | ave in Lookin'Bod   | y. Unselecte   | ed test res   | ults will r | not be sa  | ved.      |          |                   |
|                     |                   |                     |                |               |             |            |           |          |                   |
| [est resu<br>Data]. | Its without ID,   | height, date of bi  | rth (or age),  | and gene      | ler will be | saved ir   | n [Settin | igs]→[19 | . Temporary       |
| lf tho lr           | Body Test we      | a takan without in  | putting age    | and gend      | ar the ter  | st reculte | cannot    | he caved | in Lookin'Rody    |
| ven if y            | ou input age ar   | nd gender below.    | Only membe     | r informat    | ion will be | e saved.   | cannot    | De saved | In Lookin Body    |
|                     |                   |                     |                |               |             |            |           |          |                   |
|                     |                   |                     |                |               | Date of Bir | rth or Age |           |          |                   |
| Select              | Name              | ID                  | Height<br>(cm) | Date of Birth |             |            | Age       | Gender   | Test Date / Time  |
|                     |                   |                     |                | Month         | Day         | Year       | nge       |          |                   |
|                     |                   | 123456789           | 168.00         |               |             |            | 26.0      | Female   | 08.05.2013. 11:46 |
|                     |                   |                     |                |               |             |            |           |          |                   |
|                     |                   |                     |                |               |             |            |           |          |                   |
|                     |                   |                     |                |               |             |            |           |          |                   |
|                     |                   |                     |                |               |             |            |           |          |                   |
|                     |                   |                     |                |               |             |            |           |          |                   |
|                     |                   |                     |                |               |             |            |           |          |                   |
|                     |                   |                     |                |               |             |            |           |          |                   |
|                     |                   |                     |                |               |             |            |           |          |                   |
|                     |                   | _                   |                |               |             |            |           |          |                   |

# **D. Blood Pressure Test**

\*The [Blood Pressure Test] button only appears when the Blood Pressure Monitor is connected to the InBody and the InBody is connected to Lookin'Body. \*Always connect a Blood Pressure Monitor from BIOSPACE.

# 1. Test by Selecting a Specific Member

1) Select a member, then press [Blood Pressure Test] button.

| Select Member       Select Test       Manage Results         Search by Name or D       John Doe       Search by InBody Test Date       Print       E-mail       Edit         Search by InBody Test Date       Register New       Test       Print       E-mail       Edit         Search by InBody Test Date       Register New       Vame Ascending       User's Guide         Select       Name       ID       Height       Ase       Gender       Member Info.       Health Report       Select Test or 'Manage Results' on top after selecting.         V       John Doe       181002-1       180       23       Male       Member Info.       InBody       Select Test or 'Manage Results' on top after selecting.                                                                                                    | 🛞 Loo                      | kin'Body120                               |                                       |                |          |             |                           |               | Setup 🗕 🗖 🗙                                               |
|----------------------------------------------------------------------------------------------------|----------------------------|-------------------------------------------|---------------------------------------|----------------|----------|-------------|---------------------------|---------------|-----------------------------------------------------------|
| John Doe Saarch List All     Search by InBody Test Date Register New     Search by InBody Test Date Register New     Search by InBody Test Date Register New     Search by InBody Test Date Register New     Search by InBody Test Date Register New     Search by InBody Test Date Register New     Search by InBody Test Date Register New     Search by InBody Test Date Register New     Search by InBody Test Date Register New     Search by InBody Test Date Register New     Search by InBody Test Date Register New     Search by InBody Test Date Register New     Search by InBody Test Date Register New     Select Name     In Do Height     Age Gender             Select Name <th>Selec</th> <th>t Member</th> <th></th> <th></th> <th>Sele</th> <th>ct Test</th> <th></th> <th></th> <th>Manage Results</th>                                                                                                    | Selec                      | t Member                                  |                                       |                | Sele     | ct Test     |                           |               | Manage Results                                            |
| Searched Member(s) (It person(s))       Name Ascending       User's Guide         Select       Name       ID       Height<br>(cm)       Age       Gender       Member Info.       Health Report       First, select a member.         John Doe       131002-1       180       23       Male       Member Info.       InBody       'Select Test' or 'Manage Results' on top<br>after selecting.                                                                                                    | Search<br>John D<br>Search | by Name or ID<br>oe<br>by InBody Test Dat | Search List /<br>te<br>Search Registe | All<br>r New   | InE<br>T | Body<br>est | Blood<br>Pressure<br>Test |               | Print E-mail Edit                                         |
| Select       Name       ID       Height (cm)       Age       Gender       Member Info.       Health Report       First, select a member.         Image: Image: I | Searc                      | hed Member(s                              | 6) (1 person(s))                      |                | 4        |             | Name Asc                  | ending 👻      | User's Guide                                              |
| ✓       John Doe       131002-1       180       23       Male       Member Info.       InBody       'Select Test' or 'Manage Results' on top after selecting.                                                                                                    | Select                     | Name                                      | ID                                    | Height<br>(cm) | Age      | Gender      | Member Info.              | Health Report | First, select a member.                                   |
|                                                                                                    |                            | John Doe                                  | 131002-1                              | 180            | 23       | Male        | Member Info.              | InBody        | 'Select Test' or 'Manage Results' on top after selecting. |
| 4                                                                                                    | 4                          |                                           |                                       |                |          |             |                           | *<br>•        |                                                           |

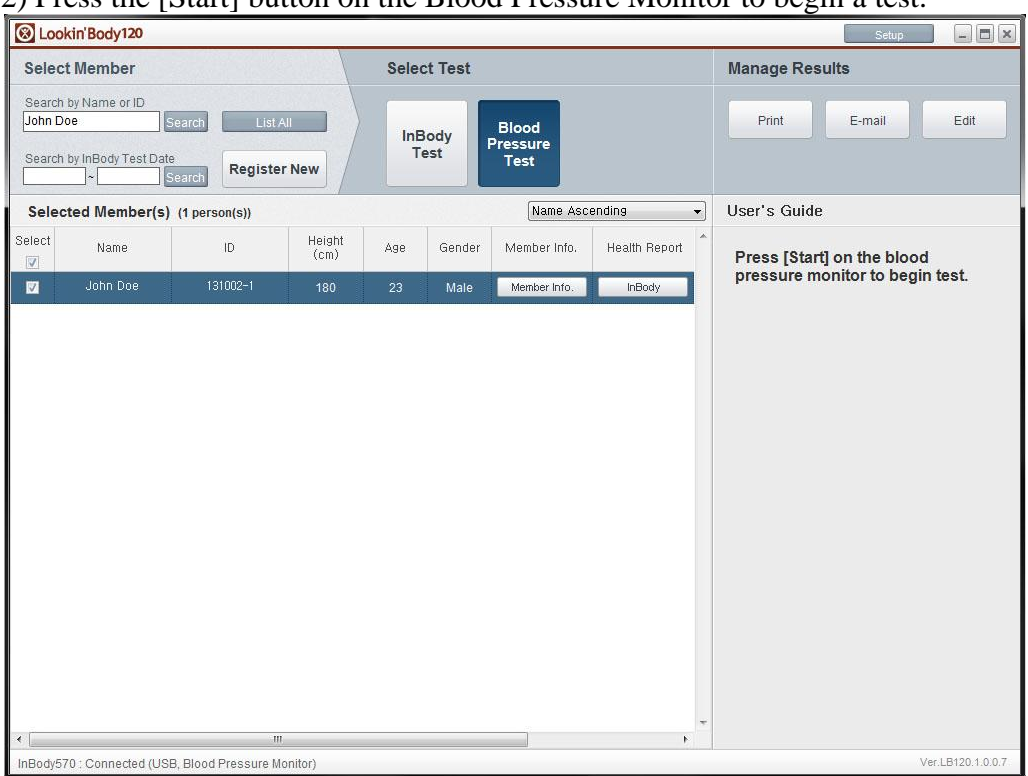

2) Press the [Start] button on the Blood Pressure Monitor to begin a test.

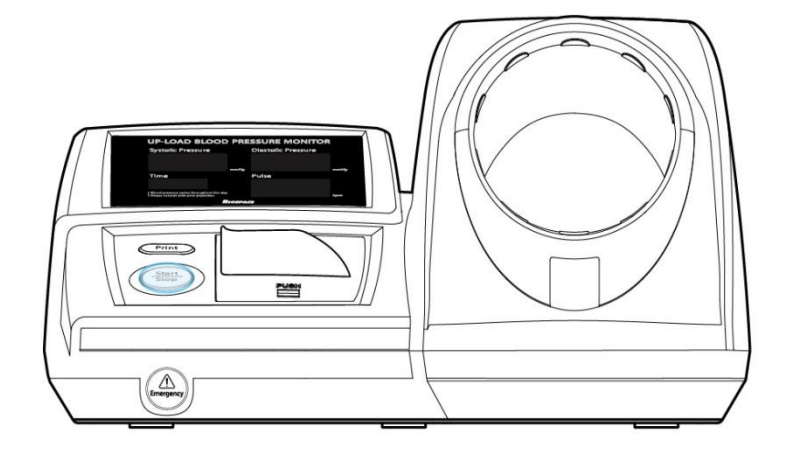

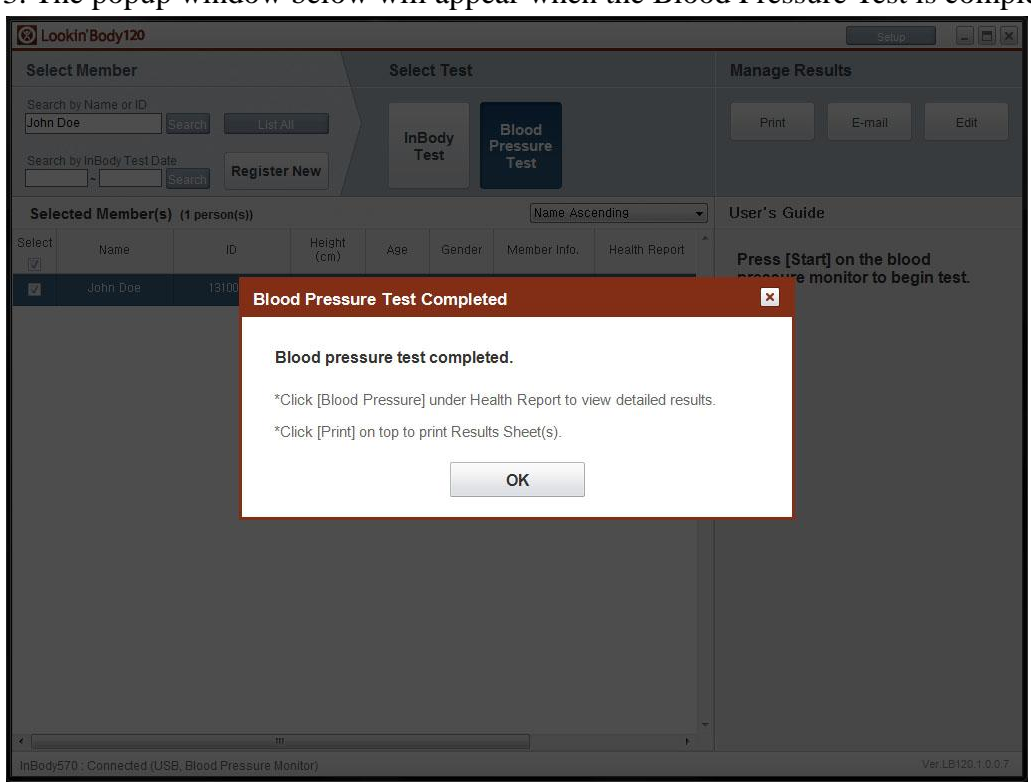

3. The popup window below will appear when the Blood Pressure Test is completed.

# 2. Select Multiple Members to Test

1) Select members, then press the [Blood Pressure Test] button.

| 🛞 Loo                                                                                                  | kin'Body120         |                     |                |      |              |                           |               | Setup                                    |
|----------------------------------------------------------------------------------------------------|---------------------|---------------------|----------------|------|--------------|---------------------------|---------------|------------------------------------------|
| Selec                                                                                                  | t Member            |                     |                | Sele | ct Test      |                           |               | Manage Results                           |
| Search by Name or ID<br>Search List All<br>Search by InBody Test Date<br>Search By Search Register New |                     |                     |                |      | Body<br>Test | Blood<br>Pressure<br>Test |               | Print E-mail Edit                        |
| All M                                                                                                  | embers (4 persor    | n(s))               |                | 3    |              | Name Asc                  | ending 👻      | User's Guide                             |
| Select                                                                                                 | Name                | ID                  | Height<br>(cm) | Age  | Gender       | Member Info.              | Health Report | First, select a member.                  |
| V                                                                                                    | Jane Doe            | 131002-2            | 168            | 26   | Female       | Member Info.              | InBody        | 'Select Test' or 'Manage Results' on top |
| V                                                                                                    | John Doe            | 131002-1            | 180            | 23   | Male         | Member Info.              | InBody        | after selecting.                         |
| V                                                                                                    | John Smith          | 131002-3            | 175            | 33   | Male         | Member Info.              | InBody        |                                          |
| V                                                                                                    | Mary Major          | 131002-4            | 168            | 28   | Female       | Member Info.              | InBody        |                                          |
|                                                                                                    |                     |                     |                |      |              |                           |               |                                          |
| ٠ []                                                                                                   |                     | m                   | 0              |      |              |                           | *<br>F        |                                          |
| InBody5                                                                                                | 70 : Connected (USI | B, Blood Pressure M | onitor)        |      |              |                           |               | Ver.LB120.1.0.0.7                        |
2) Press the [Start] button on the Blood Pressure Monitor. The highlighted member's Blood Pressure Test will begin.

| Selec            | t Member      |               |                | Sele     | ct Test      |                           |               | Manage Results                       |
|------------------|---------------|---------------|----------------|----------|--------------|---------------------------|---------------|--------------------------------------|
| Search<br>Search | by Name or ID | earch List /  | n New          | InE<br>T | Body<br>'est | Blood<br>Pressure<br>Test |               | Print E-mail Edit                    |
| Sele             | ted Member(s) | (4 person(s)) |                | 3        |              | Name Asce                 | nding 👻       | User's Guide                         |
| lect             | Name          | ID            | Height<br>(cm) | Age      | Gender       | Member Info.              | Health Report | Press [Start] on the blood           |
| 1                | Jane Doe      | 131002-2      | 168            | 26       | Female       | Member Info.              | InBody        | pressure monitor to begin testing.   |
| E [              | John Doe      | 131002-1      | 180            | 23       | Male         | Member Info.              | InBody        | blood pressure test will begin.      |
|                  | John Smith    | 131002-3      | 175            | 33       | Male         | Member Info.              | InBody        | * Click costher member to highlight  |
|                  | Mary Major    | 131002-4      | 168            | 28       | Female       | Member Info.              | InBody        | " Click another member to highlight. |
|                  |               |               |                |          |              |                           |               |                                      |
|                  |               |               |                |          |              |                           |               |                                      |

\*To test another member, click the member on the list to highlight.

#### 3) The popup window below will appear when the Blood Pressure Test is completed.

| 🛞 Lo                                      | okin'Body120                                             |                               |                                                                          |                |                         |               | Setup                                                                                                    |                    |
|-------------------------------------------|----------------------------------------------------------|-------------------------------|--------------------------------------------------------------------------|----------------|-------------------------|---------------|----------------------------------------------------------------------------------------------------|--------------------|
| Sele                                      | ct Member                                                |                               |                                                                          | Select Test    |                         |               | Manage Results                                                                                                    |                    |
|                                           |                                                          | ieatch<br>3.<br>Reg           | List All                                                                 | InBody<br>Test | ilood<br>essure<br>Test |               | Print E-mail                                                                                                    |                    |
| Sele                                      | ected Member(s)                                          | (4 person(s))                 |                                                                          |                | Name Asce               | ending 👻      | User's Guide                                                                                                    |                    |
| Select<br>(7)<br>(7)<br>(7)<br>(7)<br>(7) | Name<br>Jane Doe<br>John Doe<br>John Smith<br>Mary Major | 1D<br>13100<br>13100<br>13100 | Height<br>(cm)<br>Blood Pressure<br>*Click [Blood F<br>*Click [Print] of | Ase Gender     | Member Info.            | Health Report | Press [Start] on the blood<br>e monitor to begin tes<br>b highlighted member<br>ressure test will begin<br>nother member to highligh | sting.<br>'s<br>i. |
| * [                                       |                                                          |                               |                                                                          |                |                         | e<br>R        |                                                                                                    |                    |
| InBody                                    |                                                          |                               |                                                                          |                |                         |               |                                                                                                    | 120.1.0.0.7        |

| eler             | t Member        |                                 | and the second | Sele  | ct Test |                           |               | Manage Results                                         |
|------------------|-----------------|---------------------------------|----------------|-------|---------|---------------------------|---------------|--------------------------------------------------------|
| Bearch<br>Bearch | i by Name or ID | Search List /<br>Bearch Registe | All<br>r New   | InE   | Body    | Blood<br>Pressure<br>Test |               | Print E-mail Edit                                      |
| Seleo            | cted Member(s)  | (4 person(s))                   |                | 41.25 |         | Name Asc                  | ending 👻      | User's Guide                                           |
| lect             | Name            | ID                              | Height<br>(cm) | Age   | Gender  | Member Info.              | Health Report | Press [Start] on the blood                             |
| Z                | Jane Doe        | 131002-2                        | 168            | 26    | Female  | Member Info.              | InBody        | pressure monitor to begin testing.                     |
| 7                | John Doe        | 131002-1                        | 180            | 23    | Male    | Member Info.              | InBody        | blood pressure test will begin.                        |
| 2                | John Smith      | 131002-3                        | 175            | 33    | Male    | Member Info.              | InBody        | * 05 1 11 11 11 11 11 11                               |
|                  | Mary Major      | 131002-4                        | 168            | 28    | Female  | Member Info.              | InBody        | <ul> <li>Click another member to highlight.</li> </ul> |
|                  |                 |                                 |                |       |         |                           |               |                                                        |
|                  |                 |                                 |                |       |         | 22                        | *             |                                                        |

4) Click another member to test. Continue steps 2-3 to test remaining members.

#### **E. Health Report**

#### **1. InBody Health Report**

1) Press the [InBody] button next to a member to view his/her Health Report.

| 🛞 Loo                    | kin'Body120        |                                           |                    |      |             |              |               | Setup                                    |
|--------------------------|--------------------|-------------------------------------------|--------------------|------|-------------|--------------|---------------|------------------------------------------|
| Selec                    | t Member           |                                           |                    | Sele | ct Test     |              |               | Manage Results                           |
| Search<br>john<br>Search | by Name or ID      | Search List<br>e <b>Registe</b><br>Search | All<br>er New      | InE  | Body<br>est |              |               | Print E-mail Edit                        |
| Sear                     | ched Member(s      | i) (1 person(s))                          | User's Guide       |      |             |              |               |                                          |
| Select                   | Name               | ID                                        | Height<br>(ft.in.) | Age  | Gender      | Member Info. | Health Report | First, select a member.                  |
|                          | John Doe           | 130927-1                                  | 6ft. 06.0in.       | 26   | Male        | Member Info. | InBody        | 'Select Test' or 'Manage Results' on top |
| <<br>InBody5             | 70 : Connected (US | в)                                        |                    |      |             |              | F S           | Ver.LB120.1.0.0.7                        |

| <b>lame</b><br>ohn Doe                                             | <b>ID</b><br>130927-1                                                                          | Height<br>6ft. 06.0in.           | Age<br>26 | Gender<br>Male        |                              | Body C<br>Res    | omp. Histor<br>ults Sheet | InBody Result<br>Sheet |
|--------------------------------------------------------------------|------------------------------------------------------------------------------------------------|----------------------------------|-----------|-----------------------|------------------------------|------------------|---------------------------|------------------------|
| Weight                                                             | (lbs)                                                                                          |                                  |           |                       | Hid                          | e Interpretation | Recent                    | Total                  |
| 106.9 1                                                            | 107.1                                                                                          |                                  |           |                       |                              |                  |                           |                        |
|                                                                    |                                                                                                |                                  |           |                       |                              |                  |                           |                        |
| 09.27.13. 09<br>10:44<br>Recent Re<br>Results In                   | 9.27.13.<br>10:50<br>9sults : <b>105.2</b> lb<br>terpretation : We                             | s s<br>eight is the sum          | of the fo | ur components of body | ,▲<br>composition: Total     | Body Water, Pro  | otein, Minera             | als, and               |
| 09.27.13. 09<br>10:44                                              | 9.27.13.<br>10:50<br>11:00<br>suits : 105.2 lb<br>terpretation : We<br>Bo                      | eight is the sum<br>dy Fat Mass. | of the fo |                       | ,▲ , ,<br>composition: Total | Body Water, Pro  | otein, Minera             | als, and               |
| 09.27.13.00<br>10:44<br>Recent Re<br>Results In<br>Skeleta<br>57.1 | 9.27.13.<br>10.50<br>sults : <b>105.2</b> lb<br>terpretation : W<br>Bo<br>I Muscle Mas<br>57.1 | eight is the sum<br>dy Fat Mass. | of the fo |                       | composition: Total           | Body Water, Pro  | stein, Minera             | als, and               |

2) A popup displaying the InBody Health Report will appear.

①[Recent], [Total] button: If the [Recent] button is pressed, the graphs will display the last 14 test results. If the [Total] button is pressed, the graphs will display all test results.

②[Hide Interpretation]/[Show Interpretation] button: Press to hide/show Results Interpretation under the graphs.

③[Body Comp. History Results Sheet] button: View or print a Body Composition History Results Sheet.

④[InBody Results Sheet] button: View or print an InBody Results Sheet.

#### 2. Blood Pressure Health Report

1) Press the [Blood Pressure] button next to a member to view his/her Health Report.

|                             |               |                                      |               |                |                           |               | Setup 🗕 🗖                                |
|-----------------------------|---------------|--------------------------------------|---------------|----------------|---------------------------|---------------|------------------------------------------|
| Select                      | Member        |                                      |               | Select Test    |                           |               | Manage Results                           |
| Search<br>john do<br>Search | by Name or ID | Search List<br><sup>ie</sup> Registe | All<br>er New | InBody<br>Test | Blood<br>Pressure<br>Test |               |                                          |
| Searc                       | hed Member(s  | s) (1 person(s))                     |               |                | Name Asc                  | ending 👻      | User's Guide                             |
| elect                       | Name          | ID                                   | Member Info.  |                | Health Report             | *             | First, select a member.                  |
|                             | John Doe      | 131002-1                             | Member Info.  | InBody         | Blood Pressure            | Blood Glucose | 'Select Test' or 'Manage Results' on top |
|                             |               |                                      |               |                |                           |               |                                          |
|                             |               |                                      |               |                |                           |               |                                          |
|                             |               |                                      |               |                |                           | *             |                                          |

2) A popup displaying the Blood Pressure Health Report will appear.

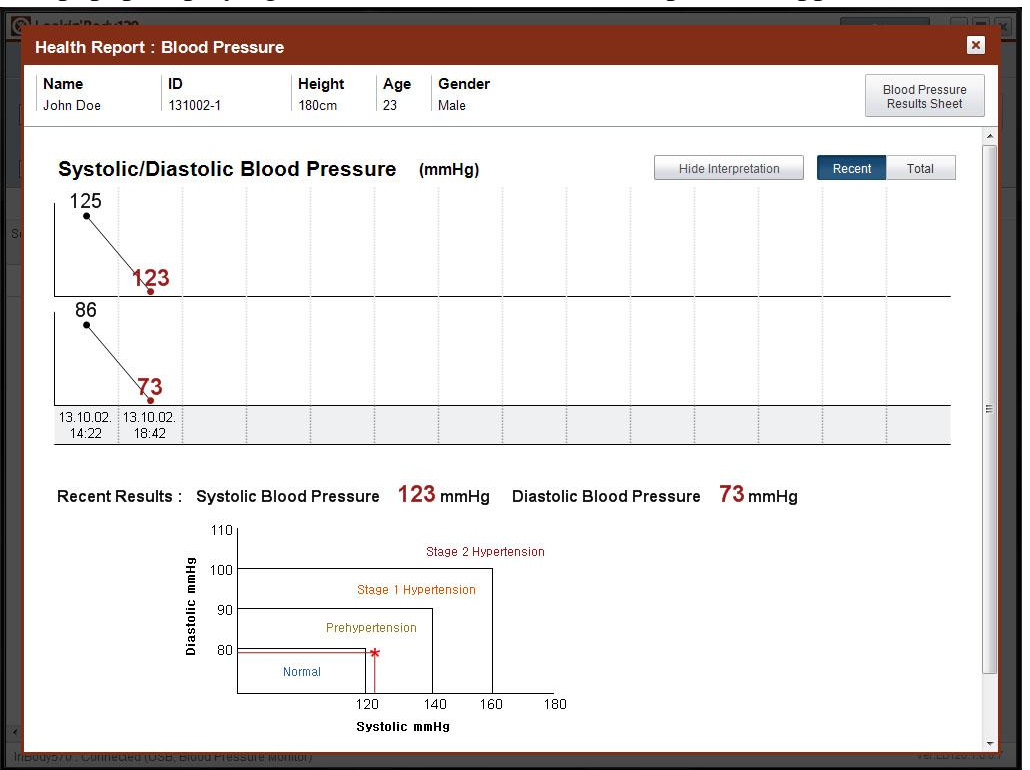

①[Recent], [Total] button: If the [Recent] button is pressed, the graphs will display the last 14 test results. If the [Total] button is pressed, the graphs will display all test

results.

②[Blood Pressure Results Sheet] button: View or print a Blood Pressure Results Sheet.

#### 3. Blood Glucose Health Report

1) Press the [Blood Glucose] button next to a member to view his/her Health Report.

| 🛞 Loo                       | kin'Body120                              |                                    |               |                |                           |                     | Setup 🗕 🗖 🗙                              |
|-----------------------------|------------------------------------------|------------------------------------|---------------|----------------|---------------------------|---------------------|------------------------------------------|
| Selec                       | t Member                                 |                                    |               | Select Test    |                           |                     | Manage Results                           |
| Search<br>john do<br>Search | by Name or ID<br>e<br>by InBody Test Dat | Search List<br>e<br>Search Registe | All<br>er New | InBody<br>Test | Blood<br>Pressure<br>Test |                     |                                          |
| Searc                       | hed Member(s                             | ;) (1 person(s))                   |               |                | Name Asce                 | ending <del>v</del> | User's Guide                             |
| Select                      | Name                                     | ID                                 | Member Info.  |                | Health Report             | 4                   | First, select a member.                  |
|                             | John Doe                                 | 131002-1                           | Member Info.  | InBody         | Blood Pressure            | Blood Glucose       | 'Select Test' or 'Manage Results' on top |
| <                           |                                          |                                    |               | 117            |                           |                     |                                          |
| <                           | 70 : Connected (US                       | B Blood Pressure M                 | Ionitor)      | HI.            |                           |                     | Ver.LB120.1.0.0.7                        |

| John Doe             | ID<br>131002-1                                 | Height<br>180cm                                                              | Age<br>23                                           | <b>Gender</b><br>Male                                                                             |                                                                                                | Blood Glucose<br>Results Sheet |
|----------------------|------------------------------------------------|------------------------------------------------------------------------------|-----------------------------------------------------|---------------------------------------------------------------------------------------------------|------------------------------------------------------------------------------------------------|--------------------------------|
| Fasting              | I Blood Glucc<br>120                           | DSE (mg/dL)                                                                  |                                                     |                                                                                                   | Hide Interpretation R                                                                          | ecent Total                    |
| 13.10.01. 1<br>14:29 | 3.10.02.<br>14:29                              |                                                                              |                                                     |                                                                                                   |                                                                                                |                                |
|                      |                                                |                                                                              | 76                                                  |                                                                                                   |                                                                                                |                                |
| Results In           | n <b>terpretation</b> : Fa<br>as<br>an         | asting Blood Gluc<br>s a screening tes<br>nd physical activit                | ose Lev<br>t for diab<br>ties can a                 | el is the level of glucose<br>betes. Tests are usually a<br>affect blood glucose level            | in the blood after eight hours of fasting a<br>administered in the morning, because for<br>Is. | and is used<br>ods, liquids,   |
| Results In           | nterpretation : Fa<br>as<br>an<br>3lucose 2 Ho | asting Blood Gluc<br>s a screening tes<br>nd physical activit<br>urs after a | tose Lev<br>t for diab<br>ties can a<br><b>Meal</b> | el is the level of glucose<br>betes. Tests are usually a<br>affect blood glucose level<br>(mg/dL) | in the blood after eight hours of fasting a<br>dministered in the morning, because for<br>ls.  | and is used<br>ods, liquids,   |

2) A popup displaying the Blood Glucose Health Report will appear.

①[Recent], [Total] button: If the [Recent] button is pressed, the graphs will display the last 14 test results. If the [Total] button is pressed, the graphs will display all test results.

②[Blood Glucose Results Sheet] button: View or print a Blood Glucose Results Sheet.

#### F. Print Results Sheets

#### 1. Print Manually

1) Search and select desired member, then press the [Print] button.

| 🛞 Loo                       | kin'Body120                                   |                                    |                    |          |              |              |               | Setup                                    |
|-----------------------------|-----------------------------------------------|------------------------------------|--------------------|----------|--------------|--------------|---------------|------------------------------------------|
| Selec                       | t Member                                      |                                    |                    | Sele     | ct Test      |              |               | Manage Results                           |
| Search<br>john do<br>Search | by Name or ID<br>re for<br>by InBody Test Dat | Search List<br>e<br>Search Registe | All<br>er New      | InE<br>T | 3ody<br>'est |              |               | Print E-mail Edit                        |
| Searc                       | hed Member(s                                  | ) (1 person(s))                    |                    | 151      |              | Name Asc     | ending 👻      | User's Guide                             |
| Select                      | Name                                          | ID                                 | Height<br>(ft.in.) | Age      | Gender       | Member Info. | Health Report | First, select a member.                  |
|                             | John Doe                                      | 130927-1                           | 6ft. 06.0in.       | 26       | Male         | Member Info. | InBody        | 'Select Test' or 'Manage Results' on top |
|                             |                                               |                                    |                    |          |              |              |               |                                          |
| ∢<br>InBody5                | 70 · Connected (US                            | (B)                                |                    |          |              |              |               | Ver I 5120.1.0.0.7                       |

2) Press the [Start Print] button to print a results sheet for highlighted members. Details of the type of results sheet and the number of copies printed are shown on the right under 'User's Guide'.

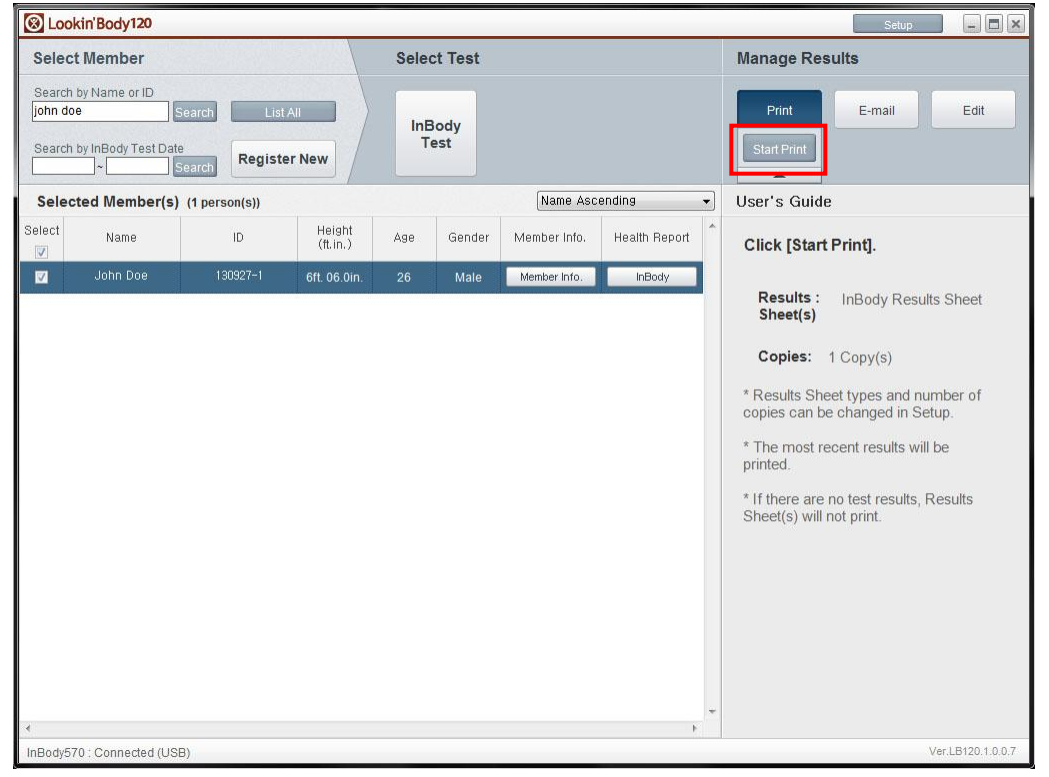

\*The type of results sheet and the number of copies can be changed in Setup.

#### 2. Print Automatically

1) The popup window below will appear when the InBody Test is completed. A Results Sheet will print automatically after test completion. The type of results sheet and the number of copies will also appear on screen.

\*The type of results sheet and the number of copies can be changed in Setup.

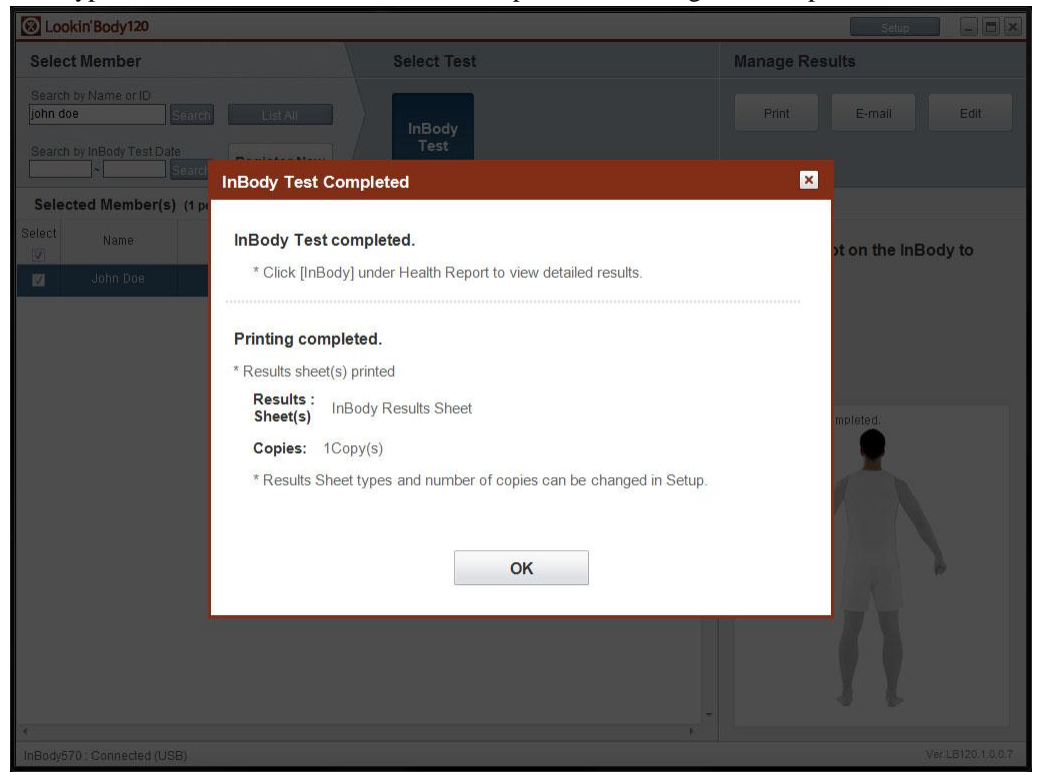

#### **G. Send E-mails**

1. Search and select a member, then press the [E-mail] button.

\*If the e-mail address of the selected member is not saved, press the [Member Info.] button to enter an e-mail address.

| 🛞 Lool                      | kin'Body120                              |                                             |                    |          |              |              |               | Setup 🗕 🗖 🗙                              |
|-----------------------------|------------------------------------------|---------------------------------------------|--------------------|----------|--------------|--------------|---------------|------------------------------------------|
| Select                      | t Member                                 |                                             |                    | Sele     | ct Test      |              |               | Manage Results                           |
| Search<br>john do<br>Search | by Name or ID<br>e<br>by InBody Test Dat | Search List<br>ie<br>Search <b>Regist</b> e | All<br>er New      | ini<br>T | Body<br>fest |              |               | Print E-mail Edit                        |
| Searc                       | hed Member(s                             | 6) (1 person(s))                            |                    |          |              | Name Asc     | ending 👻      | User's Guide                             |
| Select                      | Name                                     | ID                                          | Height<br>(ft.in.) | Age      | Gender       | Member Info. | Health Report | First, select a member.                  |
| <b>V</b>                    | John Doe                                 | 130927-1                                    | 6ft. 06.0in.       | 26       | Male         | Member Info. | InBody        | 'Select Test' or 'Manage Results' on top |
|                             |                                          |                                             |                    |          |              |              |               |                                          |
| InBody57                    | 0 · Connected (US                        | (B)                                         |                    |          |              |              | •             | Ver.LB120.1.0.0.7                        |

#### 2. Press the [Compose] button.

| Select Member                                     |                    |                    | Selec     | t Test     |              |               | Manage Results    |
|---------------------------------------------------|--------------------|--------------------|-----------|------------|--------------|---------------|-------------------|
| Search by Name or ID<br>Search by InBody Test<br> | Search List        | All<br>er New      | InB<br>Te | ody<br>est |              |               | Print E-mail Edit |
| Selected Membe                                    | r(s) (1 person(s)) |                    |           |            | Name Asc     | ending 👻      | User's Guide      |
| elect Name                                        | ID                 | Height<br>(ft.in.) | Age       | Gender     | Member Info. | Health Report | Click [Compose].  |
| 🗸 🛛 John Doe                                      | 130927-1           | 6ft. 06.0in.       | 26        | Male       | Member Info. | InBody        |                   |
|                                                   |                    |                    |           |            |              |               |                   |
|                                                   |                    |                    |           |            |              |               |                   |

| QLa    | aldal@adddoo      |                                                                                   |                               |
|--------|-------------------|-----------------------------------------------------------------------------------|-------------------------------|
| E-     | -mail             |                                                                                   | ×                             |
|        |                   |                                                                                   |                               |
|        | From              | Lookinbody@inbody.com *To change e-mail account go to [Setup]->105 E-mail Account |                               |
| *      | 1 TOIL            |                                                                                   |                               |
|        | То                | John Doe                                                                          | *                             |
|        |                   |                                                                                   |                               |
|        | Attach            |                                                                                   | Attach                        |
| Se     |                   |                                                                                   |                               |
|        | Subject           |                                                                                   |                               |
|        |                   |                                                                                   | r                             |
|        |                   |                                                                                   |                               |
|        |                   |                                                                                   |                               |
|        |                   |                                                                                   |                               |
|        |                   |                                                                                   |                               |
|        |                   |                                                                                   |                               |
|        |                   |                                                                                   |                               |
|        |                   |                                                                                   |                               |
|        |                   |                                                                                   |                               |
|        |                   |                                                                                   |                               |
|        |                   |                                                                                   |                               |
|        |                   |                                                                                   |                               |
|        |                   |                                                                                   |                               |
|        |                   |                                                                                   |                               |
|        |                   |                                                                                   |                               |
|        |                   |                                                                                   |                               |
|        |                   |                                                                                   |                               |
|        |                   | Send                                                                              |                               |
| *      |                   |                                                                                   |                               |
| InBody | 570: Connected (U | SB, Blood Pressure Monitor)                                                       | (VENUEA20110/0 <sup>4</sup> ) |

3. To attach a results sheet, press the [Attach] button and select the results sheet type.

4. Press the [Send] button to send the e-mail.

|            | -Bash (130     |                         | 8                                                              |        |             |
|------------|----------------|-------------------------|----------------------------------------------------------------|--------|-------------|
| E-ma       | 11             |                         |                                                                |        | ×           |
|            |                |                         |                                                                |        |             |
|            |                | Laskiphody@iphody.com   |                                                                |        |             |
| F F        | rom            | Econnood/@inoody.com    | *10 change e-mail account, go to [Setup]—[05. E-mail Account]. |        |             |
| 4          |                | John Doe                |                                                                |        | ~           |
|            | 0              |                         |                                                                |        | -           |
|            |                |                         |                                                                |        |             |
| A          | ttach          |                         |                                                                | Attack | 1           |
| SE         |                | Î.                      |                                                                |        |             |
| S          | Subject        | 4                       |                                                                |        |             |
|            |                |                         |                                                                |        |             |
|            |                |                         |                                                                |        |             |
|            |                |                         |                                                                |        |             |
|            |                |                         |                                                                |        |             |
|            |                |                         |                                                                |        |             |
|            |                |                         |                                                                |        |             |
|            |                |                         |                                                                |        |             |
|            |                |                         |                                                                |        |             |
|            |                |                         |                                                                |        |             |
|            |                |                         |                                                                |        |             |
|            |                |                         |                                                                |        |             |
|            |                |                         |                                                                |        |             |
|            |                |                         |                                                                |        |             |
|            |                |                         |                                                                |        |             |
|            |                |                         |                                                                |        |             |
|            |                |                         |                                                                |        |             |
|            |                |                         |                                                                |        |             |
|            |                |                         |                                                                |        |             |
|            |                |                         | Send                                                           |        |             |
| *          |                |                         |                                                                |        |             |
| Insody570: | Connected (USB | Blood Pressure Monitor) |                                                                | (vern  | 6120-10-07. |

#### H. Edit Data

#### **1. Member Information**

1) Search and select a member, then press the [Edit] button.

| 🛞 Lool                      | kin'Body120                              |                                     |                    |          |              |              |               | Setup                                    |
|-----------------------------|------------------------------------------|-------------------------------------|--------------------|----------|--------------|--------------|---------------|------------------------------------------|
| Selec                       | t Member                                 |                                     |                    | Sele     | ct Test      |              |               | Manage Results                           |
| Search<br>john do<br>Search | by Name or ID<br>e<br>by InBody Test Dat | Search List<br>re<br>Search Registe | All<br>er New      | InE<br>T | Body<br>jest |              |               | Print E-mail Edit                        |
| Searc                       | hed Member(s                             | 6) (1 person(s))                    |                    | 1        |              | Name Asc     | ending 👻      | User's Guide                             |
| Select                      | Name                                     | ID                                  | Height<br>(ft.in.) | Age      | Gender       | Member Info. | Health Report | First, select a member.                  |
|                             | John Doe                                 | 130927-1                            | 6ft. 06.0in.       | 26       | Male         | Member Info. | InBody        | 'Select Test' or 'Manage Results' on top |
|                             |                                          |                                     |                    |          |              |              | F             |                                          |
| InBody57                    | 0 : Connected (US                        | iB)                                 |                    |          |              |              |               | Ver.LB120.1.0.0.7                        |

#### 2) Press the [Member Info.] button from the drop down that appears.

| 🛞 Lool                      | kin'Body120                              |                                     |                |          |              |              |               | Setup 🗕 🗖 🗶                                                                                                    |
|-----------------------------|------------------------------------------|-------------------------------------|----------------|----------|--------------|--------------|---------------|----------------------------------------------------------------------------------------------------|
| Select                      | t Member                                 |                                     |                | Sele     | ct Test      |              |               | Manage Results                                                                                                    |
| Search<br>john do<br>Search | by Name or ID<br>e<br>by InBody Test Dat | Search List,<br>e<br>Search Registe | All            | InE<br>T | Body<br>jest |              |               | Print E-mail Edit<br>Member<br>Info.                                                                                                    |
| Selec                       | ted Member(s)                            | (1 person(s))                       |                | 31.1.1   |              | Name Asc     | ending 👻      | User's Guide Blood                                                                                                    |
| Select                      | Name                                     | ID                                  | Height<br>(cm) | Age      | Gender       | Member Info. | Health Report | Add, remove, or edit data Blood<br>Glucose                                                                                                    |
|                             |                                          |                                     |                |          |              |              |               | Click the data button to edit.<br>• Member Info. : Edit, delete, or register<br>a new member.<br>• InBody : Edit the Test Date / Time or<br>delete the InBody Test results. Cannot<br>input new results.<br>• Blood Pressure/Blood Glucose : Edit,<br>delete, or input blood pressure/blood<br>glucose results. |
| Disconne                    | ected                                    |                                     |                |          |              | Troubleshoot | ing           | Ver.LB120.1.0.0.7                                                                                                    |

3) In the screen below, edit, delete, or enter member information similar to Excel.

|            | emove, or edit              | data similar t | o Excel. (D     | ouble-click th | e cell to posit | ion cursor.)  |              |            |                         |          |
|------------|-----------------------------|----------------|-----------------|----------------|-----------------|---------------|--------------|------------|-------------------------|----------|
| Regi       | ster New : Cli              | ck an empty c  | ell below and   | input all rec  | uired Merr      | ber Info. (   | Required) t  | o register | r a new member.         |          |
|            |                             | or i ni        |                 |                |                 | 18            | 5 5 A        |            |                         |          |
|            | viember Into. :             | Click cell to  | edit data.      |                |                 |               |              |            |                         |          |
| Delet      | e <mark>Me</mark> mber(s) : | Select mem     | bers then click | < [Delete] o   | n the top ri    | ght corner    | to permana   | ately dele | te.                     |          |
|            |                             | (Deleting a me | mber will perma | ntely erase a  | l results. Res  | ults cannot l | pe restored) |            |                         |          |
|            |                             |                |                 |                |                 |               |              |            |                         |          |
|            |                             |                |                 |                |                 |               |              |            |                         | Delete   |
|            | Member Info. (Re            | equired)       |                 |                |                 |               |              |            | Member Info. (Optional) |          |
| elect      | Name                        | ID             | Height          | Gender         |                 | Date of Birth | ı            | Age        | Mobile Number           | Telephc  |
|            | Humo                        |                | regin           | Genuer         | Month           | Day           | Year         | 195        | monic munice.           | rotopile |
|            | John Doe                    | 130927-1       | 6ft. 06.0in.    | Male           | 03              | 10            | 1987         | 26         |                         |          |
|            |                             |                |                 |                |                 |               |              |            |                         |          |
| <u>(11</u> |                             |                |                 |                |                 |               |              |            |                         |          |
|            |                             |                |                 |                |                 |               |              |            |                         |          |
|            |                             |                |                 |                |                 |               |              |            |                         |          |
|            |                             |                |                 |                |                 |               |              |            |                         |          |
| _          |                             |                |                 |                |                 |               |              |            |                         |          |
| 1          |                             |                |                 |                |                 |               |              |            |                         |          |
| r==1       |                             | 10             |                 |                |                 |               |              |            |                         | - F.     |

4) After editing data, press the [Save] button to save changes.

| embe   | r Info.          |                 |                 |                |                 |                  |                     |            |                         |         |
|--------|------------------|-----------------|-----------------|----------------|-----------------|------------------|---------------------|------------|-------------------------|---------|
| d, re  | emove, or edit   | data similar t  | o Excel. (D     | puble-click th | e cell to posit | ion cursor.)     |                     |            |                         |         |
| Regis  | ster New: Clie   | ck an empty c   | ell below and   | input all rec  | uired Mem       | nber Info. (     | Required)           | to registe | r a new member.         |         |
| Edit N | Nember Info. :   | Click cell to e | edit data.      |                |                 |                  |                     |            |                         |         |
| Delete | e Member(s) :    | Select mem      | pers then click | (Delete) o     | n the top ri    | ght corner       | to perman           | ately dele | te.                     |         |
|        |                  | (Deleting a me  | mber will perma | ntelv erase a  | Il results Res  | ults cannot h    | e restored)         |            |                         |         |
|        |                  | (Deleting a me  | inber wir perma | intery crase a | n results, ries | una cannori      | reatored)           |            |                         |         |
|        |                  |                 |                 |                |                 |                  |                     |            |                         | Delete  |
|        | Member Info. (Re | equired)        |                 |                |                 |                  |                     |            | Member Info. (Optional) | *       |
| Select |                  | ID              | Height          | Gender         | 1               | Date of Birth    | 1                   | Ane        | Mobile Number           | Tababa  |
|        | Name             | 10              | rieight         |                | Month           | Day              | Year                | A80        | mobile Humber           | relepho |
|        | John Doe         | 130927-1        | 6ft. 06.0in.    | Male           | Month<br>03     | <b>Day</b><br>10 | <b>Year</b><br>1987 | 26         |                         | Telepho |
|        | John Doe         | 130927-1        | 6ft. 06.0in.    | Male           | Month<br>03     | <b>Day</b><br>10 | <b>Year</b><br>1987 | 26         |                         |         |
|        | John Doe         | 130927-1        | 6ft. 06.0in.    | Male           | Month<br>03     | <b>Day</b><br>10 | Year<br>1987        | 26         |                         | Telepho |
|        | John Doe         | 130927-1        | 6ft. 06.0in.    | Male           | Month<br>03     | <b>Day</b><br>10 | Year<br>1987        | 26         |                         |         |
|        | John Doe         | 130927-1        | 6ft. 06.0in.    | Male           | Month<br>03     | <b>Day</b><br>10 | Year<br>1987        | 26         |                         |         |
|        | John Doe         | 130927-1        | 6ft. 06.0in.    | Male           | Month<br>03     | Day<br>10        | Year<br>1987        | 26         |                         |         |
|        | John Doe         | 130927-1        | 6ft. 06.0in.    | Male           | Month<br>03     | 0ay<br>10        | Year<br>1987        | 26         |                         |         |

#### 2. InBody Test Results

1) Search and select a member, then press the [Edit] button.

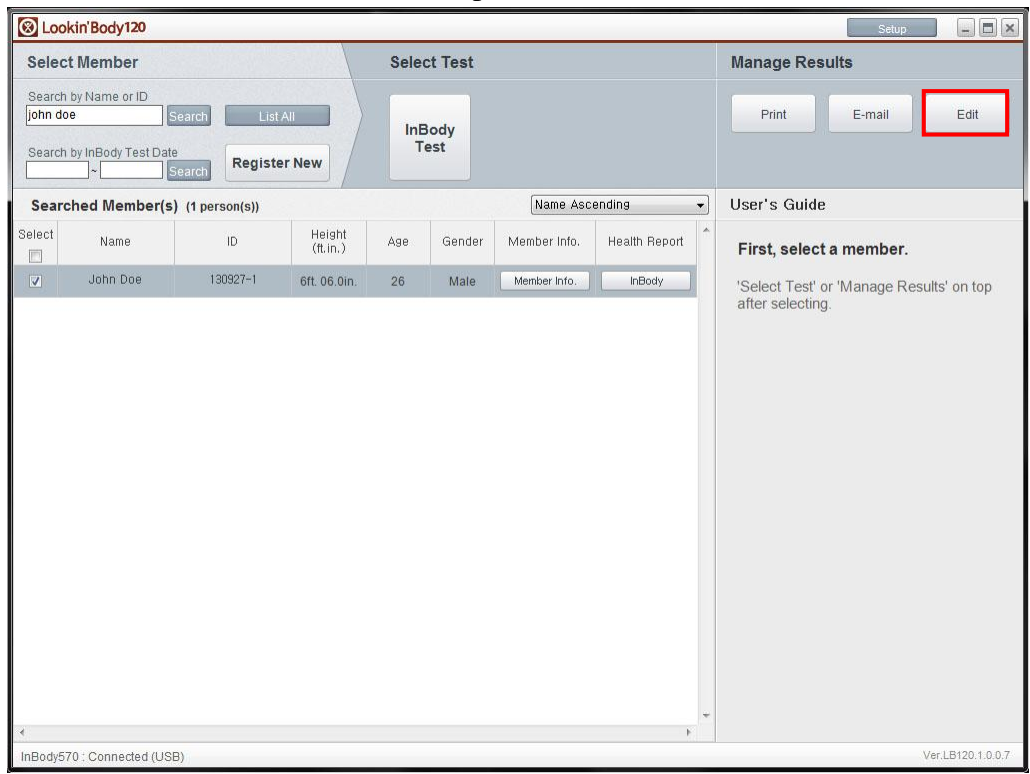

#### 2) Press the [InBody] button from the drop down that appears.

| 8 Loc                       | okin'Body120          |                                       |                |          |             |              |               | Setup                                                                                                    |
|-----------------------------|-----------------------|---------------------------------------|----------------|----------|-------------|--------------|---------------|----------------------------------------------------------------------------------------------------|
| Selec                       | ct Member             |                                       |                | Sele     | ct Test     |              |               | Manage Results                                                                                                    |
| Search<br>john do<br>Search | n by Name or ID<br>oe | Search List A<br>e<br>Search Register | New            | InE<br>T | Body<br>est |              |               | Print E-mail Edit<br>Member<br>Info                                                                                                    |
| Sele                        | cted Member(s)        | (1 person(s))                         |                | S        |             | Name Asc     | ending 👻      | ] User's Guide                                                                                                    |
| Select                      | Name                  | ID                                    | Height<br>(cm) | Age      | Gender      | Member Info. | Health Report | Add, remove, or edit data                                                                                                    |
|                             |                       |                                       |                |          |             |              |               | Click the data button to edit.<br>• Member Info. : Edit, delete, or register<br>a new member.<br>• InBody : Edit the Test Date / Time or<br>delete the InBody Test results. Cannot<br>input new results.<br>• Blood Pressure/Blood Glucose : Edit,<br>delete, or input blood pressure/blood<br>glucose results. |
| •                           |                       | III                                   |                |          |             |              |               |                                                                                                    |
| Disconr                     | nected                |                                       |                |          |             | Iroubleshoot | ing           | Ver.LB120.1.0.0.7                                                                                                    |

3) In the screen below, edit InBody Test date, time, or delete test results similar to Excel.

\*Actual test results cannot be added or edited.

|        |                      |                      |                                        |        |                        |                           | Delete      |
|--------|----------------------|----------------------|----------------------------------------|--------|------------------------|---------------------------|-------------|
| Select | Name                 | ID                   | Test Date / Time                       | Weight | TBW (Total Body Water) | ICW (Intracellular Water) | ECW (Extrac |
|        | John Doe             | 130927-1             | 09.27.2013. 11:15                      | 105.9  | 76.7                   | 46.7                      | 31          |
|        | John Doe             | 130927-1             | 09.27.2013. 11:00                      | 105.2  | 76.3                   | 46.3                      | 3)          |
|        | John Doe             | 130927-1             | 09.27.2013. 10:50                      | 107.1  | 77.6                   | 47.2                      | 31          |
|        | John Doe             | 130927-1             | 09.27.2013. 10:44                      | 106.9  | 77.4                   | 47.2                      | 31          |
|        | John Doe<br>John Doe | 130927-1<br>130927-1 | 09.27.2013. 10:50<br>09.27.2013. 10:44 | 107.1  | 77.6<br>77.4           | 47.2<br>47.2              |             |

#### 4) After editing data, press the [Save] button to save changes.

| Add ren   | nove or edit   | data similar ti  |                                    | be cell to posit              | ion cursor )                             |                           |             |
|-----------|----------------|------------------|------------------------------------|-------------------------------|------------------------------------------|---------------------------|-------------|
| Aud, Ten  | love, of earth | aata siinnar te  | Excel. (Double-click a             | te cen to positi              | on cursor.)                              |                           |             |
| • Edit Te | st Date / Tim  | ie: Click cell t | o edit saved data.                 |                               |                                          |                           |             |
| • Delete  | Results: Cli   | ck checkbox c    | on left to select results, f       | then c <mark>lick [</mark> [] | elete] on top right corner to            | permanently delete.       |             |
|           |                |                  | AND TO MUNICIPATION CONTRACTOR MAN | 1. 7 m h m 7                  | an an an an an an an an an an an an an a | 22 - ANI Cha March        |             |
|           |                |                  |                                    |                               |                                          |                           |             |
|           |                |                  |                                    |                               |                                          |                           |             |
|           |                |                  |                                    |                               |                                          |                           | Delete      |
|           |                |                  |                                    |                               |                                          |                           | Delete      |
| Select    | Name           | ID               | Test Date / Time                   | Weight                        | TBW (Total Body Water)                   | ICW (Intracellular Water) | ECW (Extrac |
|           | John Doe       | 130927-1         | 09.27.2013.11:15                   | 105.9                         | 76.7                                     | 46.7                      | 3(          |
|           | John Doe       | 130927-1         | 09.27.2013. 11:00                  | 105.2                         | 76.3                                     | 46.3                      | 31          |
|           | John Doe       | 130927-1         | 09.27.2013. 10:50                  | 107.1                         | 77.6                                     | 47.2                      | 31          |
| <b></b>   | John Doe       | 130927-1         | 09.27.2013. 10:44                  | 106.9                         | 77.4                                     | 47.2                      | 31          |
|           |                |                  |                                    |                               |                                          |                           |             |
|           |                |                  |                                    |                               |                                          |                           |             |
|           |                |                  |                                    |                               |                                          |                           |             |
|           |                |                  |                                    |                               |                                          |                           |             |
|           |                |                  |                                    |                               |                                          |                           |             |
|           |                |                  |                                    |                               |                                          |                           | ۱.          |

#### **3. Blood Pressure Test Results**

1) Search and select a member, then press the [Edit] button.

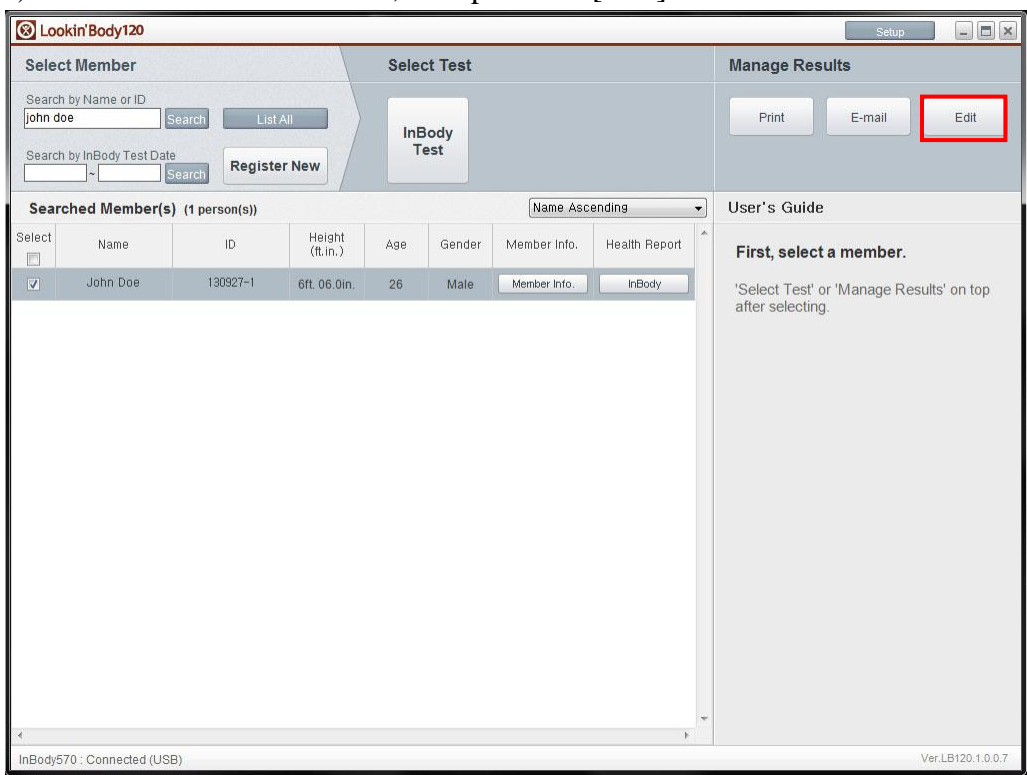

#### 2) Press the [Blood Pressure] button from the drop down that appears.

| 🛞 Lo                 | ookin'Body120                                      |                                       |                |          |             |              |               | Setup                                                                                                    |
|----------------------|----------------------------------------------------|---------------------------------------|----------------|----------|-------------|--------------|---------------|----------------------------------------------------------------------------------------------------|
| Sele                 | ect Member                                         |                                       |                | Sele     | ct Test     |              |               | Manage Results                                                                                                    |
| Sear<br>john<br>Sear | ch by Name or ID<br>doe s<br>ch by InBody Test Dat | Search List A<br>e<br>Search Register | n New          | InE<br>T | Body<br>est |              |               | Print E-mail Edit<br>Member<br>Info.                                                                                                    |
| Sel                  | ected Member(s)                                    | (1 person(s))                         |                |          |             | Name Asc     | ending 👻      | User's Guide                                                                                                    |
| Select               | Name                                               | ID                                    | Height<br>(cm) | Age      | Gender      | Member Info. | Health Report | Add, remove, or edit data                                                                                                    |
|                      | John Doe                                           | 130927-1                              | 180            |          | Male        | Member Info. | InBody        |                                                                                                    |
|                      |                                                    |                                       |                |          |             |              |               | Click the data button to edit.  • Member Info. : Edit, delete, or register<br>a new member.  • InBody : Edit the Test Date / Time or<br>delete the InBody Test results. Cannot<br>input new results.  • Blood Pressure/Blood Glucose : Edit,<br>delete, or input blood pressure/blood<br>glucose results. |
| •                    |                                                    | III                                   |                |          |             |              |               |                                                                                                    |
| Disco                | nnected                                            |                                       |                |          |             | Iroubleshoo  | ing           | Ver.LB120.1.0.0.7                                                                                                    |

3) In the screen below, edit, delete, or enter the blood pressure test results similar to Excel.

| Add F | tesults: Righ                            | it-click cells und  | er Name, then click [A                            | dd Results] to | create a new     | row right bel  | ow.           |               |        |
|-------|------------------------------------------|---------------------|---------------------------------------------------|----------------|------------------|----------------|---------------|---------------|--------|
| Input | Results: Clic<br>Pro                     | k cell to input S   | Systolic, Diastolic, and<br>ulated automatically. | Pulse Rate. N  | lean Artery P    | ressure, Puls  | e Pressure, a | nd Rate Press | sure   |
| Delet | : <b>esuits:</b> Click<br>• Results: Cli | t cell to edit save | ed data.<br>n left to select results,             | then click [De | lete] on top rig | ht corner to   | permanently o | lelete.       |        |
|       |                                          |                     |                                                   |                |                  |                |               |               | Delete |
| elect | Name                                     | ID                  | Blood Pressure<br>Test Date / Time                | Sys.<br>(mmHg) | Dia.<br>(mmHg)   | Pulse<br>(bpm) | MAP<br>(mmHg) | PP<br>(mmHg)  | RPP    |
|       | John Doe                                 | 130927-1            | 2013.10.02. 18:42                                 | 123            | 73               | 77             | 89            | 50            | 9471   |
|       | John Doe                                 | 130927-1            | 2013.10.02. 14:22                                 | 125            | 86               | 90             | 99            | 39            | 11250  |
|       |                                          |                     |                                                   |                |                  |                |               |               |        |

#### 4) After editing data, press the [Save] button to save changes.

| Add Results:       Right-click cells under Name, then click [Add Results] to create a new row right below.         Input Results:       Click cell to input Systolic, Diastolic, and Pulse Rate. Mean Artery Pressure, Pulse Pressure, and Rate Pressure Product will be calculated automatically.         Edit Results:       Click cell to edit saved data.         Delete Results:       Click checkbox on left to select results, then click [Delete] on top right corner to permanently delete.         elect       Name       ID       Blood Pressure<br>Test Date 7 Time       Dia.<br>(mmHg)       Dia.<br>(mmHg)       MAP<br>(mmHg)       PP<br>(mmHg)       RPP         John Doe       130927-1       2013.10.02.14:22       123       73       77       89       50       9471         John Doe       130927-1       2013.10.02.14:22       125       86       90       99       39       11250                                                                                                    | dd, re  | move, <mark>or ed</mark> it | data similar to   | Excel. (Double-click t             | he cell to positio | n cursor.)      |                |               |               |        |
|----------------------------------------------------------------------------------------------------|---------|-----------------------------|-------------------|------------------------------------|--------------------|-----------------|----------------|---------------|---------------|--------|
| Input Results: Click cell to input Systolic, Diastolic, and Pulse Rate. Mean Artery Pressure, Pulse Pressure, and Rate Pressure Product will be calculated automatically.         Edit Results: Click cell to edit saved data.         Delete Results: Click cell to edit saved data.         Delete Results: Click cell to edit saved data.         Delete Results: Click cell to edit saved data.         Delete Results: Click cell to edit saved data.         Delete Results: Click cell to edit saved data.         Delete Results: Click cell to edit saved data.         Delete Results: Click cell to edit saved data.         Delete Results: Click cell to edit saved data.         Delete Results: Click checkbox on left to select results, then click [Delete] on top right corner to permanently delete.         Edit Name       ID       Blood Pressure Test Date / Time (mmHg)       Quise (mmHg)       MAP       PP       PP         I John Doe       130927-1       2013.10.02.14:22       125       86       90       99       39       11250                                                                                                    | Add R   | esults: Righ                | t-click cells und | er Name, then click [A             | dd Results] to     | create a new    | row right bel  | OW.           |               |        |
| Product will be calculated automatically.         Edit Results: Click cell to edit saved data.         Delete Results: Click checkbox on left to select results, then click [Delete] on top right corner to permanently delete.         elect       Name       ID       Blood Pressure<br>Test Date / Time       Sys.<br>(mmHg)       Dia.<br>(mmHg)       Pulse       MAP<br>(mmHg)       PPP<br>(mmHg)       RPP         I       John Doe       130927-1       2013.10.02.18.42       123       73       77       89       50       9471         John Doe       130927-1       2013.10.02.14.22       125       86       90       99       39       11250                                                                                                    | Input I | Results: Clic               | k cell to input S | systolic, Diastolic, and           | Pulse Rate. N      | lean Artery P   | essure, Puls   | e Pressure, a | nd Rate Press | ure    |
| Delete Results: Click checkbox on left to select results, then click [Delete] on top right corner to permanently delet.         Delete       Name       ID       Blood Pressure<br>Test Date / Time       Sys.<br>(mmHg)       Dia.<br>(mmHg)       Pulse<br>(bpm)       MAP<br>(mHg)       PP<br>(mHg)       RPP         I       John Doe       130927-1       2013.10.02.18.42       123       73       77       89       50       9471         John Doe       130927-1       2013.10.02.14.22       125       86       90       99       39       11250                                                                                                    | Edit R  | esults: Click               | cell to edit save | ed data.                           |                    |                 |                |               |               |        |
| Delete Results:       Click checkbox on left to select results, then click [Delete] on top right correct to permanently delete.         Delete       Name       ID       Blood Pressure<br>Test Date Time       Sys.<br>(mmHg)       Dia.<br>(mmHg)       Pulse<br>(bpm)       MAP<br>(mmHg)       PP<br>(mmHg)       RPP<br>(mHg)         John Doe       130927-1       2013.10.02.18.42       123       73       77       89       50       9471         John Doe       130927-1       2013.10.02.18.42       125       86       90       99       39       11250                                                                                                    | D       | Desultar O                  |                   |                                    | these sticls (D) a |                 |                |               | 1-1-4-        |        |
| Image: Second second second | Delete  | Results: CI                 | ICK CHECKDOX O    | ment to select results,            | then click [De     | letel on top ng | ni comer to    | permanently o | ielete.       |        |
| NameIDBlood Pressure<br>Test Date / TimeSys.<br>(mmHg)Dia.<br>(mmHg)PulseMAP<br>(mmHg)PP<br>(mmHg)RPPJohn Doe130927-112013.10.02.18.42123737789509471John Doe130927-112013.10.02.14.221258690993911250                                                                                                    |         |                             |                   |                                    |                    |                 |                |               |               | Delete |
| John Doe         130927-1         2013.10.02.18:42         123         73         77         89         50         9471           John Doe         130927-1         2013.10.02.14:22         125         86         90         99         39         11250                                                                                                    | Select  | Name                        | ID                | Blood Pressure<br>Test Date / Time | Sys.<br>(mmHg)     | Dia.<br>(mmHg)  | Pulse<br>(bpm) | MAP<br>(mmHg) | pp<br>(mmHg)  | RPP    |
| John Doe         130927-1         2013.10.02.14:22         125         86         90         99         39         11250                                                                                                    |         | John Doe                    | 130927-1          | 2013.10.02. 18:42                  | 123                | 73              | 77             | 89            | 50            | 9471   |
|                                                                                                    |         | John Doe                    | 130927-1          | 2013.10.02. 14:22                  | 125                | 86              | 90             | 99            | 39            | 11250  |
|                                                                                                    |         |                             |                   |                                    |                    |                 |                |               |               |        |

#### 4. Blood Glucose Test Results

1) Search and select a member, then press the [Edit] button.

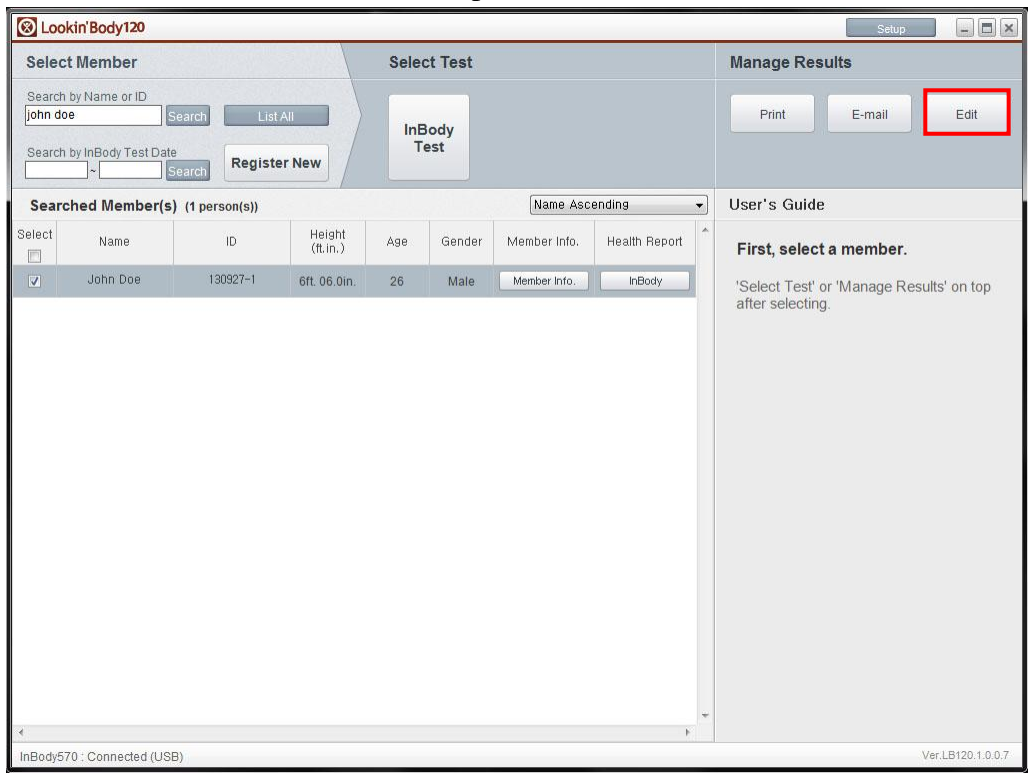

#### 2) Press the [Blood Glucose] button from the drop down that appears.

| 🛞 Loc                       | kin'Body120                                                                                                    |                                      |                |          |             |              |               | Setup 🗕 🗖 🗙                                                                                                    |
|-----------------------------|----------------------------------------------------------------------------------------------------|--------------------------------------|----------------|----------|-------------|--------------|---------------|----------------------------------------------------------------------------------------------------|
| Selec                       | t Member                                                                                                    |                                      |                | Sele     | ct Test     |              |               | Manage Results                                                                                                    |
| Search<br>john de<br>Search | by Name or ID<br>be solutions of the second second seco | Search List /<br>e<br>Search Registe | All<br>r New   | InE<br>T | Body<br>est |              |               | Print E-mail Edit<br>Member<br>Info.                                                                                                    |
| Sele                        | cted Member(s)                                                                                                    | (1 person(s))                        |                | 4        |             | Name Asc     | ending 👻      | User's Guide Blood                                                                                                    |
| Select                      | Name                                                                                                    | ID                                   | Height<br>(cm) | Age      | Gender      | Member Info. | Health Report | Add, remove, or edit data                                                                                                    |
|                             | John Doe                                                                                                    | 130927-1                             | 180            |          | Male        | Member Info. | InBody        | to Excel.                                                                                                    |
| 4                           |                                                                                                    | "                                    |                |          |             |              |               | <ul> <li>Member Info. : Edit, delete, or register<br/>a new member.</li> <li>InBody : Edit the Test Date / Time or<br/>delete the InBody Test results. Cannot<br/>input new results.</li> <li>Blood Pressure/Blood Glucose : Edit,<br/>delete, or input blood pressure/blood<br/>glucose results.</li> </ul> |
| Disconr                     | nected                                                                                                    |                                      |                |          |             | Troubleshool | ing           | Ver.LB120.1.0.0.7                                                                                                    |

3) In the screen below, edit, delete, or enter the blood glucose test results similar to Excel.

| dd, remove, or edit data similar to Excel. (Double-click the cell to position cursor.) |                                                                                                    |                    |                                   |        |                          |                                   |         |  |  |
|----------------------------------------------------------------------------------------|----------------------------------------------------------------------------------------------------|--------------------|-----------------------------------|--------|--------------------------|-----------------------------------|---------|--|--|
| Add R                                                                                  | Add Results: Right-click cells under Name, then click [Add Results] to create a new row right below. |                    |                                   |        |                          |                                   |         |  |  |
| Input F                                                                                | Results: Clic                                                                                        | k cell to input r  | esults.                           |        |                          |                                   |         |  |  |
| Edit R                                                                                 | esults: Click                                                                                        | c cell to edit sav | ed data.                          |        |                          |                                   |         |  |  |
| D - I - 4 -                                                                            | December Of                                                                                          |                    | - 1-6 111 /k                      |        | a aliala (Dalata) an ta  |                                   |         |  |  |
| Jelete                                                                                 | Results: CI                                                                                          | ICK CHECKDOX 0     | in leπ to select result           | s, the | n click [Delete] on to   | p right corner to permanently     | aelete. |  |  |
|                                                                                        |                                                                                                    |                    |                                   |        |                          |                                   | Delete  |  |  |
| Select                                                                                 | Name                                                                                                 | ID                 | Blood Glucose<br>Test Date / Time |        | Blood Glucose<br>(mg/dL) | Meal Before Test<br>(Time Lapsed) |         |  |  |
|                                                                                        | John Doe                                                                                             | 130927-1           | 2013.10.02. 14:29                 | -      | 120                      | Fasting                           |         |  |  |
|                                                                                        | John Doe                                                                                             | 130927-1           | 2013.10.01. 14:29                 |        | 110                      | Fasting                           |         |  |  |
|                                                                                        |                                                                                                    |                    |                                   |        |                          |                                   |         |  |  |
|                                                                                        |                                                                                                    |                    |                                   |        |                          |                                   |         |  |  |
|                                                                                        |                                                                                                    |                    |                                   |        |                          |                                   |         |  |  |
|                                                                                        |                                                                                                    |                    |                                   |        |                          |                                   |         |  |  |
|                                                                                        |                                                                                                    |                    |                                   |        |                          |                                   |         |  |  |
|                                                                                        |                                                                                                    |                    |                                   |        |                          |                                   |         |  |  |
|                                                                                        |                                                                                                    |                    |                                   |        |                          |                                   |         |  |  |
|                                                                                        |                                                                                                    |                    |                                   |        |                          |                                   |         |  |  |

4) After editing data, press the [Save] button to save changes.

| uu, 10 | id, remove, or edit data similar to Excel. (Double-click the cell to position cursor.)              |                    |                                   |                          |                                      |        |  |  |  |
|--------|----------------------------------------------------------------------------------------------------|--------------------|-----------------------------------|--------------------------|--------------------------------------|--------|--|--|--|
| Add R  | dd Results: Right-click cells under Name, then click [Add Results] to create a new row right below. |                    |                                   |                          |                                      |        |  |  |  |
| nput F | Results: Clic                                                                                       | ok cell to input r | esults.                           |                          |                                      |        |  |  |  |
| Edit R | esults: Click                                                                                       | cell to edit sav   | red data.                         |                          |                                      |        |  |  |  |
| Delete | Results: Cli                                                                                        | ick checkbox o     | in left to select results, t      | hen click [Delete] on to | p right corner to permanently delete | 3      |  |  |  |
|        |                                                                                                    |                    |                                   |                          |                                      |        |  |  |  |
|        |                                                                                                    |                    |                                   | and an entropy           |                                      | Delete |  |  |  |
| elect  | Name                                                                                                | ID                 | Blood Glucose<br>Test Date / Time | Blood Glucose<br>(mg/dL) | Meal Before Test<br>(Time Lapsed)    |        |  |  |  |
|        | John Doe                                                                                            | 130927-1           | 2013.10.02.14:29 🗸                | 120                      | Fasting                              |        |  |  |  |
|        | John Doe                                                                                            | 130927-1           | 2013.10.01. 14:29                 | 110                      | Fasting                              |        |  |  |  |
|        |                                                                                                    |                    |                                   |                          |                                      |        |  |  |  |
|        |                                                                                                    |                    |                                   |                          |                                      |        |  |  |  |
|        |                                                                                                    |                    |                                   |                          |                                      |        |  |  |  |
|        |                                                                                                    |                    |                                   |                          |                                      |        |  |  |  |
|        |                                                                                                    |                    |                                   |                          |                                      |        |  |  |  |
|        |                                                                                                    |                    |                                   |                          |                                      |        |  |  |  |
|        |                                                                                                    |                    |                                   |                          |                                      |        |  |  |  |
|        |                                                                                                    |                    |                                   |                          |                                      |        |  |  |  |

### III. Setup

Press the [Setup] button to access the menu shown below.

| S. | Setup                                                                                   | × |
|----|-----------------------------------------------------------------------------------------|---|
|    | 01. Results Sheet Types/Paper Types/Printing Options/Printer/Automatic Printing Options |   |
| T  | 02. Outputs/Interpretations for Results Sheet                                           |   |
|    | 03. Results Sheet Custom Logo                                                           |   |
| l  | 04. Normal Range                                                                        |   |
|    | 05. E-mail Options                                                                      |   |
|    | 06. InBody Model/Country/Language/Units/Date Format/Password                            |   |
|    | 07. N/A                                                                                 |   |
|    | 08. N/A                                                                                 |   |
|    | 09. Data Sharing                                                                        |   |
|    | 10. Export Data as CSV/Image Files                                                      |   |
|    | 11. Customer Service Information                                                        |   |
|    | 12. Auto-Lock                                                                           |   |
|    | 13. Program and Computer Information/Update History                                     |   |
|    | 14. Export Data as Excel                                                                |   |
|    | 15. Import Group Registration Data as Excel                                             |   |
|    | 16. Reintstallation Guide                                                               |   |
|    | 17. Data Backup                                                                         |   |
|    | 18. Data Restoration/Importation                                                        |   |
|    | 19. Temporary Data                                                                      |   |
| *  | 20. Import Data from Previous Lookin'Body                                               |   |
|    | Copyright 1996- by Biospace Co. 1 td. All rights reserved                               |   |

## **1.** Results Sheet Types/Paper Types/Printing Options/Printer/Automatic Printing Options

| Select Results Sheet type to print.                                                                                                    |                                                                                                    |                                                                                                    |
|----------------------------------------------------------------------------------------------------|----------------------------------------------------------------------------------------------------|----------------------------------------------------------------------------------------------------|
| InBody Results Sheet                                                                                                    | Body Composition History F                                                                                                    | Results Sheet                                                                                                    |
| This Results Sheet shows<br>InBody Test results with<br>graphs.                                                                                                    | Example This Result<br>Body Fat,<br>Muscle Mi<br>Body Fat,<br>Mass).                                                                                                    | ts Sheet tracks body<br>onal change (Weight, Skeletal<br>ass, Body Fat Mass, Percent<br>ECW Ratio, and Leg Lean                                                                                                    |
| *When a member under 18 years old is<br>taking the InBody Test, Would you replace<br>the InBody Results Sheet with InBody<br>Results Sheet for a child?<br>Yes, replace the InBody Results Sheet with<br>the InBody Results Sheet for a child<br>No, do not replace the InBody Results | <ul> <li>*Select the body composition h         <ul> <li>Recent</li> <li>(A cumulative graph that she recent results.)</li> <li>Total</li> <li>(A cumulative graph that she results to the most recent results.)</li> </ul> </li> </ul>                            | istory graph type.<br>ows the progress over 15 most<br>ows the progress from first test<br>sults.)                                                                                                    |
| Sheet with the InBody Results Sheet for a child  This Results Sheet shows InBody Test results with graphs including Child Growth Curve.                                                                                                    | Blood Pressure Results<br>Sheet "If automatic printing option<br>is enabled under '5 Select<br>whether to print Results<br>Sheets automatically after<br>each inBody Test 'below, this<br>Results Sheet will be printed<br>automatically after the<br>InBody Test. | Blood Glucose Results<br>Sheet<br>"If automatic printing option<br>is enabled under '5 Select.<br>whether to print Results<br>Sheets automatically after<br>each InBody Test 'below,<br>this Results Sheet will be<br>printed automatically after<br>the InBody Test. |
| <ul> <li>InBody Results Interpretation</li> <li>*Only available when the InBody Results Sheet<br/>is selected.</li> <li>This Results</li> <li>Interpretation shows the<br/>explanation of the InBody<br/>Test results.</li> </ul>                                                      | This Results<br>Sheet shows<br>blood<br>pressure test<br>results with<br>graphs.                                                                                                    | This Results<br>Sheet shows<br>blood glucose<br>test results<br>with graphs.                                                                                                    |
| Select the paper type to print.  Blank A4 Paper : Results Sheet(s) will be printed blank A4 paper.  A4  *To adjust print alignment, click [Printing Alignment].                                                                                                    | on the InBody Paper : Result<br>InBody                                                                                                    | s Sheet(s) will be printed on the<br>paper. Framework is color-printed                                                                                                    |
| Select number of copies to print. <ul> <li>1 copy ()</li> <li>2 copies ()</li> </ul>                                                                                                    |                                                                                                    |                                                                                                    |
| Select a printer.                                                                                                    |                                                                                                    |                                                                                                    |
| Samsung Universal Print Driver 👻                                                                                                    |                                                                                                    |                                                                                                    |
| Select whether to print Results Sheets automatica                                                                                                    | ally after each InBody Test.                                                                                                    |                                                                                                    |
| Print automatically  Do not print automatically                                                                                                    |                                                                                                    |                                                                                                    |
| Do not print automatically                                                                                                    |                                                                                                    |                                                                                                    |

①Results sheet types: Select the type(s) of results sheet to print. Press the [Example] button to view a sample results sheet.

②Paper type: Select the type of paper to print the selected Results Sheets on.

(3) Printing Alignment: Adjust printing alignment.

④Number of Copies: Select the number of copies to print.

(5) Printer: Select a printer to use.

<sup>(6)</sup>Automatic printing option: Select whether to print results sheets automatically after each InBody Test.

#### 2. Outputs/Interpretations for Results Sheet

Select checkbox on the left to select outputs/interpretation printed on the results sheet. \*If the Results Sheet for Children is selected in [01. Results Sheet Types/Paper Types/Printing Options/Printer/Automatic Printing Options] of Setup, outputs/interpretations for the Results Sheet for Children can be selected as well.

| outputs/interpro                                                                                                    | etations to                                                                                                    | r Results S                                            | NGCL                                               |                       |                                                                          |                                                                                |                                                  |
|----------------------------------------------------------------------------------------------------|----------------------------------------------------------------------------------------------------|--------------------------------------------------------|----------------------------------------------------|-----------------------|--------------------------------------------------------------------------|--------------------------------------------------------------------------------|--------------------------------------------------|
| Select outputs/inte                                                                                                    | erpretations                                                                                                    | to print on th                                         | e right side of the R                              | esults                | Sheet. Bracketed                                                         | values show req                                                                | uired space. Check                               |
| Output is a result o                                                                                                    | of the InBody                                                                                                    | Test. Interp                                           | retation is an explan                              | ation o               | f the output.                                                            |                                                                                |                                                  |
|                                                                                                    | BIOSPACE                                                                                                    | InBod                                                  | y Score Output[10] :                               | This s<br>muscl       | core shows the evalua<br>e, fat, and water in the                        | ation of your body comp<br>body.                                               | osition, which includes                          |
| Bald Computing Andread           Mathema 1         \$22,         #1         \$25,         \$25,         \$25,         \$25,         \$25,         \$25,         \$25,         \$25,         \$25,         \$25,         \$25,         \$25,         \$25,         \$25,         \$25,         \$25,         \$25,         \$25,         \$25,         \$25,         \$25,         \$25,         \$25,         \$25,         \$25,         \$25,         \$25,         \$25,         \$25,         \$25,         \$25,         \$25,         \$25,         \$25,         \$25,         \$25,         \$25,         \$25,         \$25,         \$25,         \$25,         \$25,         \$25,         \$25,         \$25,         \$25,         \$25,         \$25,         \$25,         \$25,         \$25,         \$25,         \$25,         \$25,         \$25,         \$25,         \$25,         \$25,         \$25,         \$25,         \$25,         \$25,         \$25,         \$25,         \$25,         \$25,         \$25,         \$25,         \$25,         \$25,         \$25,         \$25,         \$25,         \$25,         \$25,         \$25,         \$25,         \$25,         \$25,         \$25,         \$25,         \$25,         \$25,         \$25,         \$25,         \$25,         \$25                                                                                                    | No. Statuty Dark<br>Statuty Dark<br>Statuty Dark<br>Statuty Dark<br>Statuty Dark<br>Statuty Dark<br>Statuty Dark<br>Statuty Dark                                                                                                    | Body                                                   | Type Output[21] : T                                | he body l             | ype based on BMI and                                                     | l Percent Body Fat.                                                            |                                                  |
| March-Tat Atalist<br>Men                                                                                                    | 1000         1000         1000         1000         1000         1000         1000         1000         1000         1000         1000         1000         1000         1000         1000         1000         1000         1000         1000         1000         1000         1000         1000         1000         1000         1000         1000         1000         1000         1000         1000         1000         1000         1000         1000         1000         1000         1000         1000         1000         1000         1000         1000         1000         1000         1000         1000         1000         1000         1000         1000         1000         1000         1000         1000         1000         1000         1000         1000         1000         1000         1000         1000         1000         1000         1000         1000         1000         1000         1000         1000         1000         1000         1000         1000         1000         1000         1000         1000         1000         1000         1000         1000         1000         1000         1000         1000         1000         1000         1000         1000         1000 <td< td=""><td>Veigh</td><td>t Control Output[10</td><td>]: See<br/>Mus<br/>spac</td><td>how your body measu<br/>cle Mass, and Body Fa<br/>ces will be available fo</td><td>ires up to the recomme<br/>at Mass for a good bala<br/>r use if values are not j</td><td>nded Weight,<br/>nce. Blank<br/>printed.</td></td<>                                                                                                    | Veigh                                                  | t Control Output[10                                | ]: See<br>Mus<br>spac | how your body measu<br>cle Mass, and Body Fa<br>ces will be available fo | ires up to the recomme<br>at Mass for a good bala<br>r use if values are not j | nded Weight,<br>nce. Blank<br>printed.           |
|                                                                                                    | In         Instruction         Control           Instruction         Instruction         Control           Instruction         Instruction         Control           Instruction         Instruction         Control           Instruction         Instruction         Control           Instruction         Instruction         Control           Instruction         Instruction         Control           Instruction         Instruction         Control                                                                                                    | With Va                                                | alues                                              |                       | Without                                                                  | t Values                                                                       |                                                  |
| and the second second sec                                                                                                    | Territoria da composicio de la composicio de la composici | Weight C                                               | ontrol                                             |                       | Weight (                                                                 | Control                                                                        |                                                  |
| $\label{eq:response} \begin{array}{c} \operatorname{determ} & \mbox{$_{12}$} \\ \operatorname{determ} & \mbox{$_{12}$} \\ \operatorname{determ} & \operatorname{determ} & \operatorname{determ} & \operatorname{determ} & \operatorname{determ} \\ \operatorname{determ} & \operatorname{determ} & deter$ | ***         ***         ***         ***         ***         ***         ***         ***         ***         ***         ***         ***         ***         ***         ***         ***         ***         ***         ***         ***         ***         ***         ***         ***         ***         ***         ***         ***         ***         ***         ***         ***         ***         ***         ***         ***         ***         ***         ***         ***         ***         ***         ***         ***         ***         ***         ***         ***         ***         ***         ***         ***         ***         ***         ***         ***         ***         ***         ***         ***         ***         ***         ***         ***         ***         ***         ***         ***         ***         ***         ***         ***         ***         ***         ***         ***         ***         ***         ***         ***         ***         ***         ***         ***         ***         ***         ***         ***         ***         ***         ***         ***         ***         ***         ***         ***         *** <td>Target Weig<br/>Weight Con<br/>Fat Control<br/>Muscle Con</td> <td>ht 75.0 kg<br/>trol 0.0 kg<br/>0.0 kg<br/>trol 0.0 kg</td> <td></td> <td>Target Weig<br/>Weight Con<br/>Fat Control<br/>Muscle Cor</td> <td>yht<br/>Itrol</td> <td></td>                                                                                                    | Target Weig<br>Weight Con<br>Fat Control<br>Muscle Con | ht 75.0 kg<br>trol 0.0 kg<br>0.0 kg<br>trol 0.0 kg |                       | Target Weig<br>Weight Con<br>Fat Control<br>Muscle Cor                   | yht<br>Itrol                                                                   |                                                  |
| Name         Name         Name <th< td=""><td></td><td>Nutrit</td><td>ion Evaluation Outp</td><td>ut[9] :</td><td>Evaluates whether t<br/>is adequately distrib<br/>per preference.</td><td>he amount of Protein, N<br/>uted in the body. Chec</td><td>linerals, and Body Fat<br/>k marks can be omitted</td></th<>                                                                                                    |                                                                                                    | Nutrit                                                 | ion Evaluation Outp                                | ut[9] :               | Evaluates whether t<br>is adequately distrib<br>per preference.          | he amount of Protein, N<br>uted in the body. Chec                              | linerals, and Body Fat<br>k marks can be omitted |
|                                                                                                    |                                                                                                    | With C                                                 | heck Marks                                         |                       | 🔿 Withou                                                                 | t Check Marks                                                                  |                                                  |
| ree Space                                                                                                    | 17                                                                                                    | Nutrition                                              | Evaluation                                         |                       | Nutrition                                                                | Evaluation                                                                     |                                                  |
|                                                                                                    |                                                                                                    | Protein                                                | Normal 🗆 Deficient                                 |                       | Protein                                                                  | Dormal Deficient                                                               |                                                  |
| Restore InBody                                                                                                    | y Default                                                                                                    | Minerals<br>Body Fat                                   | Mormal □ Deficient<br>Normal □ Deficient □         | Excessive             | Minerals<br>Body Fat                                                     | □ Normal □ Deficient<br>□ Normal □ Deficient                                   | Excessive                                        |
|                                                                                                    |                                                                                                    | ☑ Obesi                                                | ty Evaluation Outpu                                | t <b>[9]</b> :        | Evaluates obesity bas<br>Check marks can be                              | ed on BMI and Percen<br>omitted per preference                                 | t Body Fat.                                      |
|                                                                                                    |                                                                                                    | With C                                                 | heck Marks                                         |                       | Withou                                                                   | t Check Marks                                                                  |                                                  |
|                                                                                                    |                                                                                                    |                                                        | -                                                  |                       |                                                                          |                                                                                |                                                  |

#### 3. Results Sheet Custom Logo

| 03. Results She                                    | eet Custo        | om Logo                                  |                                                                             | × |
|----------------------------------------------------|------------------|------------------------------------------|-----------------------------------------------------------------------------|---|
| The top right<br>Select logo of                    | corner is ption. | available for cu                         | istom logo use.                                                             |   |
| Load logo fr                                       | rom the InB      | ody. 🔘 Text-or                           | niy logo 💿 No logo                                                          |   |
| Load                                               | -                |                                          |                                                                             |   |
| Preview                                            |                  |                                          |                                                                             |   |
|                                                    |                  |                                          |                                                                             |   |
| LOOKI                                              | Body             | /                                        | _                                                                           |   |
| ID<br>SAMPLE                                       | Height Age 32    | Gender Date/time<br>Male 2013.04.29 11:3 | 3                                                                           |   |
| Body Composition                                   | Analysis         | Contrast In Proceedings of the Owner,    |                                                                             |   |
| Intracellular Water (C)<br>Extracellular Water (C) | 33 1<br>18 6 51  | 7 71.2                                   | Segmental Fat Analysis<br>Right Arm (0.3kg) 54.5%<br>Left Arm (0.3kg) 54.5% |   |
|                                                    |                  |                                          | Save                                                                        |   |
|                                                    |                  |                                          |                                                                             |   |

①Load logo from the InBody: When the InBody is connected to Lookin'Body, select 'Load logo from the InBody' to import the logo used on the InBody.

(2) Text-only logo: Input custom text as logo.

(3)No logo: Logo will not be printed on the Results Sheet-

#### 4. Normal Range

| 4. Normal Range                                                                                                    | × |
|----------------------------------------------------------------------------------------------------|---|
| Set normal ranges below. The graph will be drawn accordingly.                                                                                                    |   |
| • Normal Range/Ideal Value                                                                                                    |   |
| Under Normal Over                                                                                                    | E |
| Ideal Value                                                                                                    |   |
| • BMI (kg/m²)                                                                                                    |   |
| - Normal Range                                                                                                    |   |
| Option 1 (18.5 ~ 25.0) * Recommended by WHO.                                                                                                    |   |
| Option 2 (18.5 ~ 23.0) * Recommended by WHO.                                                                                                    |   |
| Option 3 18.5 ~ []<br>(Min 23 / Max 29)                                                                                                    |   |
| - Ideal Value (Ideal BMI value may shift the ideal weight value.)                                                                                                    |   |
| Option 1 Male 22 / Female 21.5                                                                                                    |   |
| Option 2 Male 22 / Female 21                                                                                                    |   |
|                                                                                                    |   |
| Percent Body Fat (%) (Ideal values of percent body fat are 15% for male and 23% for female.)                                                                                                    |   |
| - Normal Range                                                                                                    |   |
| Male         10.0         ~         20.0         Female         18.0         ~         28.0           (Min 5 / Max 14)         (Min 16 / Max 50)         (Min 5 / Max 22)         (Min 24 / Max 50) |   |
| Waist-Hip Ratio (Ideal WHR value is the normal range median.)                                                                                                    |   |
| - Normal Range                                                                                                    |   |
| Male 0.80 ~ 0.90 Female 0.75 ~ 0.85                                                                                                    |   |
| (Min 0.5) (Max 1.5) (Min 0.5) (Max 1.5)                                                                                                    |   |
| Standard Child Growth Curve                                                                                                    |   |
| The Growth Graph on the InBody Results Sheet for Children compares the height and weight among peers<br>of the same age group.                                                                      |   |
| Select standard child growth curve within the Growth Graph to compare with different peers.                                                                                                    |   |
| Select the standard child growth curve type.                                                                                                    |   |
| who ◎ nk                                                                                                    |   |
| Save                                                                                                    | _ |

(1)BMI normal range/ideal value: Set the normal range for BMI, and ideal BMI value.

(2) Percent Body Fat normal range: Set the normal range for Percent Body Fat.

(3) Waist-Hip Ratio normal range: Set the normal range for Waist-Hip Ratio.

(4) Standard child growth curve: When printing the Results Sheet for Children, select the standard child growth curve for the Growth Graph.

#### 5. E-mail Options

| 05. E-mail Optic      | ns                                                                                                    | × |
|-----------------------|----------------------------------------------------------------------------------------------------|---|
| Set an account        | to send e-mails.                                                                                                    |   |
| 1. Select accou       | int.                                                                                                    |   |
| InBody a              | ccount: E-mail using the account provided by BIOSPACE.<br>LookinBody@inbody.com is the default e-mail shown to members and cannot be changed. |   |
| O User acc            | ount: E-mail using your own account. Information below is required.                                                                           |   |
| 2. Input the rec      | uired information.                                                                                                    |   |
| • Host                | mail.inbody.com                                                                                                    |   |
|                       | * Example : mail.inbody.com                                                                                                    |   |
| • User                | Lookinbody@inbody.com                                                                                                    |   |
|                       | * Example : LookinBody@inbody.com<br>* This e-mail address will be shown to your members.                                                     |   |
| • Name                | InBody                                                                                                    |   |
|                       | * Example : InBody<br>* This user name will be shown to your members.                                                                         |   |
| Password              | ******                                                                                                    |   |
|                       |                                                                                                    |   |
| • Port                | 587                                                                                                    |   |
|                       | * Example : 587                                                                                                    |   |
| Secure     Connection | O Use   O Do not use                                                                                                    |   |
|                       | Save                                                                                                    |   |
|                       | μ                                                                                                    |   |

To e-mail using the account provided by BIOSPACE, select 'InBody Account'. To email using a personal account, select 'User Account' and enter your e-mail account information.

#### 6. Country/Language/Units/Date Format/Password

| 6. InBody Model/Country/Language        | e/Units/Date Format/Password                                | × |
|-----------------------------------------|-------------------------------------------------------------|---|
| Select the InBody model.                |                                                             |   |
| InBody570 🗸                             |                                                             |   |
| Select country.                         |                                                             |   |
| UK 🔹                                    |                                                             |   |
| Select language.                        |                                                             |   |
| English 👻                               |                                                             |   |
| Select unit.                            |                                                             |   |
| ● kg/cm                                 |                                                             |   |
| Select date format.                     |                                                             |   |
| Year.Month.Day.                         | r. 🔘 Day.Month.Year.                                        |   |
| Click the button below to set a passwor | rd.                                                         |   |
| Set Password for Setup                  | Set a password to prevent unauthorized access to the Setup. |   |
| Set Master Password                     | Set a master password to enhance data security.             |   |
|                                         |                                                             |   |
|                                         | Save                                                        |   |
|                                         | - Curo                                                      |   |

①Country: Select country.

②Language: Select language.

(3) Units: Select measurement units for test results.

④ Date format: Select date format.

(5) Set password for Setup: Set a password to prevent unauthorized access to Setup.

<sup>(6)</sup>Set master password: Set a master password to enhance data security. The password is required when exporting or backing up data.

#### 9. Data Sharing

| 09. Data Sharing                                                                                                    | ×   |
|----------------------------------------------------------------------------------------------------|-----|
| Data sharing is available for computers on the same network with Lookin'Body.<br>Data can be gathered and saved on the server computer.<br>The conditions below must be met to connect multiple computers with Lookin'Body.<br>1. Computers must be on a same network.<br>2. Lookin'Body must be installed on each computer with a unique Hardlock Key.<br>3. One computer must be designated as the server computer. |     |
| Appoint the server computer below.                                                                                                    | idy |
| Save                                                                                                    |     |

Connected computers with Lookin'Body can share data. Connected computers must designate one computer as the server computer.

\* Windows Firewall may prevent Data Sharing from working properly. Follow the instructions below to turn off the Windows Firewall. BIOSPACE is not responsible for any problems that arise from turning off Windows Firewall.

1) Click 'System and Security' of the Control Panel.

| 🕞 🕘 - 🗐 🕨 Control P  | anel 🕨                                                                            | ÷ 47                                                                | Search Control Panel                                       | Q |
|----------------------|-----------------------------------------------------------------------------------|---------------------------------------------------------------------|------------------------------------------------------------|---|
| Adjust your o        | computer's settings                                                               |                                                                     | View by: Category 🔻                                        |   |
| Revie<br>Revie       | em and Security<br>w your computer's status                                       | User Account                                                        | its and Family Safety<br>ve user accounts                  |   |
| Find<br>View<br>Choc | work and Internet<br>network status and tasks<br>se homegroup and sharing options | Appearance<br>Change the ther<br>Change desktop<br>Adjust screen re | and Personalization<br>ne<br>· background<br>solution      |   |
| Hard View Add        | dware and Sound<br>devices and printers<br>a device                               | Clock, Langu<br>Change keyboar<br>Change display                    | lage, and Region<br>rds or other input methods<br>language |   |
| Prog<br>Unins        | grams<br>tall a program                                                           | Ease of Acce<br>Let Windows sur<br>Optimize visual                  | SS<br>ggest settings<br>display                            |   |
|                      |                                                                                   |                                                                     |                                                            |   |
|                      |                                                                                   |                                                                     |                                                            |   |

#### 2) Click 'Windows Firewall'.

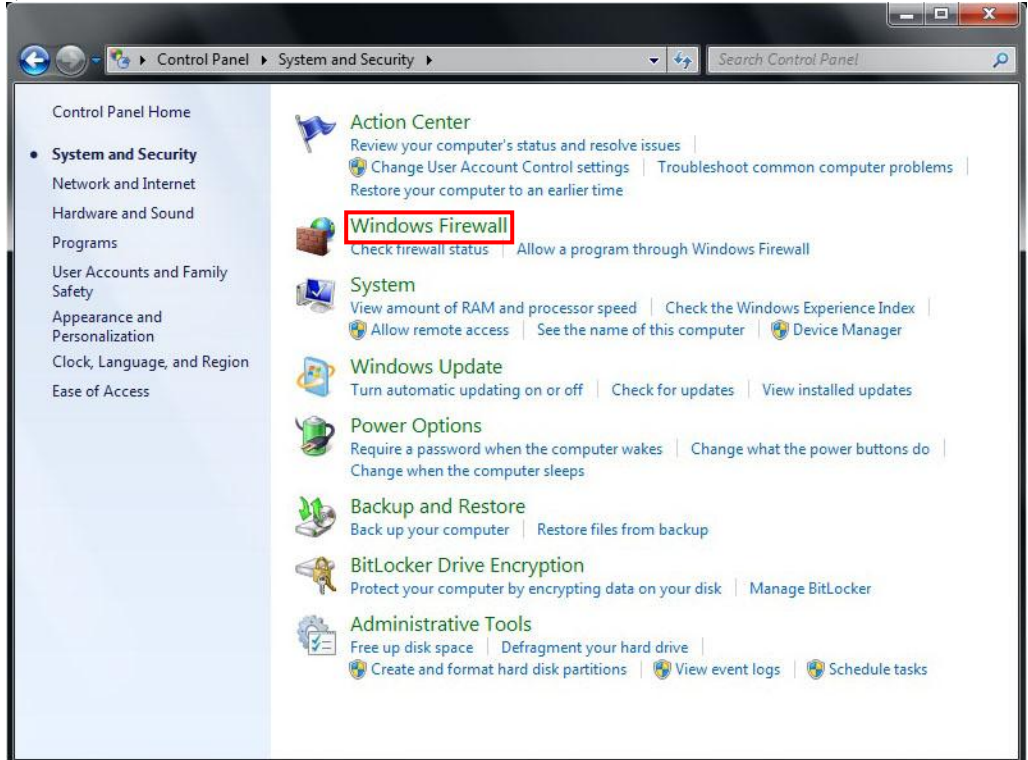

3) Click 'Turn Windows Firewall on or off' from the menu on the left.

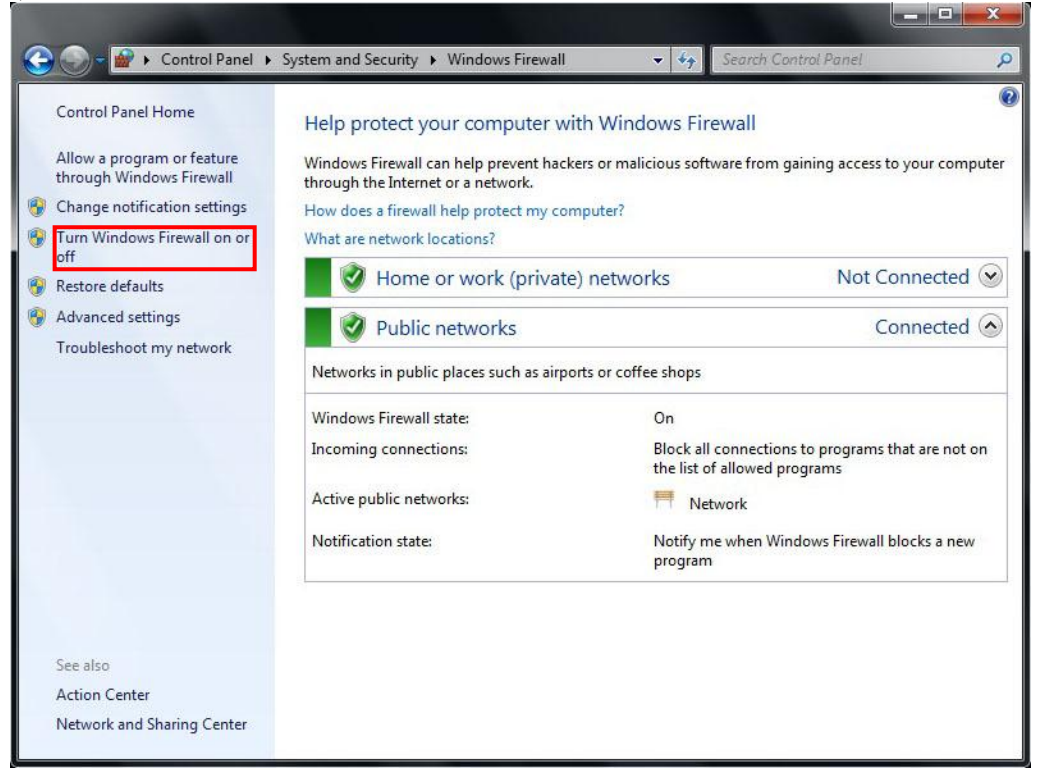

4) Select 'Turn off Windows Firewall (not recommended)', then press [OK] button.

| 🕒 🕞 🚽 🕊 Windo                                                                                                    | ws Firewall 🕨 Customize Settings                                                                                                    | 🗸 🎸 Search Control Panel                                                                                                    | , |
|----------------------------------------------------------------------------------------------------|----------------------------------------------------------------------------------------------------|----------------------------------------------------------------------------------------------------|---|
| Custo<br>You car<br>What ar<br>Home<br>W<br>Public I<br>W<br>W<br>W<br>W<br>W<br>W<br>W<br>W<br>W<br>W<br>W<br>W<br>W<br>W<br>W<br>W<br>W<br>W<br>W | mize settings for each type of network<br>modify the firewall settings for each type of network<br>e network locations?<br>r work (private) network location settings<br>Turn on Windows Firewall<br>Block all incoming connections, including<br>V Notify me when Windows Firewall blocks a<br>Turn off Windows Firewall<br>Block all incoming connections, including<br>V Notify me when Windows Firewall<br>Block all incoming connections, including<br>V Notify me when Windows Firewall blocks a<br>Turn off Windows Firewall<br>I motify me when Windows Firewall blocks a<br>Turn off Windows Firewall (not recommended) | those in the list of allowed programs<br>a new program<br>d)<br>those in the list of allowed programs<br>a new program<br>d) |   |
|                                                                                                    |                                                                                                    | OK Cancel                                                                                                    | ] |

#### 10. Export Data as CSV/Image Files

| ). Export Data as (                                                     | CSV/Image Files                                                                          |                                                          |                            |                                       | ×          |
|-------------------------------------------------------------------------|------------------------------------------------------------------------------------------|----------------------------------------------------------|----------------------------|---------------------------------------|------------|
| To export data to El<br>1. Convert results ir<br>2. Results in the fold | VIR you must first specify a<br>n Lookin'Body to image/CS<br>der are now available for u | e destination folder<br>V file and save to<br>se in EMR. | r.<br>your destination fol | lder.                                 |            |
|                                                                         | 1. Convert and send results                                                              | 2. Import<br>results                                     |                            |                                       |            |
| Lookin'Body                                                             | * Folder                                                                                 |                                                          | EMR                        |                                       |            |
| For EMR interfacing                                                     | , first convert results to a                                                             | n image or CSV file                                      | e, then specify a des      | stination folder.                     |            |
| Convert results automati                                                | ically to an image file after each I                                                     | nBody Test?                                              | Convert results auto       | matically to CSV files after each InE | Body Test? |
| O Yes                                                                   | No                                                                                       |                                                          | O Yes                      | No                                    |            |
| Image Destination Fol                                                   | Ider                                                                                     | Edit                                                     | CSV Destination            | Folder                                | Edit       |
| C:₩LookinBody120₩EM                                                     | RWIMAGE                                                                                  | <b>^</b>                                                 | C:₩LookinBody120¥          | #EMR₩CSV                              | *<br>-     |
| * Convert remaining resul                                               | ts to image files?                                                                       |                                                          | * Convert remaining r      | results to CSV files?                 |            |
| Yes                                                                     | No                                                                                       |                                                          | Yes                        | No                                    |            |
|                                                                         |                                                                                          | Sav                                                      | /e                         |                                       |            |

Export test results as CSV/image files.

**11. Customer Service Information** 

| Telephone No. |      |  |  |
|---------------|------|--|--|
| Name          | <br> |  |  |
| Fax No.       |      |  |  |
| E-mail        |      |  |  |
| Website       |      |  |  |
| Address       |      |  |  |

Save the customer service provider's information for future reference.

#### 12. Auto-Lock

| 2. Auto-Lock                               |       | × |
|--------------------------------------------|-------|---|
| Setup auto-lock to prevent unauthorized us | sage. |   |
| Screen will auto-lock after a set time.    |       |   |
| Input password to unlock screen.           |       |   |
| Setup auto-lock?                           |       |   |
| No      Ves                                |       |   |
| Set time.                                  |       |   |
| 1 🕅 Min                                    |       |   |
| Set auto-lock password.                    |       |   |
| Input password.                            |       |   |
| Input password again.                      |       |   |
|                                            |       |   |
|                                            | Save  |   |
|                                            |       |   |

Set an auto-lock to prevent unauthorized usage. Screen will auto-lock after a set time and the password will be required to unlock the screen.

#### **13. Program and Computer Information/Update History**

| 13. Program and Computer Information        | pn/Update History             | × |
|---------------------------------------------|-------------------------------|---|
|                                             |                               |   |
| Program Information                         | Computer Information          |   |
| Program Ver.: 1.0.0.4                       | Computer name : BIOSPACE-PC   |   |
|                                             | Computer IP : 192, 168, 0, 96 |   |
| Update History<br>2013-05-01 Update History |                               |   |
| Program Version : 1.0.0.1                   |                               |   |
| 1. Product Launches                         |                               |   |
| End                                         |                               |   |
|                                             |                               |   |
|                                             |                               |   |
|                                             |                               |   |
|                                             | ок                            |   |

Check the program version, computer name and IP address, and update history.

#### **14. Export Data as Excel**

| 14. Export Data as Excel               |                                        | × |
|----------------------------------------|----------------------------------------|---|
| Export data to edit and save as Excel. |                                        |   |
|                                        |                                        |   |
|                                        |                                        |   |
|                                        | Click the button below to export data. |   |
|                                        | Export Data as Excel                   |   |

Export data saved in Lookin'Body as Excel.

15. Import Group Registration Data as Excel

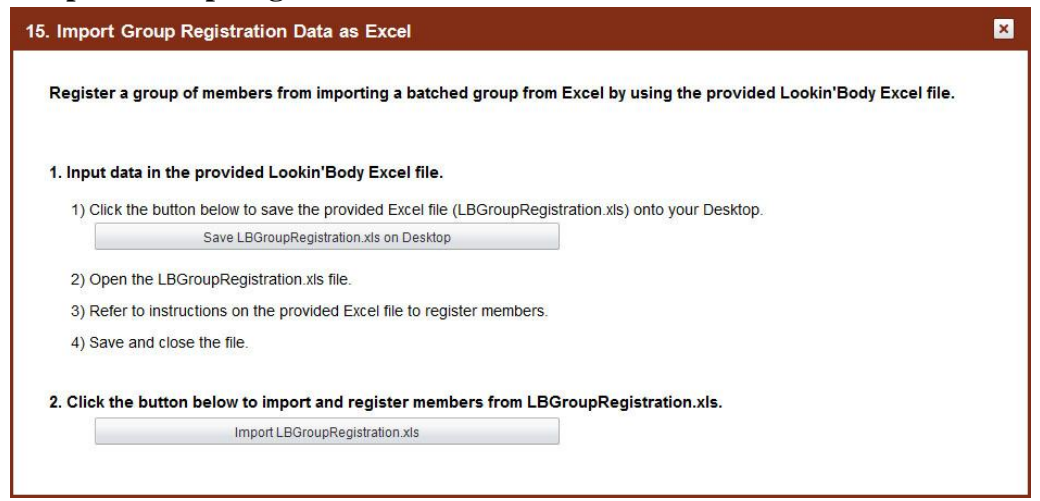

Register a group of members by entering member information on the provided Lookin'Body Excel file and importing said file on Lookin'Body.

\*The image below is a screenshot of 'LBGroupRegistration.xls'.

|                                                                                                 | 182                                                                            |                                                                                      |                                                                                            |                                                                                                    |                                                  |            | S. mole (cal nimmody) | STREET        | E!       |                                                  |               |
|-------------------------------------------------------------------------------------------------|--------------------------------------------------------------------------------|--------------------------------------------------------------------------------------|--------------------------------------------------------------------------------------------|----------------------------------------------------------------------------------------------------|--------------------------------------------------|------------|-----------------------|---------------|----------|--------------------------------------------------|---------------|
| - +                                                                                             | 삽입                                                                             | 페이지 레                                                                                | 이아뭇 수성                                                                                     | 식 데이터 검토 보기 개발도                                                                                                    | 구 Acrobat                                        |            |                       |               |          |                                                  | W - 7 3       |
| 5 4                                                                                             | 철라내기<br>분의                                                                     | 굴림제                                                                                  | + 1                                                                                        | u · (카리) 프 = =                                                                                                    | 텍스트 등 바람                                         |            |                       |               |          | 0 0 1 1 1 1 1 1 1 1 1 1 1 1 1 1 1 1 1 1          | 1             |
| 불어보기                                                                                            | 사장 폭자                                                                          | 7. 11                                                                                | 0                                                                                          | · 그 앱 · 물 물 물 문 문 고                                                                                                    | 방법하고 가운데 맞춤 - 🚺                                  | 4 · % · 12 | 3 조건부 표               |               |          | 실 상업 석제 서식 2 지유기 : 정도 및 찾기                       | 9             |
|                                                                                                 |                                                                                |                                                                                      |                                                                                            | 28                                                                                                    |                                                  | 표시 정식      |                       |               | 스타달      | 4 80                                             |               |
| A1                                                                                              | 4                                                                              | - (-                                                                                 | fr                                                                                         |                                                                                                    |                                                  |            |                       |               |          |                                                  |               |
| A                                                                                               | 10 M                                                                           | В                                                                                    | С                                                                                          | D                                                                                                    | E                                                | F          | G                     | н             | I        |                                                  | K             |
| 1                                                                                               |                                                                                | 1                                                                                    | nport Gr                                                                                   | oup Registration Data                                                                                                    | as Excel                                         |            |                       |               |          |                                                  |               |
| 2 Help                                                                                          |                                                                                |                                                                                      |                                                                                            |                                                                                                    |                                                  |            |                       |               |          |                                                  |               |
| <ul> <li>▶ 0n1</li> <li>change</li> <li>▶ Pie</li> <li>* å1</li> <li>* Us</li> <li>3</li> </ul> | y data e<br>the for<br>ase input<br>i member<br>i IDs m<br>e only<br>o not use | entered<br>rmat in a<br>ut member<br>r info.(i<br>ust be u<br>lowercass<br>e hyphen: | n the form<br>iny way.<br>informati<br>required) f<br>ique and i<br>alphabets<br>in mobile | mat provided can be used for me<br>ion under 'imput' by referring<br>fields must be inputted.<br>are not case sensitive.<br>s and numbers for ID. (1-14 cha<br>e and telephone numbers. | mber registration.<br>to 'Example'.<br>racters). | Do not     |                       |               |          |                                                  |               |
| 4                                                                                               |                                                                                |                                                                                      |                                                                                            |                                                                                                    |                                                  |            |                       |               |          |                                                  |               |
| 5 Examp                                                                                         | 18                                                                             |                                                                                      |                                                                                            |                                                                                                    |                                                  |            |                       |               |          |                                                  |               |
| 6 Nembe                                                                                         | r Info.                                                                        | (requir                                                                              | ed)                                                                                        |                                                                                                    |                                                  |            | Member Info.(opti     | onal)         |          | 75.725                                           |               |
| 7 Nam                                                                                           | e                                                                              | ID                                                                                   | Height                                                                                     | Gender(Male:M, Female:F)                                                                                                    | Date of Birth                                    | Age        | Mobile No.            | Telephone No. | Zip Code | Address                                          | E-mai         |
| 8 John                                                                                          | Doe jo                                                                         | hndoe01                                                                              | 6'06.8"                                                                                    | м                                                                                                    | 02.18.1990                                       | 23         | 5556667777            | 5556667777    | 90703    | Cerritos Corporate Drive, Unit C, CA             | usa@biospacea |
| 9                                                                                               |                                                                                |                                                                                      |                                                                                            |                                                                                                    |                                                  |            |                       |               |          |                                                  |               |
| 10                                                                                              | _                                                                              | _                                                                                    |                                                                                            |                                                                                                    |                                                  | -          |                       |               |          |                                                  |               |
| 12 Kenhe                                                                                        | r Info                                                                         | (requir                                                                              | ed)                                                                                        |                                                                                                    |                                                  |            | Member Info (onti     | onal)         |          |                                                  |               |
| 13 Nam                                                                                          | P                                                                              | 10                                                                                   | Height                                                                                     | Gender(Male:M.Feaale:F)                                                                                                    | Date of Birth                                    | Age        | Mobile No.            | Telephone No. | Zip Code | åddress.                                         | E-sai         |
| 14                                                                                              |                                                                                |                                                                                      |                                                                                            |                                                                                                    |                                                  |            |                       |               |          |                                                  |               |
| 15                                                                                              |                                                                                |                                                                                      |                                                                                            |                                                                                                    |                                                  |            |                       |               |          |                                                  |               |
| 16                                                                                              |                                                                                |                                                                                      |                                                                                            |                                                                                                    |                                                  |            |                       |               |          |                                                  |               |
| 17                                                                                              |                                                                                |                                                                                      |                                                                                            |                                                                                                    |                                                  |            |                       |               |          |                                                  |               |
| 18                                                                                              |                                                                                |                                                                                      |                                                                                            |                                                                                                    |                                                  |            |                       |               |          |                                                  |               |
| 19                                                                                              |                                                                                |                                                                                      |                                                                                            |                                                                                                    |                                                  |            |                       |               |          |                                                  |               |
| 20                                                                                              |                                                                                |                                                                                      |                                                                                            |                                                                                                    |                                                  |            |                       |               |          |                                                  |               |
| 22                                                                                              |                                                                                |                                                                                      |                                                                                            |                                                                                                    |                                                  |            |                       |               |          |                                                  |               |
| 23                                                                                              |                                                                                |                                                                                      |                                                                                            |                                                                                                    |                                                  |            |                       |               |          |                                                  |               |
| 24                                                                                              |                                                                                |                                                                                      |                                                                                            |                                                                                                    |                                                  |            |                       |               |          |                                                  |               |
| 25                                                                                              |                                                                                |                                                                                      |                                                                                            |                                                                                                    |                                                  |            |                       |               |          |                                                  |               |
| 26                                                                                              |                                                                                |                                                                                      |                                                                                            |                                                                                                    |                                                  |            |                       |               |          |                                                  |               |
| 27                                                                                              |                                                                                |                                                                                      |                                                                                            |                                                                                                    |                                                  |            |                       |               |          |                                                  |               |
| 28                                                                                              |                                                                                |                                                                                      |                                                                                            |                                                                                                    |                                                  |            |                       |               |          |                                                  |               |
|                                                                                                 | ew Memb                                                                        | et /07/                                                                              | _                                                                                          |                                                                                                    |                                                  |            |                       |               | 14       |                                                  |               |
| 준비 Scroll                                                                                       | Lock 🛄                                                                         |                                                                                      |                                                                                            |                                                                                                    |                                                  |            |                       |               |          | Nicrosoft Excel - Sample G8.in.mmddyy [3 2 Q.E.] | * 🕤 🛛 (*      |

\*Lookin'Body120 supports Microsoft Excel 2003 to 2013. 'LBGroupRegistration.xls' may not be compatible with other versions of Excel.

#### 16. Reinstallation Guide

| 16. Reintstallation Guide                                                                                                    | × |
|----------------------------------------------------------------------------------------------------|---|
| To reinstall Lookin'Body software, the install files as well as any applicable saved data must be on a USB Thumb Drive. The<br>provided Hardlock Key must also be plugged into the computer you wish to reinstall or transfer Lookin'Body to. |   |
| Please follow these guidelines to reinstall or transfer Lookin'Body.                                                                                                    |   |
| 1. Plug a USB Thumb Drive (minimum 500MB of free space) into the destination computer.                                                                                                    |   |
| <ol> <li>Click the button below to save the installation files and data onto the USB. Both will save automatically into the folder '<br/>LookinBody120_Backup'.</li> </ol>                                                                    |   |
| Save Installation File/Data                                                                                                    |   |
| 3. Remove the USB Thumb Drive and plug into the destination computer.                                                                                                    |   |
| 4. Open 'LookinBody120_Backup' folder from the USB Thumb Drive.                                                                                                    |   |
| 5. Run 'Lookin'Body120_Setup.exe' to start Lookin'Body reinstallation.                                                                                                    |   |
| 6. Plug in the Hardlock Key when instructed to do so.                                                                                                    |   |
| 7. Follow the instructions on screen to finish reinstallation and data restoration.                                                                                                    |   |
|                                                                                                    |   |

To reinstall Lookin'Body software,

1) Plug a USB Thumb Drive (minimum 500MB of free space) into the destination computer.

2) Press the [Save Installation File/Data] button to save the installation files and data onto the USB. Both will save automatically into the folder 'LookinBody120\_Backup'.

- 3) Remove the USB Thumb Drive and plug into the destination computer.
- 4) Open 'LookinBody120\_Backup' folder from the USB Thumb Drive.
- 5) Run 'Lookin'Body120\_Setup.exe' to start Lookin'Body reinstallation.
- 6) Plug in the Hardlock Key when instructed to do so.
- 7) Follow the instructions on screen to finish reinstallation and data restoration.

#### 17. Data Backup

| 17. Data Backup                                                                                         | ] |
|----------------------------------------------------------------------------------------------------|---|
| Data Backup will save all member information, results, and user settings.                               |   |
| Remember to back up data when planning to re-format, transfer data, or remove or reinstall Lookin'Body. |   |
|                                                                                                    |   |
|                                                                                                    |   |
| Click the button below to backup data.                                                                  |   |
| Data Backup                                                                                             |   |
|                                                                                                    |   |

Press the [Data Backup] button to backup Lookin'Body data. Data can be used when reformatting, transferring data, or reinstalling Lookin'Body.

#### 18. Data Restoration/Importation

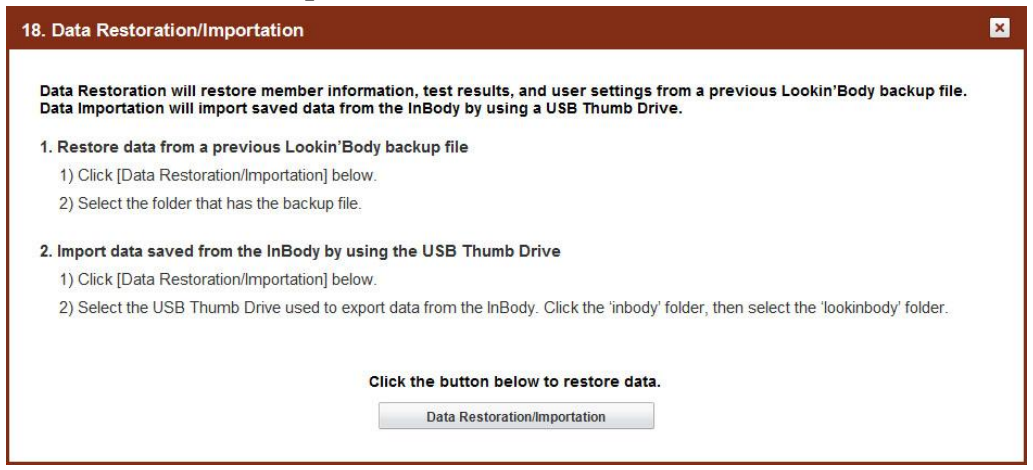

Restore data from a previous Lookin'Body backup file.

#### **19. Temporary Data**

| Tempo               | rary Data                                                 |                                         |                                |                               |                           |                           |          |                            |                      |  |
|---------------------|-----------------------------------------------------------|-----------------------------------------|--------------------------------|-------------------------------|---------------------------|---------------------------|----------|----------------------------|----------------------|--|
| empora              | rilv saved test res                                       | ults are shown b                        | elow                           |                               |                           |                           |          |                            |                      |  |
| o save t            | est results in Lool                                       | (in'Body                                |                                |                               |                           |                           |          |                            |                      |  |
| 1. Inpu             | t ID, height, date o                                      | f birth (or age), a                     | and gender.                    |                               |                           |                           |          |                            |                      |  |
| 2. Click            | the checkbox on                                           | the left to select                      | t data, then cli               | ick [Save]                    | at the bott               | om.                       |          |                            |                      |  |
| *If the I<br>To del | nBody Test was tak<br>ete temporary dat<br>pright corner. | en without enterin<br>a, select the che | g age or gende<br>ckboxes resp | er, the result<br>ective to s | s cannot b<br>aid data, t | e saved. C<br>han click 1 | Only men | nber inform<br>ete] locate | ation will be saved. |  |
| the top             | ingin conten                                              |                                         |                                |                               | Date of Bir               | th or Arre                |          |                            | Delete               |  |
| Salact              | Name                                                      | ID                                      | Height                         | Date of Birth                 |                           |                           | Gender   | Test Date / Time           |                      |  |
| E                   |                                                           |                                         | (16.01.)                       | Month                         | Day                       | Year                      | Age      |                            |                      |  |
|                     |                                                           |                                         |                                |                               |                           |                           |          |                            |                      |  |
|                     |                                                           |                                         |                                | Save                          |                           |                           |          |                            |                      |  |

Results that are missing required information to be saved as a result on Lookin'Body are stored here temporarily. Enter missing required information to save on Lookin'Body.

#### 20. Import Data from Previous Lookin'Body

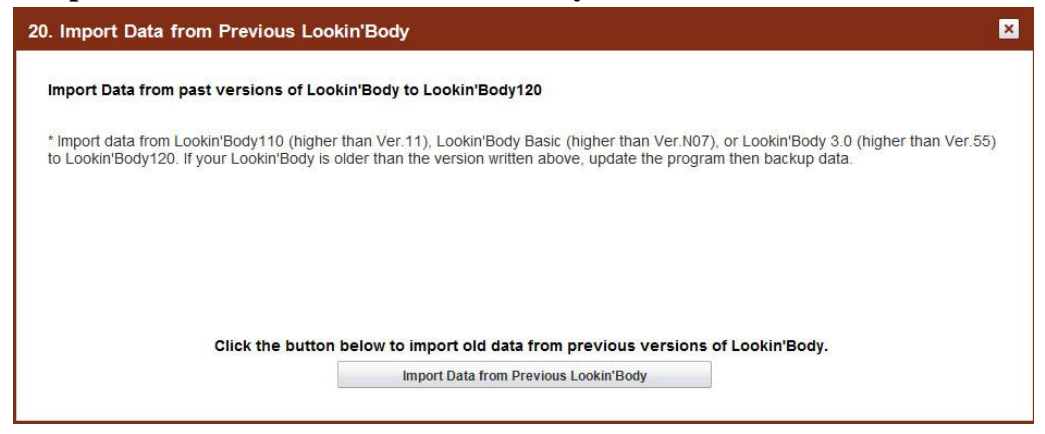

Import data from Lookin'Body110 (higher than Ver.11), Lookin'Body Basic (higher than Ver.N07), or Lookin'Body 3.0 (higher than Ver.55) to Lookin'Body120.

# IV. Specification A. Lookin'Body120 1. Functions

| Manahan Managamant  | Save, search, edit member information                                             |  |  |  |  |  |
|---------------------|-----------------------------------------------------------------------------------|--|--|--|--|--|
| Member Management   | Print results sheets and e-mail                                                   |  |  |  |  |  |
| Body Composition    | View body composition data                                                        |  |  |  |  |  |
| Data Management     | Manage data                                                                       |  |  |  |  |  |
|                     | Save test results when connected to the Blood Pressure Monitor from Biospace Co., |  |  |  |  |  |
|                     | Ltd                                                                               |  |  |  |  |  |
| Blood Pressure Test | Input blood pressure test results                                                 |  |  |  |  |  |
| Data Management     | View or edit data                                                                 |  |  |  |  |  |
|                     | Blood pressure test results interpretation                                        |  |  |  |  |  |
|                     | Manage data                                                                       |  |  |  |  |  |
|                     | Input blood glucose test results                                                  |  |  |  |  |  |
| Blood Glucose Test  | View or edit data                                                                 |  |  |  |  |  |
| Data Management     | Blood glucose test results interpretation                                         |  |  |  |  |  |
|                     | Manage data                                                                       |  |  |  |  |  |
|                     | Data sharing (for computers on a same network)                                    |  |  |  |  |  |
|                     | Export data as CSV/Image files                                                    |  |  |  |  |  |
| Other Eurotions     | Lookin'Body S                                                                     |  |  |  |  |  |
| Other Functions     | Automatic updates                                                                 |  |  |  |  |  |
|                     | Export data as Excel                                                              |  |  |  |  |  |
|                     | Data backup & restoration                                                         |  |  |  |  |  |
|                     | InBody Results Sheet                                                              |  |  |  |  |  |
|                     | - InBody Results Sheet                                                            |  |  |  |  |  |
|                     | - InBody Results Sheet for Children                                               |  |  |  |  |  |
|                     | - Body Composition History Results Sheet                                          |  |  |  |  |  |
| Results Sheet       | - InBody Results Interpretation                                                   |  |  |  |  |  |
|                     | Blood Pressure Results Sheet                                                      |  |  |  |  |  |
|                     | - Blood Pressure Results Sheet                                                    |  |  |  |  |  |
|                     | Blood Glucose Results Sheet                                                       |  |  |  |  |  |
|                     | - Blood Glucose Results Sheet                                                     |  |  |  |  |  |

#### 2. System Requirements

| Operating System  | Microsoft Windows XP SP3/ Windows Vista SP1/ Windows 7 (32bit/64bit)/ |
|-------------------|-----------------------------------------------------------------------|
|                   | Windows 8 (32bit/64bit)                                               |
| Processor         | 1.7GHz or faster processor recommended                                |
| Hard Disk         | 1GB or greater HDD free space                                         |
| Memory            | 1GB RAM or greater                                                    |
| Resolution        | 1024 x 768                                                            |
| Input Device      | Keyboard, mouse                                                       |
| Connection Method | Serial (RS-232C)                                                      |
|                   | USB                                                                   |
|                   | LAN                                                                   |
|                   | Wi-Fi                                                                 |
|                   | Bluetooth                                                             |

\* Specifications can be changed without a prior notice.
### **B. Lookin'Body Bluetooth Dongle (InBT-USB)**

| USB Version            | Supports USB 2.0 full speed                                                     |
|------------------------|---------------------------------------------------------------------------------|
| Bluetooth Version      | Bluetooth Version 2.1 + EDR, Class1                                             |
| Antenna Type           | Antenna embedded                                                                |
| Frequency Range        | 2.4GHz ISM                                                                      |
| Operating Range        | Up to 100m without any interference, 10-20m for indoor use with interference    |
| Transmission Intensity | +17 dBm                                                                         |
| Reception Intensity    | -86 dBm                                                                         |
| Supporting Service     | Serial Port Protocol (SPP), Dial-up Networking Profile (DUN), OBEX Object Push, |
|                        | Profile (OPP), OBEX File Transfer Profile (FTP), Human Interface Device Profile |
|                        | (HID), Phone Book Access Profile (PBAP), Health Device Profile (HDP), Device    |
|                        | Identification Profile (DI), Service Discovery Protocol (SDP)                   |

# V. Appendix

# A. Connecting Lookin'Body120 to the InBody570

#### 1. Serial

\*Serial cable is optional.

1) Plug the serial cable into the designated port on the back of the InBody.

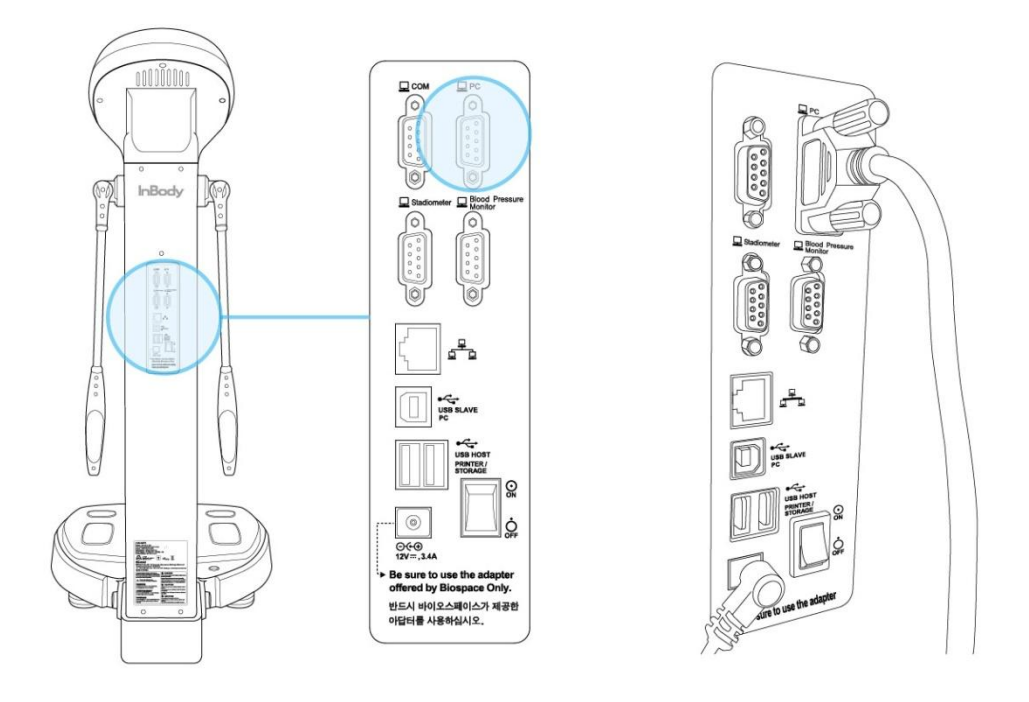

\*If your computer or laptop does not have the serial port, you may need to use a Serial to USB Converter. Connect the serial cable to the Serial to USB Converter and plug the other end of the serial cable into the designated port on the back of the InBody.

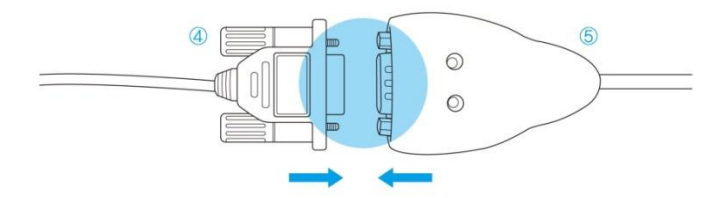

\*If the gender of the serial port of your computer or laptop is not correct, you may need to use a Serial to USB Converter or Serial Gender Converter.

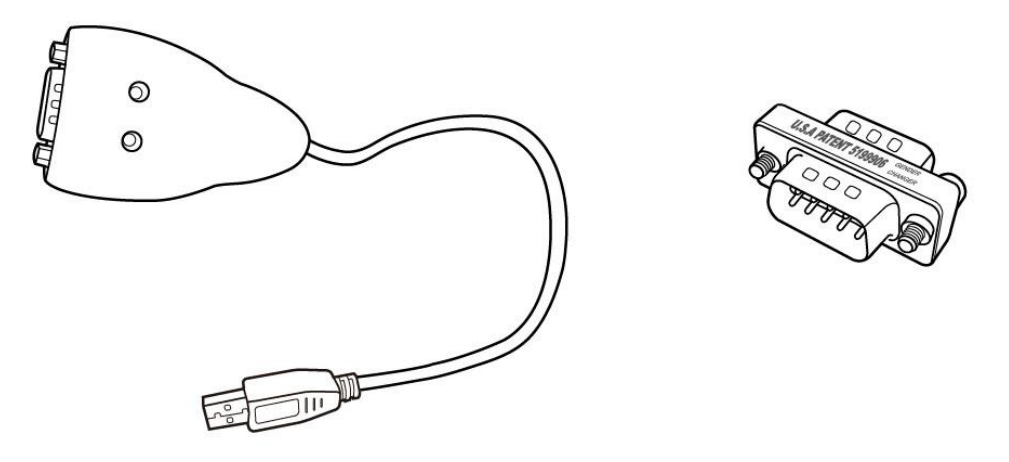

2) Plug the other end of the serial cable into the serial port of your computer or laptop.

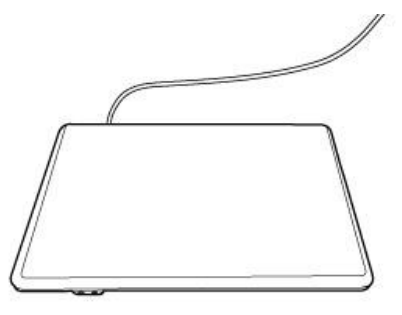

\*When using a Serial to USB Converter, plug the USB end of the Serial to USB Converter into the USB port of your computer or laptop.

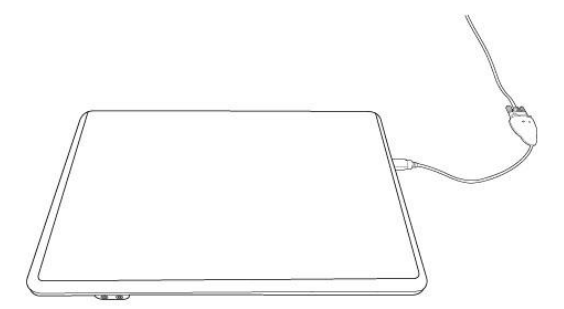

3) Check if the connection is completed like the picture below.

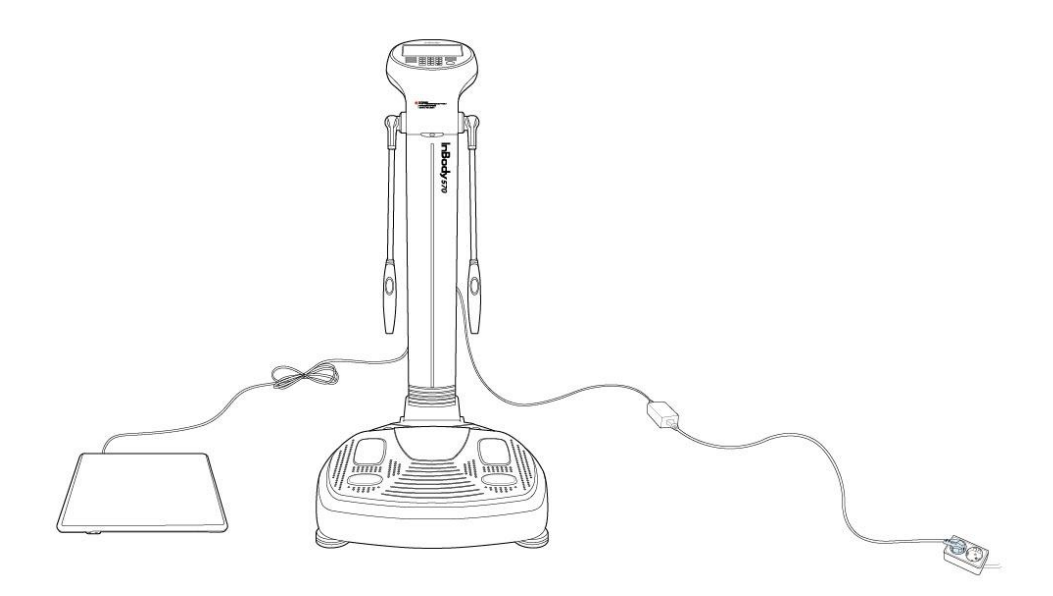

## 2. LAN

1) Connect the computer or laptop to your Internet network.

2) Connect the InBody to the same Internet network using [LAN (Wired)]. Go to the InBody's Administrator Menu→[Setup]→[16. Internet Options]. \*

| The InBody and the computer or laptop n | must be connected to the same network. |
|-----------------------------------------|----------------------------------------|
|-----------------------------------------|----------------------------------------|

| Administrator Menu | Settings                | Troubleshooting | Exit         |
|--------------------|-------------------------|-----------------|--------------|
| 09. Printer Setu   | qu                      |                 | On           |
| 10. Results She    | eet Types               |                 |              |
| 11. Automatic      | Printing Options        |                 | 1 Сору       |
| 12. Paper Type     | S                       |                 | InBody Paper |
| 13. Outputs/Int    | erpretations for Result | ts Sheet        |              |
| 14. Results She    | eet Custom Logo         |                 |              |
| 15. Printing Ali   | gnment                  |                 |              |
| 16. Internet Op    | tions                   |                 | On           |
| Previous           | 1 <b>2</b>              | 3 4             | Next         |

3) Check the InBody's IP as shown in the picture below.

| 16. Internet Options          | () Help                                | Exit |  |  |
|-------------------------------|----------------------------------------|------|--|--|
| Connect to the Internet?      | (Press [Help] for a∨ailable function.) |      |  |  |
| Yes                           | No                                     |      |  |  |
| Select the connection method. |                                        |      |  |  |
| Wi-Fi (Wireless               | ) LAN (Wired)                          |      |  |  |
|                               | IF:192.168.1.45                        |      |  |  |
|                               | Save                                   |      |  |  |

4) When installing Lookin'Body120, input your InBody's IP when the screen below is shown.

| IP 10 0 0 1 | 10 Internet Ontions               |                             |
|-------------|-----------------------------------|-----------------------------|
|             | To. Internet Options              | <u>()</u> неір Ехіт         |
|             | Yes                               | pj tor available function.) |
|             | Select the connection method.     |                             |
|             | WI-Fi (Wireless)                  | LAN (Wired)<br>192.168.1.45 |
|             | Save                              |                             |
|             | InBody's Administrator Menu→[Setu | p] Tab→[16. Internet        |
|             | Options]                          |                             |
|             |                                   |                             |
|             |                                   |                             |
|             |                                   |                             |
|             |                                   |                             |
|             |                                   |                             |
|             |                                   |                             |

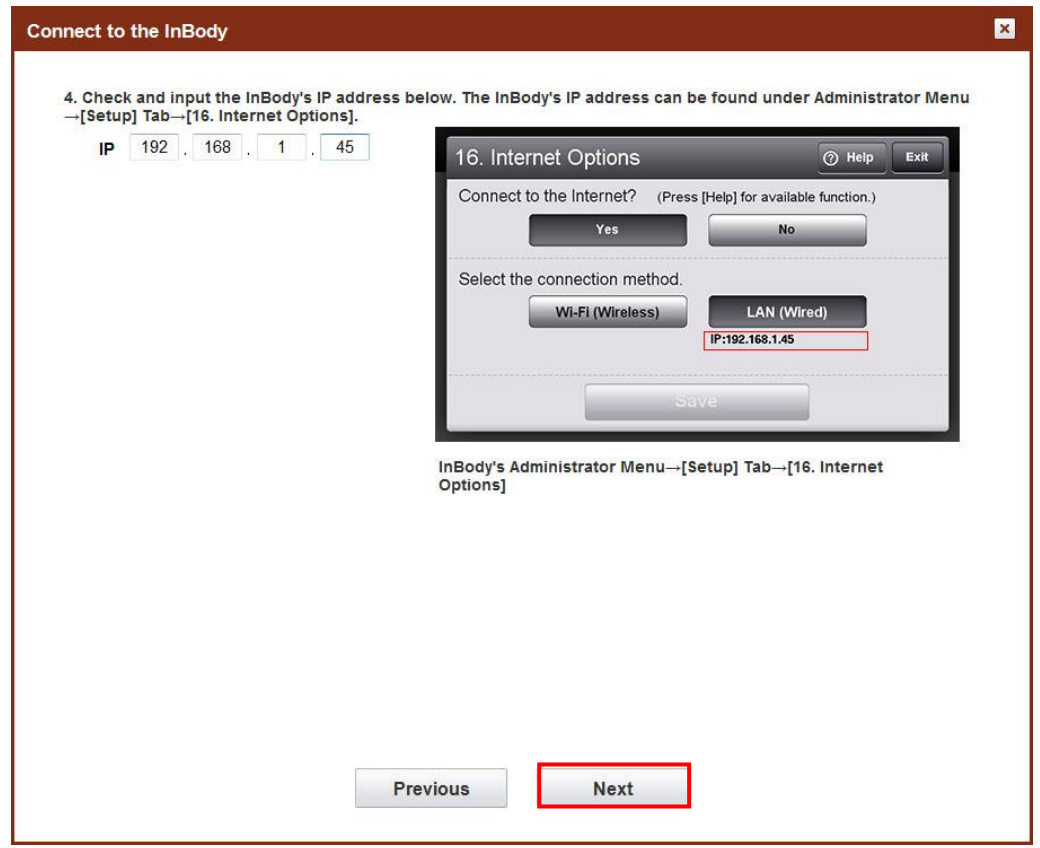

5) Press the [Next] button to check the connection with the InBody.

6) When the InBody is connected to Lookin'Body, the popup window below will be appear.

| Connect to the InBody                                                                                                    | ×   |
|----------------------------------------------------------------------------------------------------|-----|
| 4. Check and input the InBody's IP address below. The InBody's IP address can be found under Administrator Menu<br>→[Setup] Tab→[16. Internet Options]. | Üen |
| IP 192 . 168 . 1 . 45 16. Internet Options @ Help Exit                                                                                                  |     |
| Connect to the Internet? (Press [Help] for available function.) Yes No                                                                                  |     |
| Select the connection method.<br>WI-Fi (Wireless) LAN (Wired)<br>IP:192.168.1.45                                                                        |     |
| Lookin'Body ave                                                                                                    |     |
| Connection successful [Setup] Tab→[16. Internet                                                                                                    |     |
|                                                                                                    |     |
|                                                                                                    |     |
| Previous Next                                                                                                    |     |

## 3. USB

1) Plug the USB slave end of the USB cable into the designated port on the back of the InBody.

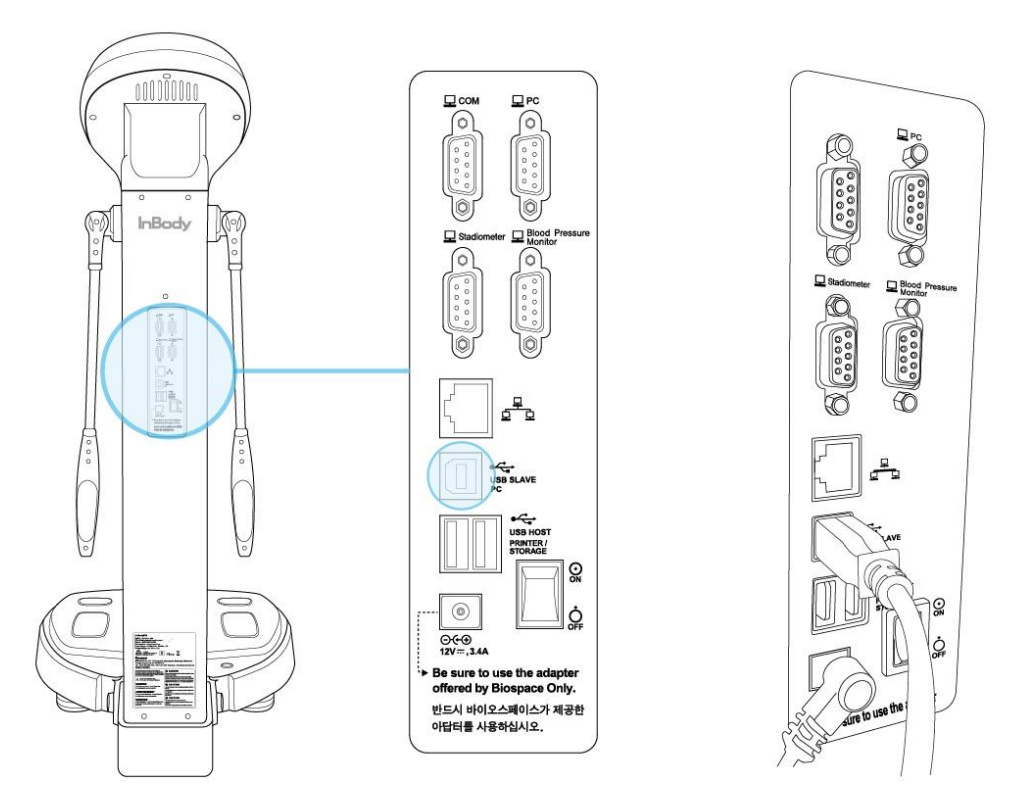

2) Plug the USB host end of the USB cable into the USB port of your computer or laptop.

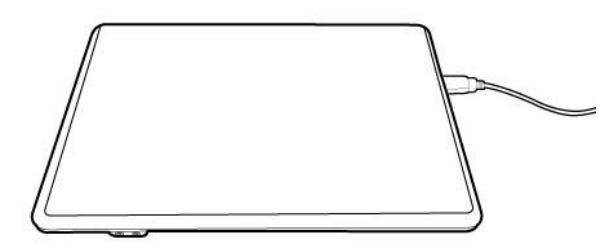

3) Check if the connection is completed like the picture below.

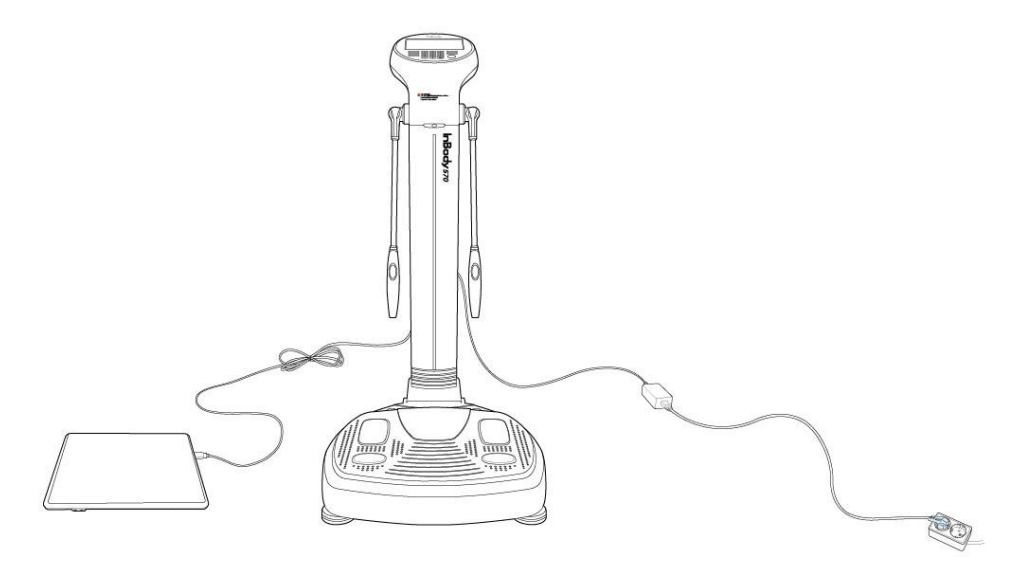

#### 4. Bluetooth

1) When installing Lookin'Body120, plug the Lookin'Body Bluetooth Dongle (InBT-USB) into the USB port of your computer or laptop when the screen below is shown.

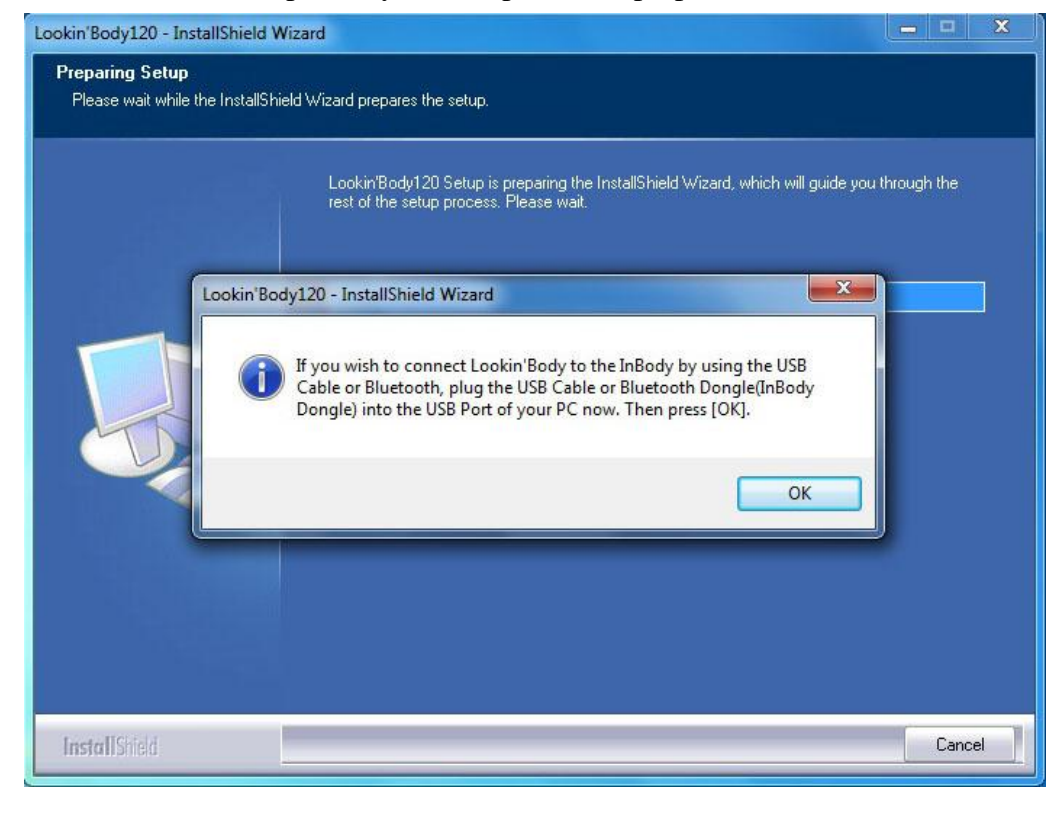

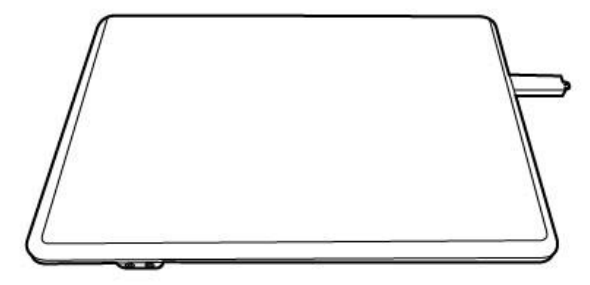

| Connect to the InBody                                                                       | × |
|---------------------------------------------------------------------------------------------|---|
| Connect to the InBody and administer the InBody Test through Lookin'Body.                   |   |
| 1. Select the InBody model.                                                                 |   |
| InBody570 👻                                                                                 |   |
| 2. Select the connection method.                                                            |   |
| © Serial  ◎ LAN  ◎ USB  ● Bluetooth  ◎ Wi-Fi                                                |   |
|                                                                                             |   |
| 3. Check the following to connect to the InBody via Bluetooth.                              |   |
| - Turn on the InBody.                                                                       |   |
| - Plug the Lookin'Body Bluetooth Dongle (InBT-USB) into the USB port of your computer.      |   |
| - The distance between the computer and the InBody should be less than 32 feet.             |   |
| - Remove all objects between the computer and the InBody to reduce connection interference. |   |
| Content lander lander and                                                                   |   |
| Lookin'Body Bluetooth Dongle (InBT-USB)                                                     |   |
| Previous Next                                                                               |   |

2) Select 'Bluetooth', then press the [Next] button if the screen below appears.

3) Wait until Lookin'Body searches for the InBody to connect. Select the InBody to connect to from the list, then press the [Next] button.

| Connect to the InBody                   |                           | ×                                                 |
|-----------------------------------------|---------------------------|---------------------------------------------------|
| 4. Select the InBody to connect. The In | Bodys Bluetooth ID can be | e found under Administrator Menu→[Setup] Tab→[17. |
| Bluetooth].                             |                           |                                                   |
|                                         |                           | Refresh                                           |
|                                         | INBODY570-P80C000K        | ·····                                             |
|                                         |                           |                                                   |
|                                         |                           |                                                   |
|                                         |                           |                                                   |
|                                         |                           | <b>.</b>                                          |
|                                         |                           |                                                   |
|                                         |                           |                                                   |
|                                         |                           |                                                   |
|                                         |                           |                                                   |
|                                         |                           |                                                   |
|                                         |                           |                                                   |
|                                         |                           |                                                   |
|                                         |                           |                                                   |
|                                         |                           |                                                   |
|                                         |                           |                                                   |
|                                         |                           |                                                   |
|                                         |                           |                                                   |
| _                                       |                           |                                                   |
|                                         | Previous                  | Next                                              |
|                                         |                           |                                                   |

\* To check the Bluetooth ID of the InBody, go to the InBody's Administrator Menu $\rightarrow$ [Setup] $\rightarrow$ [17. Bluetooth].

| Administrator Menu               | Settings          | Troubleshooting | Exit              |
|----------------------------------|-------------------|-----------------|-------------------|
| 17. Bluetooth                    |                   | IN              | BODY570-PG600010K |
| 18. Manual/Aut                   | omatic Weight     |                 | Automatic         |
| 19. Adjust Weight                |                   |                 | 0.0kg             |
| 20. Normal Rar                   | nge               |                 |                   |
| 21. N/A                          |                   |                 |                   |
| 22. Standard C                   | hild Growth Curve |                 | wно               |
| 23. Touchscreen Alignment        |                   |                 |                   |
| 24. Customer Service Information |                   |                 |                   |
| Previous                         | 1 2               | <b>3</b> 4      | Next              |

4) When the InBody is connected to Lookin'Body, the popup window below will appear.

| Connect to the InBody                                                                                                    | ×  |
|----------------------------------------------------------------------------------------------------|----|
| 4. Select the InBody to connect. The InBodys Bluetooth ID can be found under Administrator Menu→[Setup] Tab→[17.<br>Bluetooth].<br>Refresh | 24 |
| INBODY570-P80C000K                                                                                                    |    |
| Lookin'Body                                                                                                    |    |
| Connection successful                                                                                                    |    |
|                                                                                                    |    |
| Previous Next                                                                                                    |    |

#### 5. Wi-Fi

1) Connect the computer or laptop to the Internet.

2) Connect the InBody to the Internet using [Wi-Fi (Wireless)]. Go to the InBody's Administrator Menu $\rightarrow$ [Setup] $\rightarrow$ [16. Internet Options].

\*The InBody and the computer or laptop must be connected to the same network.

| Administrator Menu | Settings                                                                                                    | Troubleshooting | Exit         |
|--------------------|----------------------------------------------------------------------------------------------------|-----------------|--------------|
| 09. Printer Set    | up                                                                                                    |                 | On           |
| 10. Results Sh     | eet Types                                                                                                    |                 |              |
| 11. Automatic      | Printing Options                                                                                                    |                 | 1 Сору       |
| 12. Paper Type     | es estatution estatution estatu |                 | InBody Paper |
| 13. Outputs/Inf    | terpretations for Result                                                                                                    | ts Sheet        |              |
| 14. Results Sh     | eet Custom Logo                                                                                                    |                 |              |
| 15. Printing Ali   | gnment                                                                                                    |                 |              |
| 16. Internet Op    | tions                                                                                                    |                 | On           |
| Previous           | 1 2                                                                                                    | 3 4             | Next         |

3) Check the InBody's IP as shown in the picture below.

| 16. Internet Options      |                           | ⑦ Help        | Exit |
|---------------------------|---------------------------|---------------|------|
| Connect to the Internet?  | (Press [Help] for availab | le function.) |      |
| Yes                       | No                        |               |      |
| Select the connection met | hod.                      |               |      |
| Wi-Fi (Wireless           | s) LAN (Win               | red)          |      |
| Wi-Fi:digital_team        |                           |               |      |
| IP:192.168.1.3            |                           |               |      |
|                           | Save                      |               |      |
|                           |                           |               | _    |

4) When installing Lookin'Body120, input your InBody's IP when the screen below is shown.

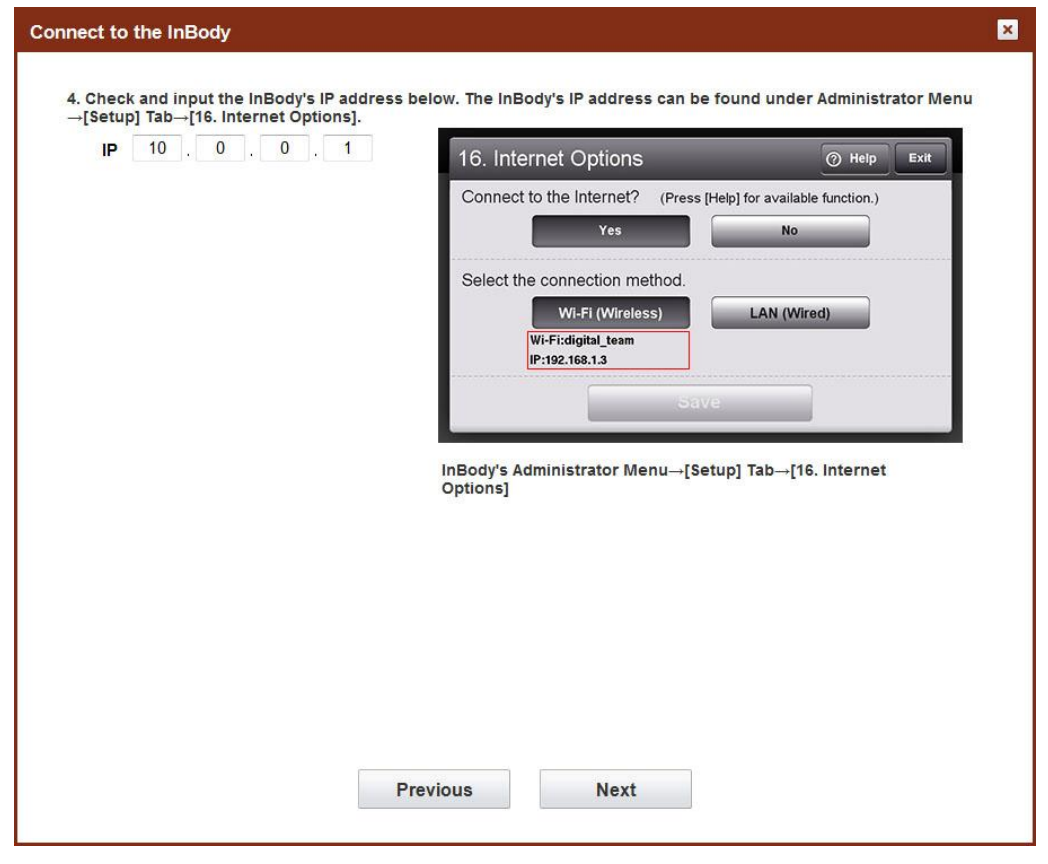

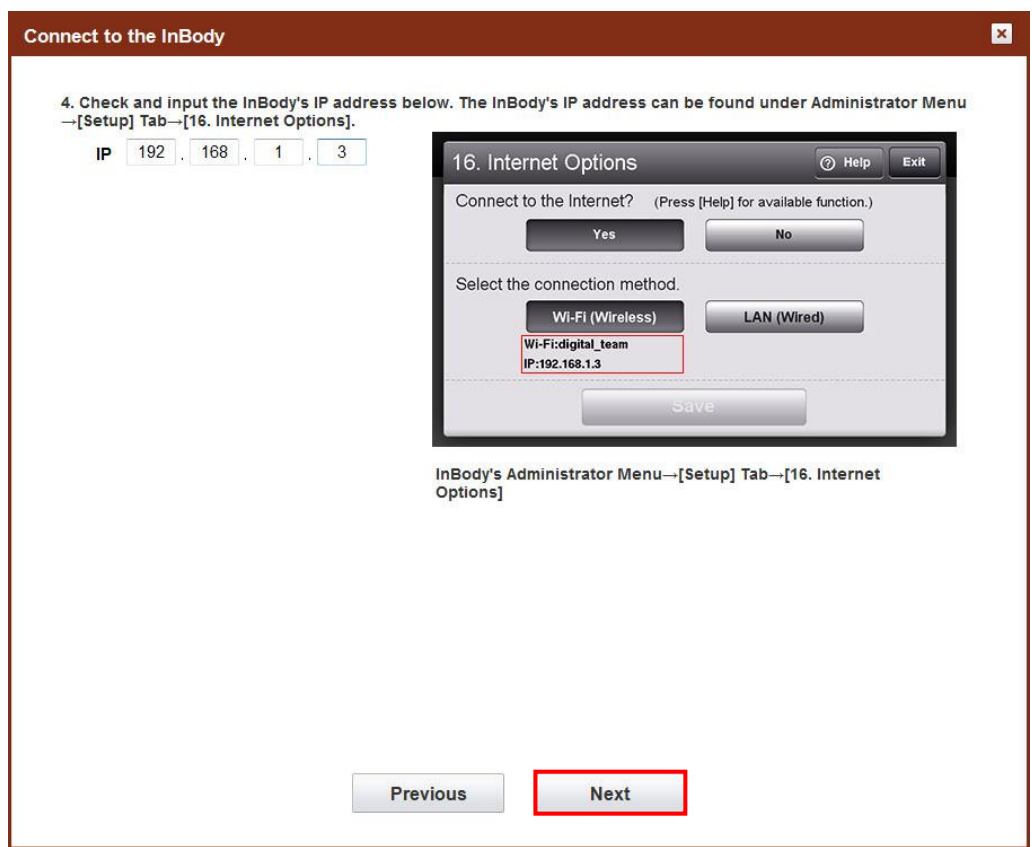

5) Press the [Next] button to check the connection with the InBody.

6) When the InBody is connected to Lookin'Body, the popup window below will appear.

| below. The InBody's IP address can                                                        | be found under Administrator Menu  |
|-------------------------------------------------------------------------------------------|------------------------------------|
| 16. Internet Options                                                                      | 🕜 Help 🛛 Exit                      |
| Connect to the Internet? (Pres                                                            | ss [Help] for available function.) |
| Select the connection method.<br>Wi-Fi (Wireless)<br>Wi-Fi:digital_team<br>IP:192.168.1.3 | LAN (Wired)                        |
| okin'Body 🛛 🛛                                                                             | ave                                |
| Connection successful                                                                     | Setup] Tab→[16. Internet           |
|                                                                                           |                                    |
|                                                                                           |                                    |
|                                                                                           |                                    |
|                                                                                           | 1                                  |
|                                                                                           | below. The InBody's IP address can |